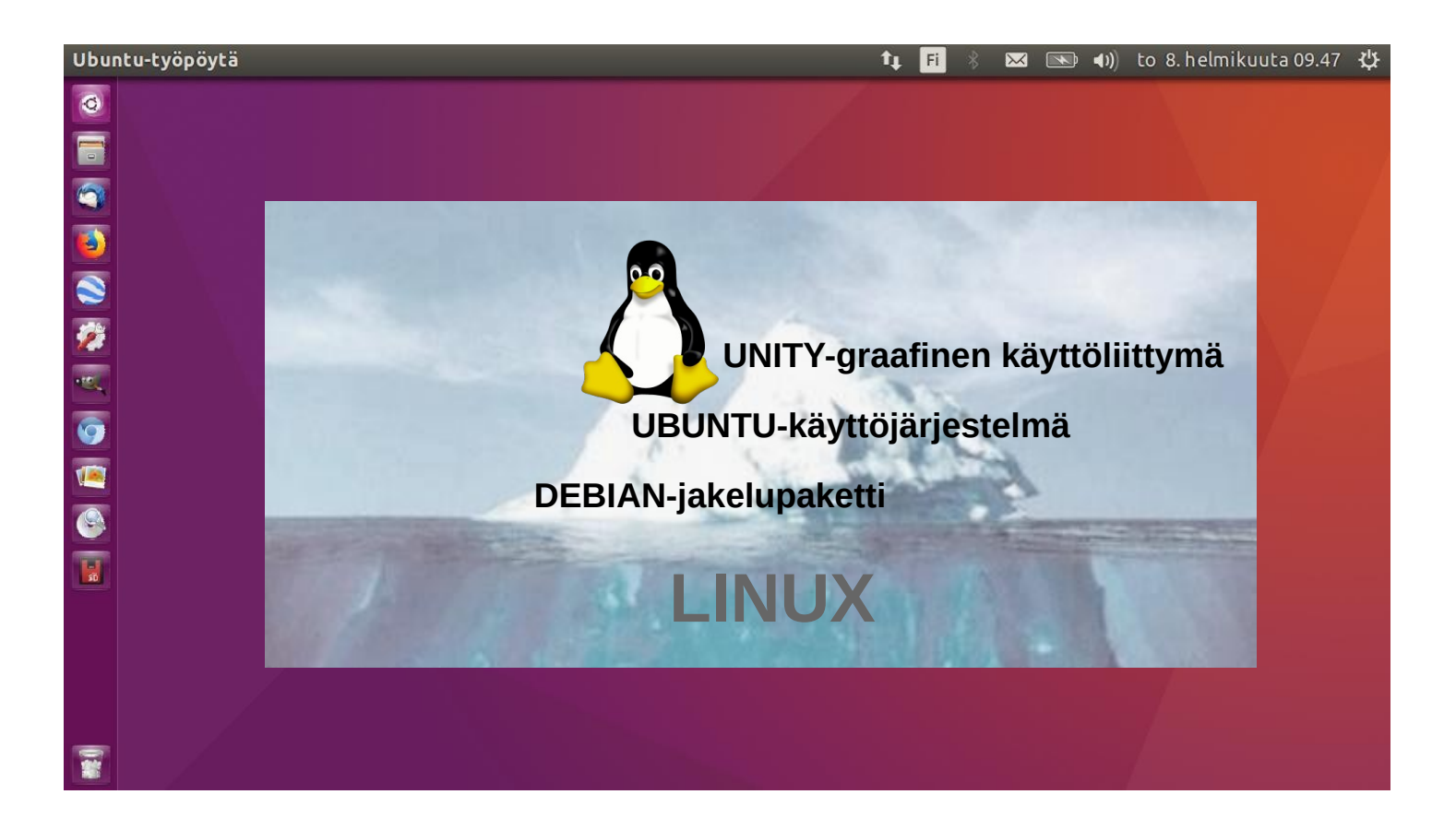

# UBUNTU OHJEVIHKO

Versio 20221218

Ohjelman tuki jatkuu 2024 asti!

Ubuntu 16.04 LTS:n tukiaika päättyy – näin voit jatkaa käyttöjärjestelmän käyttämistä turvallisesti ja ilmaiseksi

Ubuntun zulunkielinen nimi tulee eteläafrikkalaisesta "Ubuntu"-ideologiasta ja käännetään usein lyhyesti "inhimillisyydeksi toisia kohtaan".

> www.ubuntutor.com Twitter @LaoYa14

# Sisältö

| Sivu           | Sisältö                                                               |
|----------------|-----------------------------------------------------------------------|
| 3              | Johdanto                                                              |
| 4              | Yleistä Ubuntusta                                                     |
| 5              | Ubuntu ohjeita                                                        |
| 6              | Ubuntu-työpöydän esittely                                             |
| 7              | Unity-näytön esittely                                                 |
| 8              | Erilaisia haja-ajatuksia, Tiedostojarjestelman rakenne                |
| 9<br>10        | PIKKUVINKII<br>Kanaja/hakamiata rakantaidan asittah                   |
| 10<br>11       | Kansio/hakemisto-rakenteiden esittely                                 |
| 11<br>12       | Porusasotuksia / Tiodostot                                            |
| 12             | Kansio/Hakemisto-rakenteiden esittely                                 |
| 14             | Ikkunointi                                                            |
| 15             | Useita ikkunoita                                                      |
| 16             | Useita tvötiloja                                                      |
| 17-18          | Tiedostojen käsittely                                                 |
| 19             | Perusasetusten esittely                                               |
| 20             | Perusasetusten esittely/ Järjestelmäasetukset                         |
| 21             | Kieliasetukset, Kirkkaus ja lukitus, Tekstisyöte                      |
| 22-23          | Turvallisuus ja yksityisyys                                           |
| 24             | Ulkoasu                                                               |
| 25             | Verkkotilit, Bluetooth, Hiiri ja kosketuslevy                         |
| 26             | Nappaimisto                                                           |
| 21<br>20       | Naylol, Tuloslimel, Verkko<br>Virransööstö, Värit, Masom niirtanövdöt |
| 20<br>20       | Virransaasio, varii, vvacorr-piiriopoyuai<br>Ääni                     |
| 29<br>20       | Aanı<br>Aika ia näivävs                                               |
| 31             | Esteettömyys                                                          |
| 32             | Käyttäjätili. Ohielmisto ja näivitykset                               |
| 33             | Tiedot. Varmuuskopiot                                                 |
| 34             | Asennetut ohjelmat                                                    |
| 35             | Asenna lisää sovelluksia                                              |
| 36             | Pohdiskelua uuden ohjelman käyttöönotosta                             |
| 37             | Paikallisen tulostimen määrittäminen                                  |
| 38             | Komentorivi                                                           |
| 39             | Muutamien ohjelmien esittelyä OpenOffice, gThumb-kuvakatselin         |
| 40             | Ohjelinkkejä, mukavaa luettavaa sadepäiviksi                          |
| 41             | Hiukan sankopostista                                                  |
| 4Z<br>42       | Varotoimenpiteitä 1                                                   |
| 43<br>11       | Varotoimenpiteitä 2                                                   |
| 44<br>Liittoot | valotoimenpiteita 5                                                   |
| 1              | aThumh kuvankäsittelvn ohie                                           |
| 2              | Itsemääritelty printscreen alue                                       |
| -<br>3         | Muistivälineen (USB/Kortti) uudelleen nimeäminen                      |
| 4              | Ubuntu kokeiluversion asentaminen                                     |
| 5              | Ubuntun päivittäminen                                                 |
| 6              | Ubuntutor                                                             |

# Johdanto

Tervetuloa opiskelemaan Ubuntu-käyttöjärjestelmää. Tietoa Ubuntusta: Se on ilmainen käyttöjärjestelmä (vrt. Windows, MacOS). Se toimii hyvin myös vanhemmissa tietokoneissa. Se tarvitsee vähän muistia. Sen voi myös asentaa nykyisen käyttöjärjestelmäsi rinnalle. Omat tiedostosi (Windows,MacOS) toimivat myös Ubuntussa. Ubuntu on Linux (myös Android on Linux).

Muutama vuosi sitten totesin, että XP Windows-läppärini on vanha. Ostin edullisen HP Stream-mikron (2 Gt keskusmuistia ja 34 Gt käyttömuistia). <mark>Windows</mark> asennus oli 28 Gt. Poistin Windowsin ja asensin pelkän Ubuntun. Ubuntu tarvitsi 9 Gt. Vanhaan Windows XP-läppäriin asensin Windowsin rinnalle Ubuntu Maten.

Tämän oppaan avulla pyrin esittämään Ubuntun graafisen käyttöjärjestelmän ominaisuuksia vasta-alkajille.

Tässä muutamia käyttämiäni ohjelmia esimerkkinä: Libre Office - sisältää tekstinkäsittelyn, taulukkolaskennan ja esitysgrafiikan ( tämä vihko on tehty tällä esitysgrafiikalla ) Asiakirjakatselin - pdf-dokumenttien katseluun ja lomakkeiden täyttöön Thunderbird – sähköpostien käsittelyyn Firefox – nettiselain Chromium – nettiselain ( = Chrome ) gThumb – kuvakatselin valokuvien järjestelyyn, muokkaamiseen ja nimeämiseen Google Earth – karttaohjelma Gimp – kuvankäsittely VLC - mediasoitin videoiden katseluun OpenShot - videoeditointi Skype – videopuhelut Dropbox – pilvipalvelut

Ubuntu 16.04 LTS:n tukiaika jatkui huhtikuuhun 2021. Tämän jälkeen on vielä kolmen vuoden jatkettu tukiaika, mutta sen saa maksutta vain korkeintaan kolmelle tietokoneelle. Toivotan kiinnostavia katseluhetkiä tämän vihkon parissa.

Terv. Hannu

Palaute ja jos virheitä löytyy, ilmoita: comment@ubuntutor.com Ubuntu ohjevihko löytyy osoitteesta: www.ubuntutor.com

Tämä teos on lisensoitu Creative Commons Nimeä-EiKaupallinen-JaaSamoin 4.0 Kansainvälinen -lisenssillä.

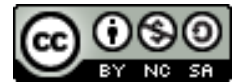

Tämä ohjevihko/tiedosto on vapaasti jaettavissa ja kopioitavissa

# Yleistä Ubuntusta

Kun lukee Linuxiin tai Ubuntuun liittyvää kirjoittelua, joutuu aloittelija runsaiden nimien takia hämmennyksiin. Linuxin käyttöjärjestelmiä tuntuu olevan useita; minkä niistä valitsen? Tarkastellaanpa asiaa kotikäyttäjän näkökulmasta; yleisimmät ohjelmat, joita kotikäyttäjä tarvitsee, ovat sähköposti, nettiselain, pdf-tiedostojen katseluohjelma, videoiden- ja musiikin toisto-ohjelmat, toimisto-ohjelma sisältäen taulukkolaskennan, tekstinkäsittelyn ja esitysohjelman. Nykyisin myös tarvitaan aika usein pilvipalvelua, nettipuheluita ja muita sosiaalisen median ohjelmia.

Vaikka Linux tarjoaa monia eri käyttöjärjestelmiä, niin edellä mainitut ohjelmat löytyvät kaikista eri vaihtoehdoista ja toimivat saman näköisinä. Tässä mielessä kotikäyttäjälle on samantekevää, minkä käyttöjärjestelmän valitsee.

Jos vertaillaan tukijärjestelmiä, nousee Ubuntu selväksi voittajaksi. Ubuntuun löytyy runsaasti suomenkielisiä opastusohjelmia sekä erittäin toimiva suomenkielinen keskustelualue, missä saa neuvoja hyvin nopeasti, jos ilmaantuu ongelmia.

Kotikäyttäjän kannalta edellämainitut hyötyohjelmat ovat saman näköisiä, käyttipä Windowsia tai Ubuntua. Suurimmat erot Ubuntun ja Windowsin välillä ovat virusten torjunta. Ubuntussa ei tarvita virustorjuntaa. Palomuuri on myös rakennettu itse Linuxin sisälle valmiiksi.

Ubuntu kaikkine ohjelmineen on ilmainen.

Erona voidaan mainita myös paljon pienempi muistin tarve Ubuntussa

Windowsista Ubuntuun siirryttäessä ehkä merkittävin eroavuus liittyy hakemisto(kansio)rakenteiden rakenteeseen. Ubuntun toimisto-ohjelma Libre Office lukee ja kirjoittaa Windows Officen tiedostomuotoja.

Ubuntua päivitetään vuosittain ja ns. pitkäaikaisen tuen (5 vuotta ) versiot ilmestyvät kahden vuoden välein, joiden tunnus muodostuu vuodesta ja kuukaudesta ja kirjaimista LTS (pitkäaikaistuki). Esim. versio 16.04 LTS on julkaistu 2016 huhtikuussa ja sen päivitys jatkuu vuoteen 2021.

Älä kuitenkaan kiirehdi päivittämään Ubuntua, kun uusi versio ilmestyy. Uudessa versiossa voi olla virheitä ja päivitykseen liittyy aina pieni riski.

Henkilökohtaisesti pidän Ubuntu 16.04 versiota helpompana kuin uutta 18.04 versiota.

Tässä lyhyesti tämän oppivihon tavoitteet:

1. Vihko on tarkoitettu tavallisille tietokoneen käyttäjille, jotka ovat tottuneet Windows-tyyliseen koneen käytöön. Tämän takia en esittele komentorivin käyttöä.

2. Ihmiset eivät jaksa lukea manuaaleja. Siksi esitän paljon kuvia. Vihko ei pyri olemaan kattava oppikirja vaan selailuvihko, mistä nopeasti saa yleiskuvan Ubuntusta.

3. Monet ihmiset eivät uskalla kokeilla valikoissa olevia vaihtoehtoja. Vihkoa katsellessa ei ole pelkoa, että tekee virheitä asetuksiin.

4. Varsinaiset oppikirjat ovat todella hyviä, mutta olen huomannut, että niistä puuttuu sellaisten tavallisten asioiden tarkempi opetus, kuin esimerkiksi tiedostojen ja kansioiden kopiointi ja siirto. Nämähän ovat hyvin yleisiä toimintoja. Näitä toimintovaihtoehtoja on useita. Vihossa yritän esitellä näistä eri kopiointi ja siirtotavoista useimmat.

5. Koska tämä ohjevihko on pienehkö ja pdf-muodossa, niin päivitän tätä varsin nopeaan tahtiin, kunnes olen tyytyväinen. Vihko ei siis ole alusta pitäen "täydellinen".

6. Monet pitävät Ubuntua ja Linuxia nörttien puuhana. Tätä käsitystä pyrin murtamaan tällä viholla. Siksi en käytä komentorivin käskyjä tms.

Vihje! Voit helposti tutustua Linux distroon linkissä Manjaro, mikä toimii web-selaimella.

# Ubuntu-ohjeita

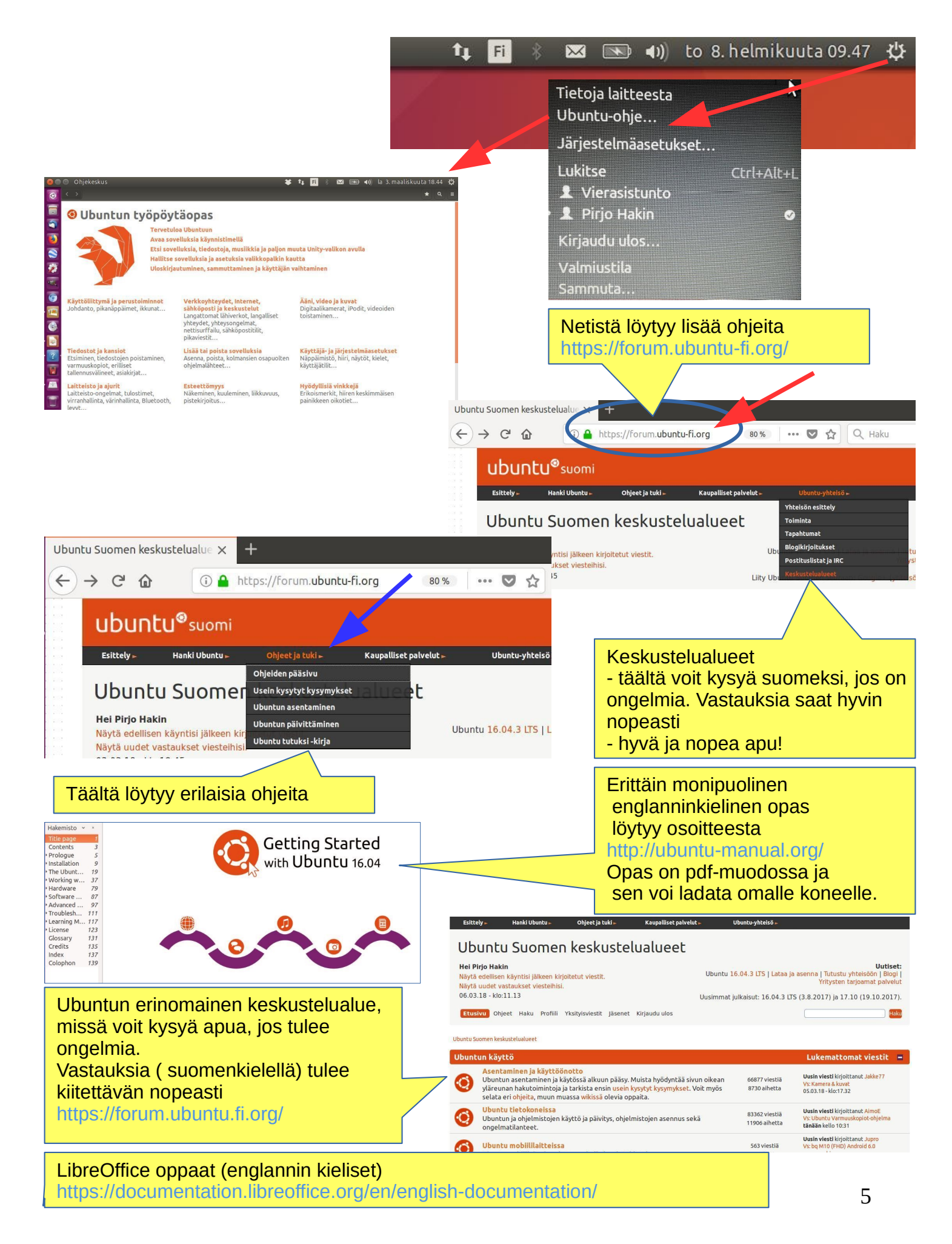

# Ubuntu-työpöydän esittely

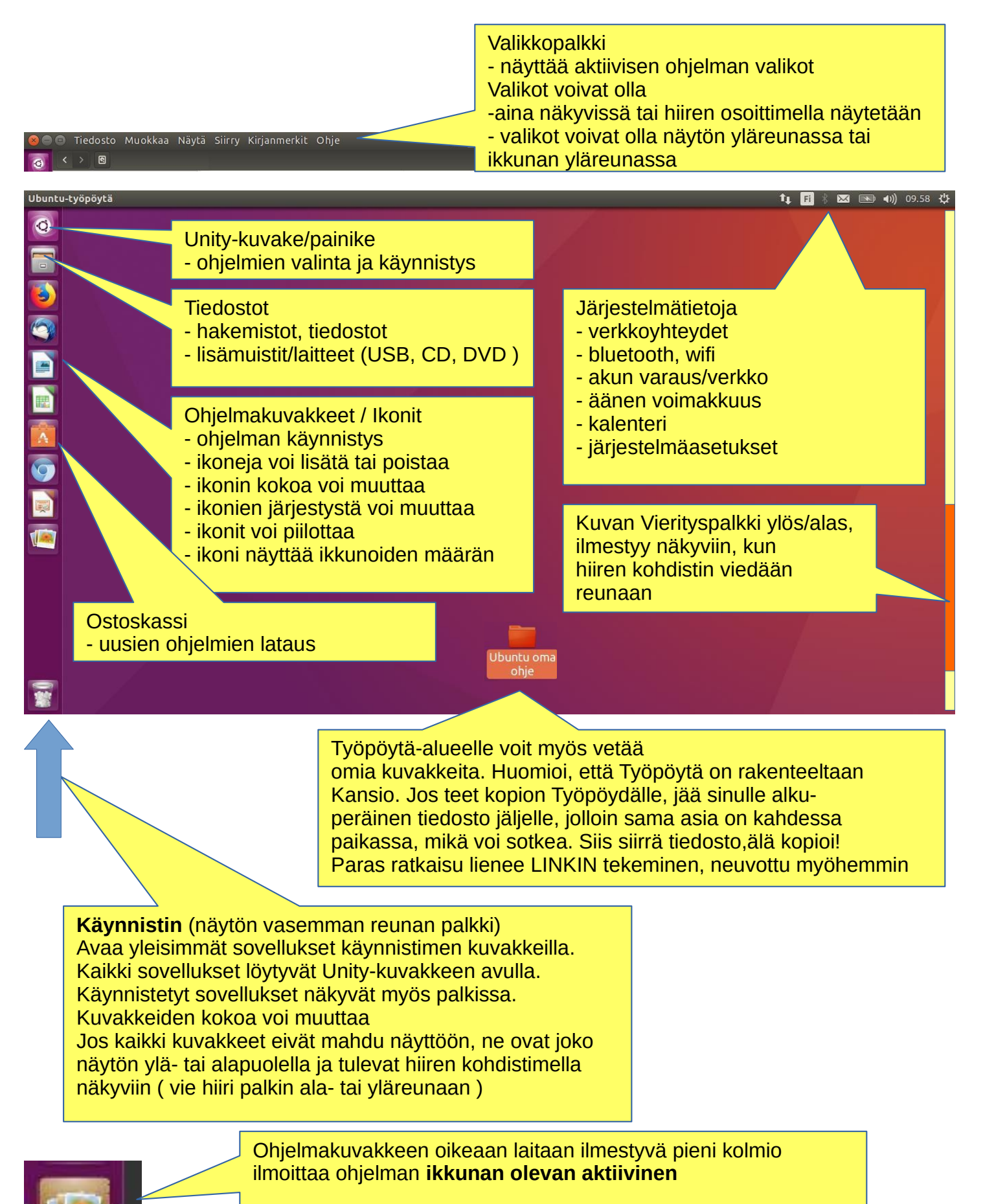

Vasempaan reunaan ilmestyvät viivat ilmoittavat ko. ohjelman käytössä olevan useita ikkunoita

# Unity-näytön esittely

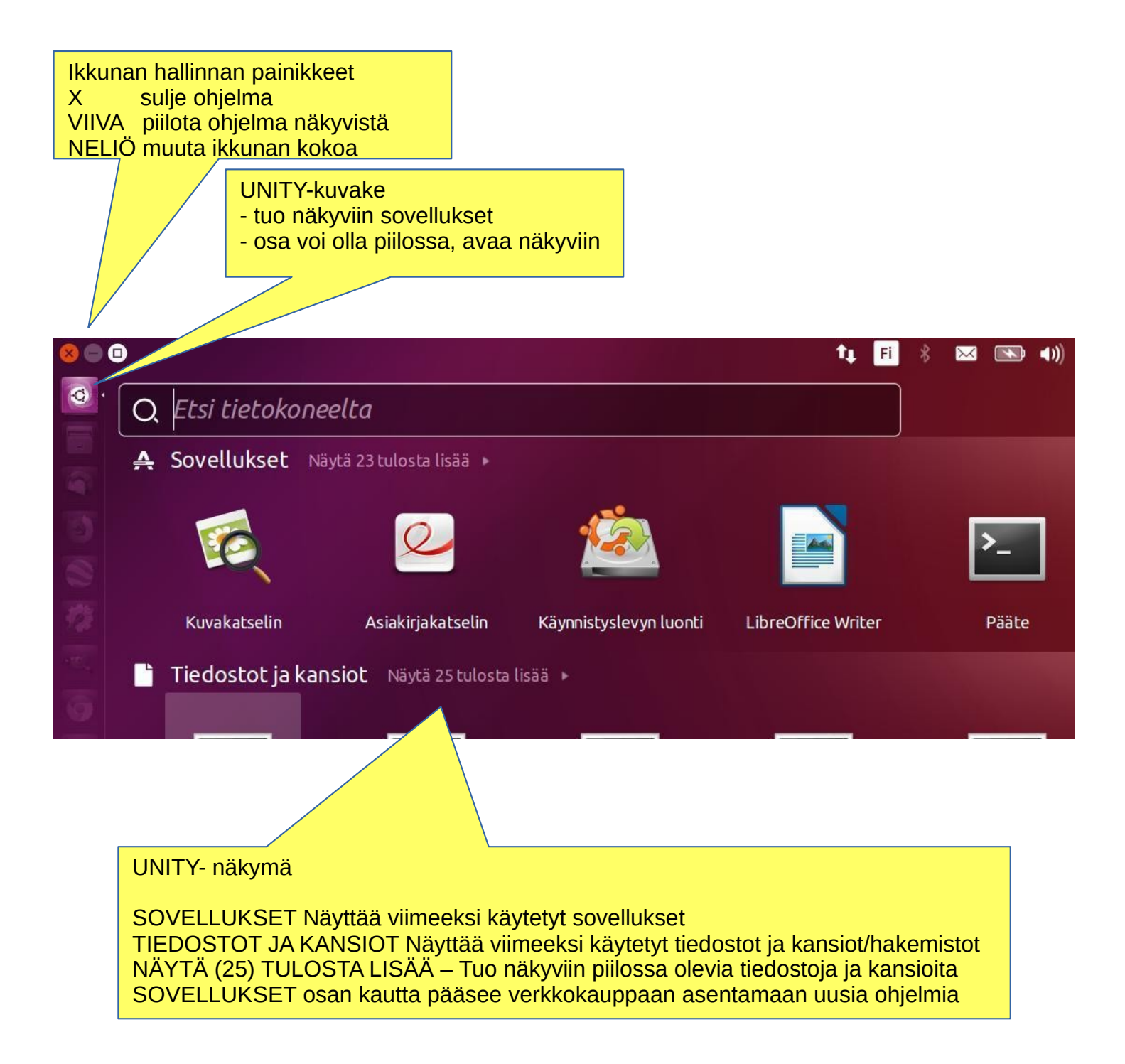

Vinkki: Tietokoneen näyttöä voit zoomata pienemmäksi tai suuremmaksi painamalla ctrl ja rullaamalla hiirellä

# Erilaisia haja-ajatuksia ennen kuin jatketaan

Tähän on kerätty erilaisia havaintoja, jotka saattavat tuntua oudoilta, etenkin Windows-käyttäjille.

Jos tietokoneen prosessori tekee tosissaan töitä, saattaa näyttö tummentua hetkeksi. Kun työtaakka helpottuu, näyttö kirkastuu jälleen. Jos kone on siirtymässä valmiustilaan, alkaa näyttö vähitellen himmentyä.

Ubuntu ei aina systemaattisesti näytä tiimalasinkuvaa tai vastaavaa, kun tietokone tekee jotain puuhaa. Tämä on hiukan kiusallinen ominaisuus.

Tällaisissa tapauksissa kannattaa olla varovainen ja odottaa kärsivällisesti melko pitkän ajan, ennen kuin lähtee työskentelemään koneella.

Erityisesti erilaiset päivitykset kannattaa ottaa rauhallisesti, päivitys saattaa kestää useita minuutteja ( kymmeniä minuutteja ) ja tietokone näyttää siltä, kuin mitään ei tapahtuisi. Suosittelen koneen ääressä istumista, jos ohjelmia päivitetään.

Joskus tiimalasi-merkki ( tai pyörivä nuoli ) saattaa olla ikkunan takana piilossa, jolloin sitä ei huomaa. **HUOM: Katso sivu 9!** 

Jos hiiri ei pitkään aikaan liiku, on kone ilmeisesti pysähtynyt jostain syystä.

### Tiedostojärjestelmän rakenne

Hakemisto- ja tiedostorakenne poikkeavat olennaisesti Windowsin vastaavasta rakenteesta!

Hyvä asia verrattuna Windowsiin:

Kaikki käyttäjän tiedostot, omat sekä ohjelmien, sijaitsevat "Koti" / "Home" hakemiston ja sen alihakemiston sisällä, mikä olennaisesti helpottaa varmuuskopiointia.

Ubuntussa ei käytetä kirjaimia merkitsemään eri muistiasemia (A, C-levy jne). Tietokoneen muistin on käyttöjärjestelmä nimennyt valmiiksi "osiin"

Ulkoiset muistit ( CD, DVD, USB-tikut, SD-kortit jne ) näkyvät muistivälineen nimillä.

Tiedostojen nimissä isot ja pienet kirjaimet ovat eri asia (testi.txt eri kuin Testi.txt) Piilotettujen tiedostojen nimien edessä on piste (.salaisuus.txt) Piilotetut tiedostot saa näkyviin valikosta (Näytä – Näytä piilotiedostot), jos poistaa pisteen, tulee tiedostosta pysyvästi näkyvä.

Tätä merkkiä klikkaamalla kytketään erillinen muisti (esim. USB, SD-kortti) irti koneesta. ODOTA, kunnes näytölle ilmestyy teksti muistin irrottamiseksi!

Odota rauhallisesti, USB-muistille voidaan vielä kirjoittaa! Irroita vasta, kun tämä teksti on ilmestynyt!

Voit nyt irrottaa kohteen JetFlash Transcend 32GB

# Pientä havainnointia!

1. Jos olet kopioimassa tai siirtämässä useita tiedostoja tai päivität tai asennat ohjelmaa, voi olla, että et tiedä, tapahtuuko koneellasi mitään?

Tällöin ohjelman kulkua esittävä jana voi olla ikkunan alla piilossa. Ubuntun näytöllä on myös kohtia, jotka näyttävät tapahtuman kulkua. Kuvakkeissa voi esiintyä tapahtumajana, niitä ei helpolla huomaa. Ohessa näitä kuvakkeita ja niiden sijainti näytöllä.

|                                        | Q # = ● ● ⊗                                                                                                    |
|----------------------------------------|----------------------------------------------------------------------------------------------------|
|                                        |                                                                                                    |
|                                        | 2. Sektori täyttyy!                                                                                                    |
| • <u>(A)</u>                           | 3. Ohjelman päivitys, oranssi palkki pitenee.                                                                                                    |
|                                        | 4. Ohjelman päivitys, valkoinen palkki pitenee.                                                                                                    |
| A                                      | Asennetaan päivityksiä<br>Peru<br>Noudetaan<br>Yksityiskohdat                                                                                                    |
|                                        | 5. Jos ikkuna ei ilmesty, tarkkaile kuvakkeiden palkkeja!                                                                                                    |
| •                                      | 6. Ohjelman asennus, palkki pitenee.                                                                                                    |
|                                        | 7. Tiedostojen kopiointi tai siirto käynnissä, palkki pitenee.                                                                                                    |
| 8. ISO-tiedostor                       | lataus                                                                                                    |
|                                        | wbuntu-18.04.4-desktop-amd64.iso         http://mirrors.ukfast.co.uk/sites/ubuntu.com/18.04.4/ubuntu-18.04.4-desktop-amd6         1,476 KB/s - 69.7 MB of 2.0 GB, 23 mins left         Pause       Cancel |
| iii iii iii iii iii iii iii iii iii ii | 8.04iso A Show all X                                                                                                    |

### Kansio/hakemisto-rakenteiden esittely

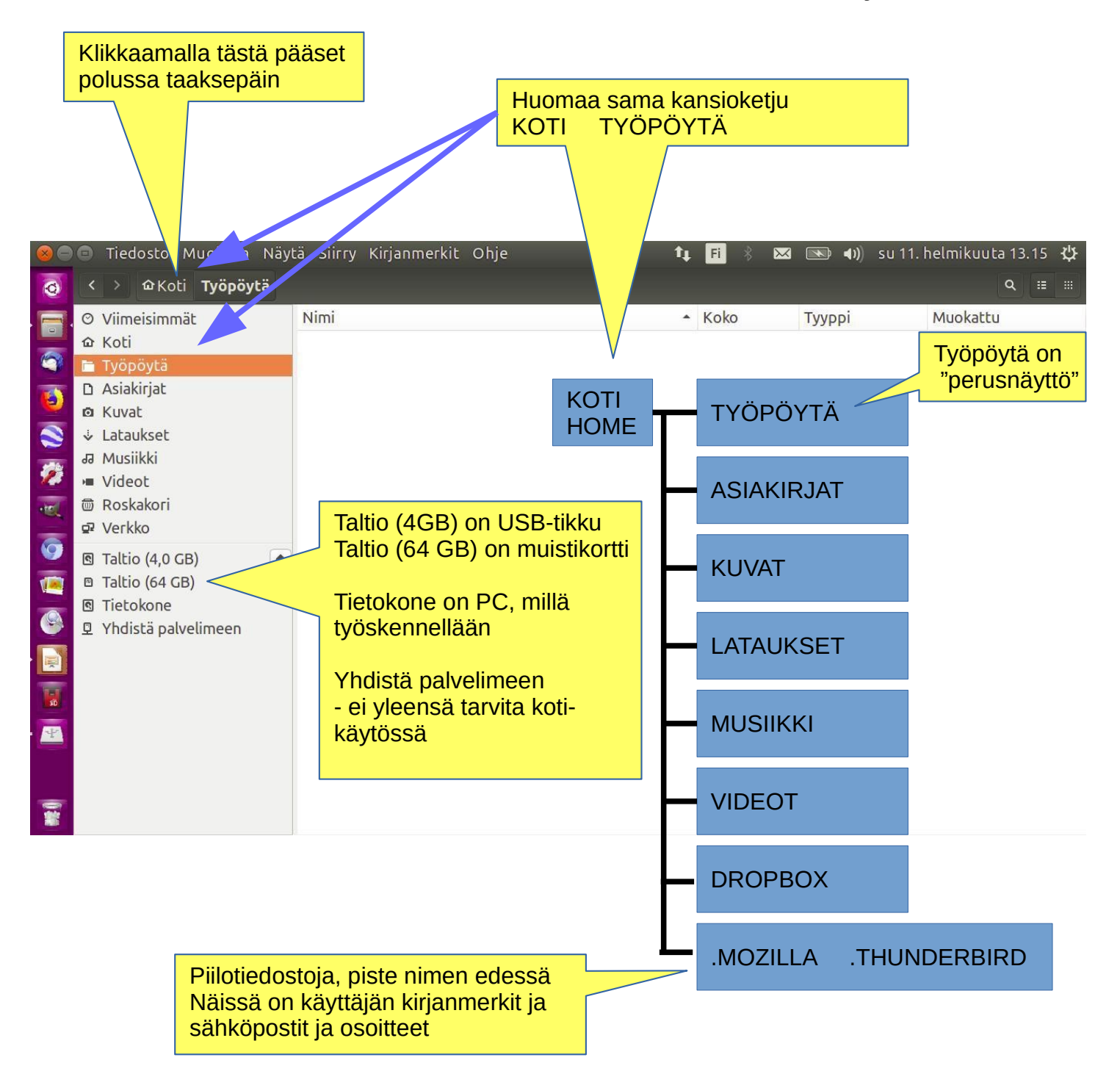

KOTI-hakemistoon taltioituu kaikki käyttäjän tiedostot - koti-hakemiston alla on näkyvissä sen alihakemistot (työpöytä jne ) -osa hakemistoista voi olla piilossa, niiden edessä on piste ( .THUNDERBIRD = sähköpostit ja osoitteet )

Huom! Ulkoisille muistivälineille (CD, DVD, USB ) taltioidut hakemistot ja tiedostot eivät näy Koti-hakemistossa

Huom! KOTI niminen hakemisto ja HOME niminen hakemisto ovat sama hakemisto. Järjestelmässä esiintyy molemmat nimet.

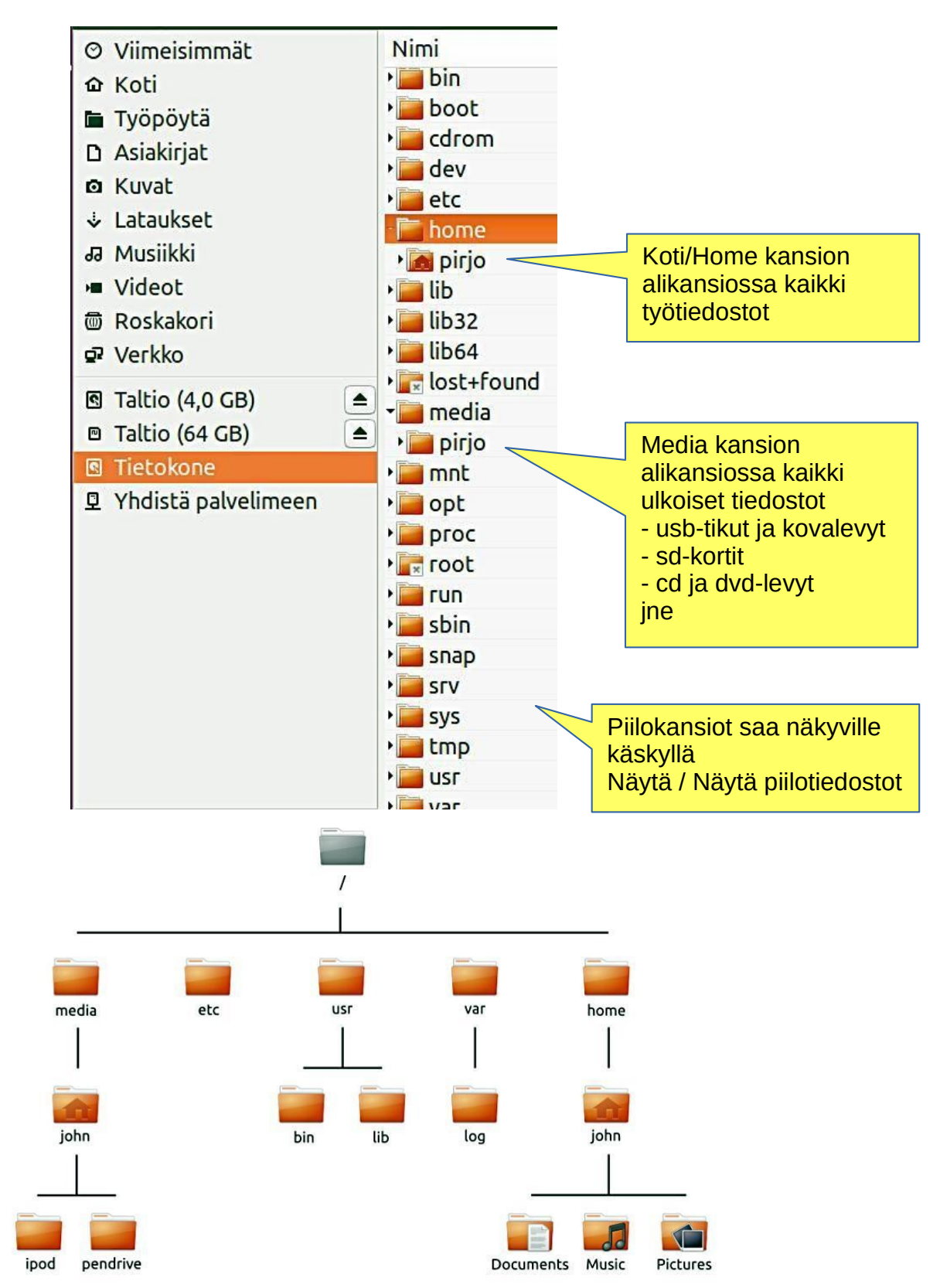

### Kansio/hakemisto-rakenteiden esittely

Tiedoston voi nimetä uudelleen, valikosta Muokkaa - Nimeä uudelleen

Kansion voi nimetä uudelleen, valikosta Muokkaa - Nimeä uudelleen

Muistitikun voi nimetä vain, jos sen alustaa (jolloin kaikki vanhat tiedot poistetaan!) LISÄYS! Levyt-ohjelmalla voi nimetä muisteja! Katso lopussa oleva liite.

# Perusasetuksia / Tiedostot

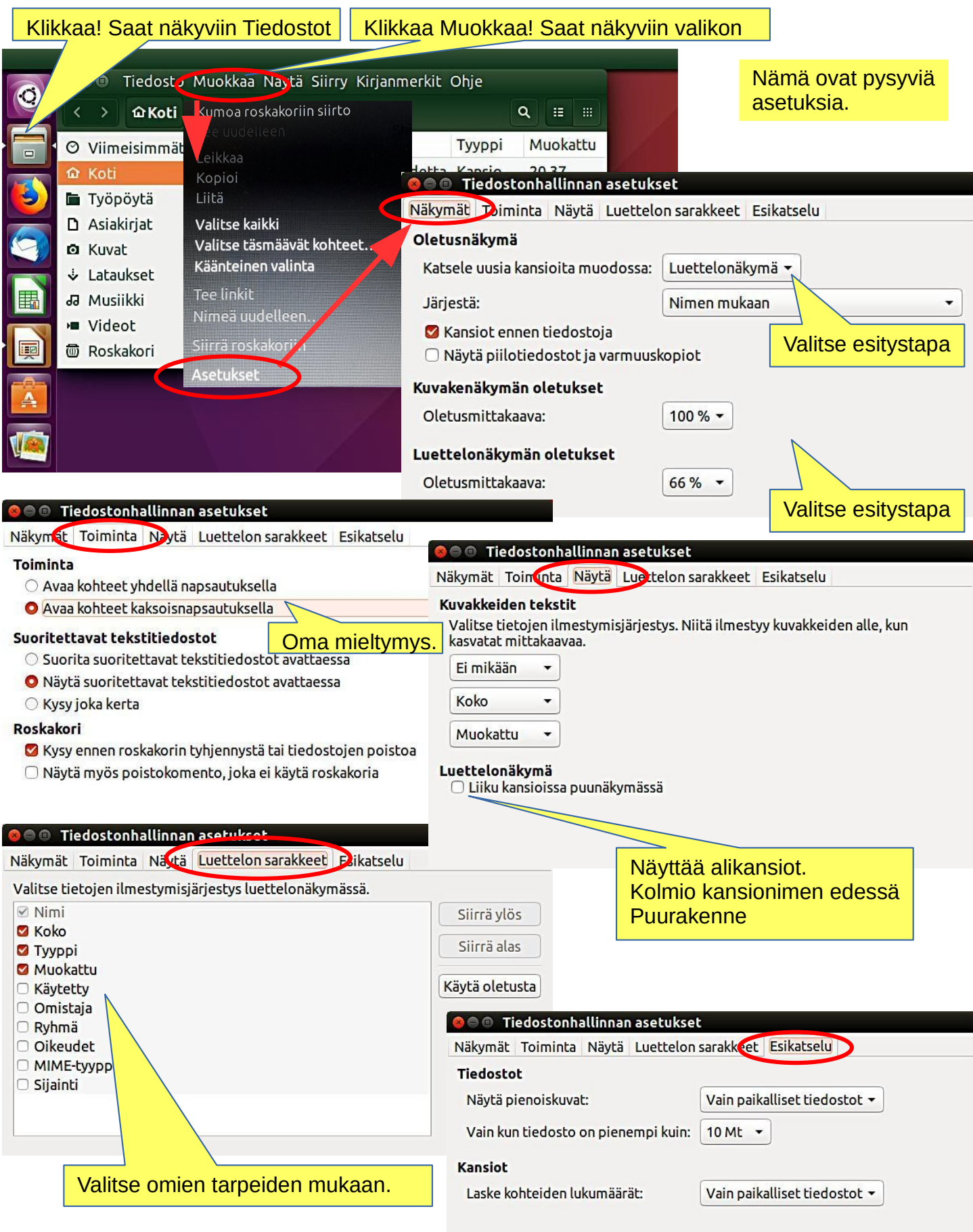

# Kansio/hakemisto-rakenteiden esittely

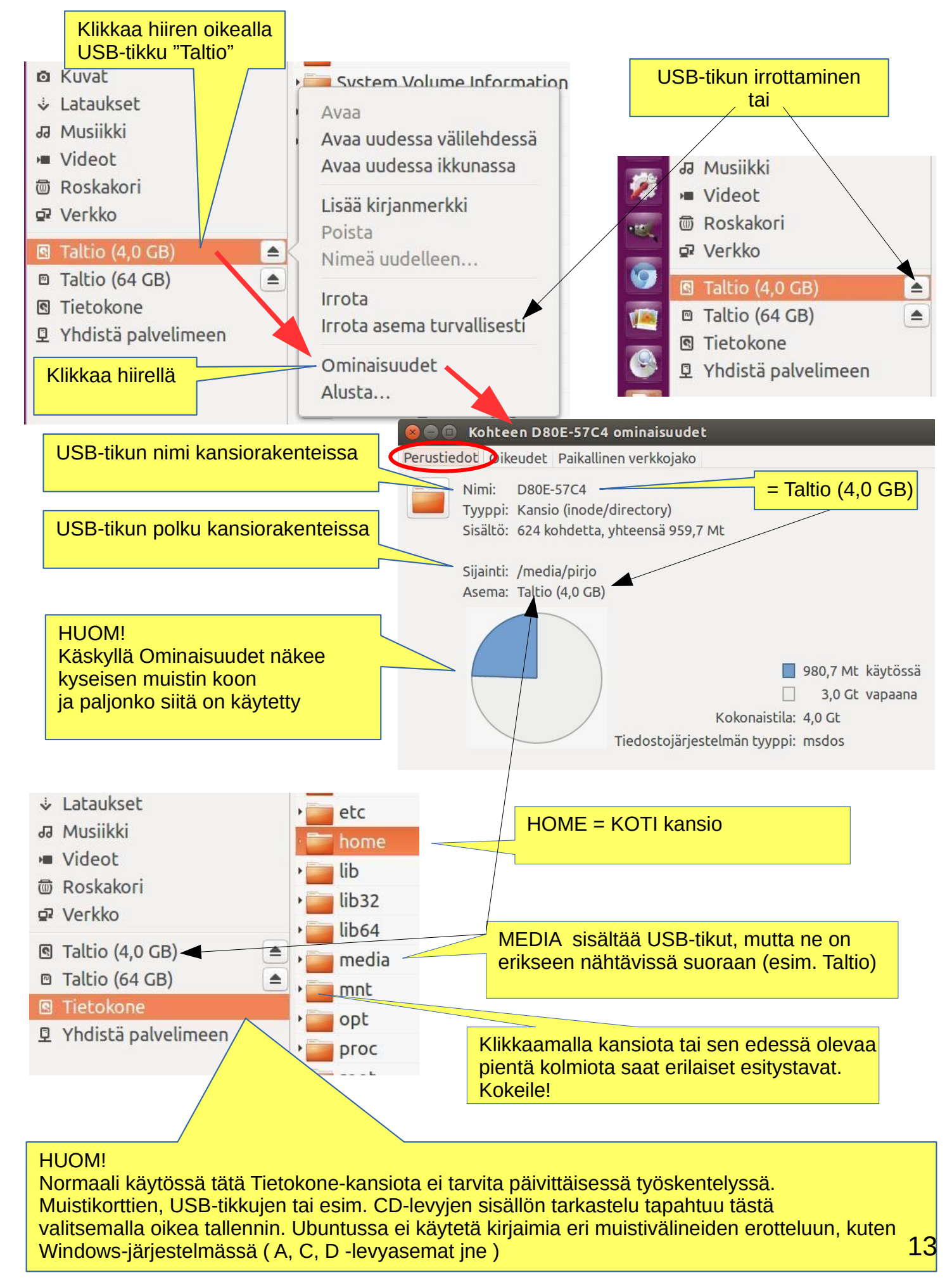

# Ikkunointi

Lisää toinen ikkuna Tiedosto – Uusi ikkuna

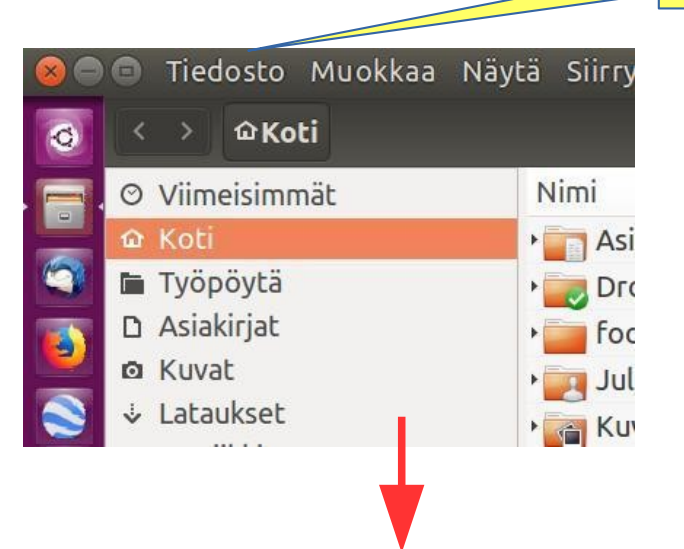

Näytön zoomaus Shift + hiirellä rullaus

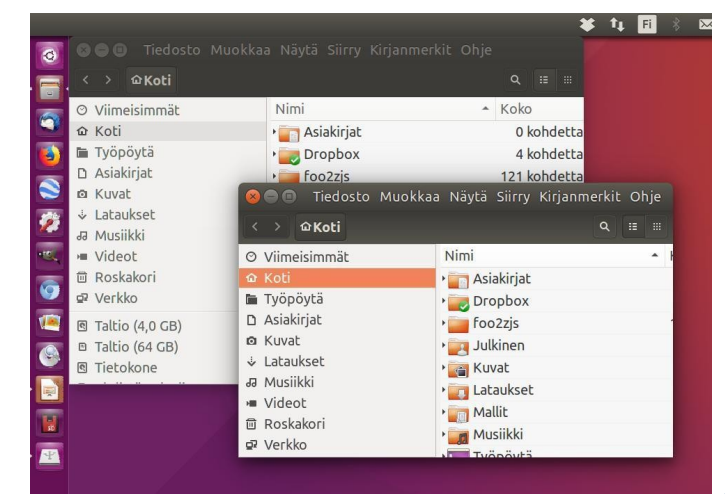

Kun näytöllä on kaksi tai useampia ikkunoita, klikkaa ohjelmakuvaketta. → Ikkunat asettuvat vierekkäin ja voit siirtyä toiseen ikkunaan

😫 🚹 🖪 🛞 🖂 🔜 🜒 🕬 su 4. maaliskuuta 11.47 😃

### Tässä on kolme ikkunaa valittavana

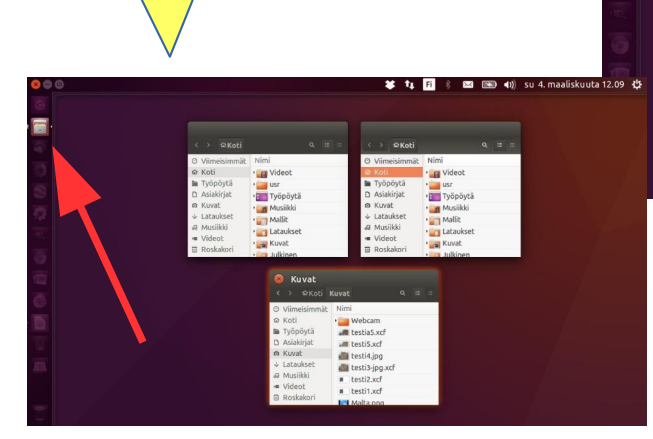

| ⊗ Koti<br>↔ ∞koti                                |              |              |                |                |
|--------------------------------------------------|--------------|--------------|----------------|----------------|
| O Viimeisimmät                                   | Nimi         | * Koko       | < → @Koti      | Q II II        |
| ය Koti                                           | • Asiakirjat | 0 kohdetta   | O Viimeisimmät | Nimi *         |
| Tyopoyta                                         | • Dropbox    | 4 kohdetta   | 🛛 Koti         | • 📺 Asiakirjat |
|                                                  | • Too2zjs    | 121 kohdetta | 🖿 Työpöytä     | • Dropbox      |
| ↓ Lataukset                                      | Jukinen      | 76 kohdetta  | D Asiakirjat   | foo2zis        |
| Ja Musiikki                                      | Lataukset    | 10 kohdetta  | 🖻 Kuvat        |                |
| Videot                                           | • Mallit     | 0 kohdetta   | ↓ Lataukset    | Kingt          |
| Roskakori     Reckko                             | • Musiikki   | 0 kohdetta   | J Musiikki     | Laboulast      |
| P T-IL- (4.0 CD)                                 | • Työpöytä   | 0 kohdetta   | Videot         | • Lataukset    |
| Taltio (4,0 GB)     Taltio (64 GB)     Tietokone | 🚔 🛀 usr      | 2 kohdetta   | 章 Poskakori    | • in Mallit    |
|                                                  | 📮 🖓 📷 Videot | 4 kohdetta   |                | • Musiikki     |
|                                                  | Esimerkkejä  | 9,0 kt       | A. AGINYO      | Tuopovta       |

# Useita ikkunoita

Jos hiirellä siirtää ikkunan näytön yläreunaan, suurenee ikkuna koko näytön kokoiseksi. Jos koko näytön yläreunasta vetää hiirellä alas, palautuu ikkuna alkuperäiseen pieneen kokoon. Kokeile!

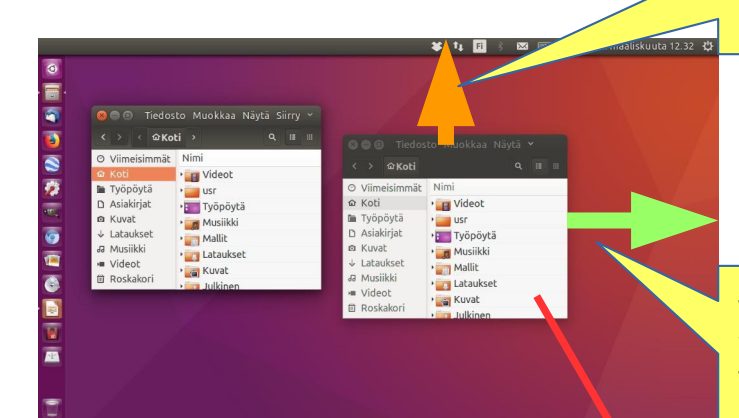

Jos hiirellä siirtää ikkunan näytön oikeaan reunaan, suurenee ikkuna puolen näytön kokoiseksi. Jos näytön vetää hiirellä vasemmalle, palautuu ikkuna alkuperäiseen pieneen kokoon. Kokeile!

|                |                    | <b>₩</b> 14    | FL 🛛 🔜 🜒 :         | su 4. maaliskuuta 12.11 🔱   |
|----------------|--------------------|----------------|--------------------|-----------------------------|
| 😣 🖨 🗊 🛛 Tiedos | to Muokkaa Näytä ~ |                | to Markaa Näytä Si |                             |
| < > 命Koti      |                    | < > 企Koti      |                    |                             |
| O Viimeisimmät | Nimi               | Ø Viimeisimmät | Nimi               | <ul> <li>Koko Ty</li> </ul> |
| 🗅 Koti         | 🗯 📊 Videot         | ය Koti         | • 📊 Videot         | 4 kohdetta Ka               |
| 🖿 Työpöytä     | • 🔤 USF            | 🖿 Työpöytä     | • usr              | 2 kohdetta Ka               |
| 🗅 Asiakirjat   | • Työpöytä         | 🗅 Asiakirjat   | • Työpöytä         | 0 kohdetta Ka               |
| 🖻 Kuvat        | Musiikki           | 🖻 Kuvat        | • Musiikki         | 0 kohdetta Ka               |
| ↓ Lataukset    | • 📷 Mallit         | ↓ Lataukset    | • mallit           | 0 kohdetta Ka               |
| a Musiikki     | • Tataukset        | a Musiikki     | • Lataukset        | bdetta Ka                   |
| Me Videot      | • 📷 Kuvat          |                |                    | Jacca Ka                    |
| 面 Roskakori    | Julkinen           | 首 Roskakori    | • Julkinen         | 0 kohdetta Ka               |

Jos hiirellä vedät kaksi ikkunaa oikealle sivulle, saat molemmat puolen näytön kokoisiksi, mutta ne ovat päällekkäin. Siirrä toinen näytön vasempaan reunaan, jolloin on kaksi ikkunaa vierekkäin.

| 3        | 😣 🖨 💿 🛛 Tiedos | to Muokkaa Näytä Siirry Kirjanr | nerkit Ohje | T     | ↓ ↓<br>Tiedos © ⊖ € | Fi 🛪 🐱 📷 ෩ su 4. maau:<br>sto Muokkaa Näytä Siirry Kirjan | merkit Ohje    | φ    |
|----------|----------------|---------------------------------|-------------|-------|---------------------|-----------------------------------------------------------|----------------|------|
|          | < → ŵKoti      |                                 |             |       | < → ŵKoti           |                                                           |                |      |
|          | O Viimeisimmät | Nimi -                          | Koko        | Ту    | 9 Viimeisimmät      | Nimi -                                                    | Koko           | Ту   |
| 3        | ය Koti         | Videot                          | 4 kohdetta  | Ka 1  | a Koti              | • 🔄 Videot                                                | 4 kohdetta     | a Ka |
| <b>)</b> | 🖿 Työpöytä     | • 🔤 usr                         | 2 kohdetta  | Ka 🛙  | Työpöytä            | • usr                                                     | 2 kohdetta     | a Ka |
|          | Asiakirjat     | Työpöytä                        | 0 kohdetta  | Ka [  | 🗅 Asiakirjat        | • Työpöytä                                                | 0 kohdetta     | a Ka |
| 8        | 🖾 Kuvat        | Musiikki                        | 0 kohdetta  | Ka    | Kuvat               | • Musiikki                                                | 0 kohdetta     | a Ka |
|          |                | Mallit                          | 0 kohdetta  | Ka `  | Lataukset           | • Mallit                                                  | 0 kohdetta     | a Ka |
|          | a Musiikki     | Lataukset                       | 10 kohdetta | Ka    | 🛛 Musiikki          | • Lataukset                                               | 10 kohdetta    | a Ka |
| 2        | Videot         | - Kingt                         | 04 kabdatta | V . 1 | Videot              | Vinist                                                    | 0.4 liab dabba |      |

Kaksi rinnakkaista ikkunaa

# Tästä voi valita esim. kuvatiedostojen esityksen joko allekkain tai vierekkäin

Kuvakkeiden kokoa voi muuttaa painamalla ctrl ja + tai ctrl ja – painikkeita useita kertoja

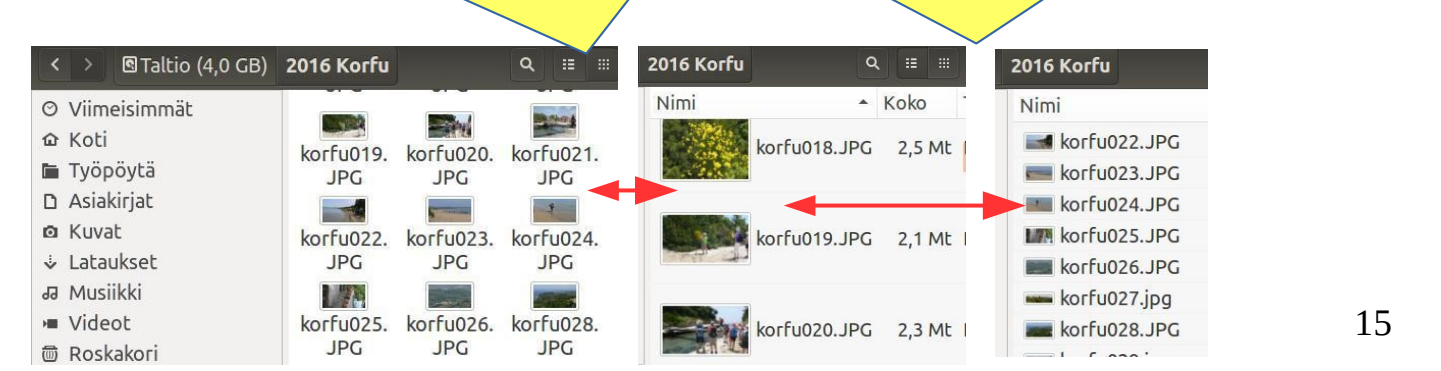

### Useita työtiloja

Voit määritellä PERUSASETUKSISSA työtilat käyttöön, perusasetus on neljä työtilaa. Käynnistinpalkkiin ilmestyy ikoni, mikä tuo näkyviin kaikki työtilat (kuvassa). Klikkaamalla haluttua työtilaa, se aktivoituu. Samanaikaisesti tarvittavat ohjelmat voi koota omaan työtilaan. Voit myös määritellä yhden työtilan olevan aina näytössä.

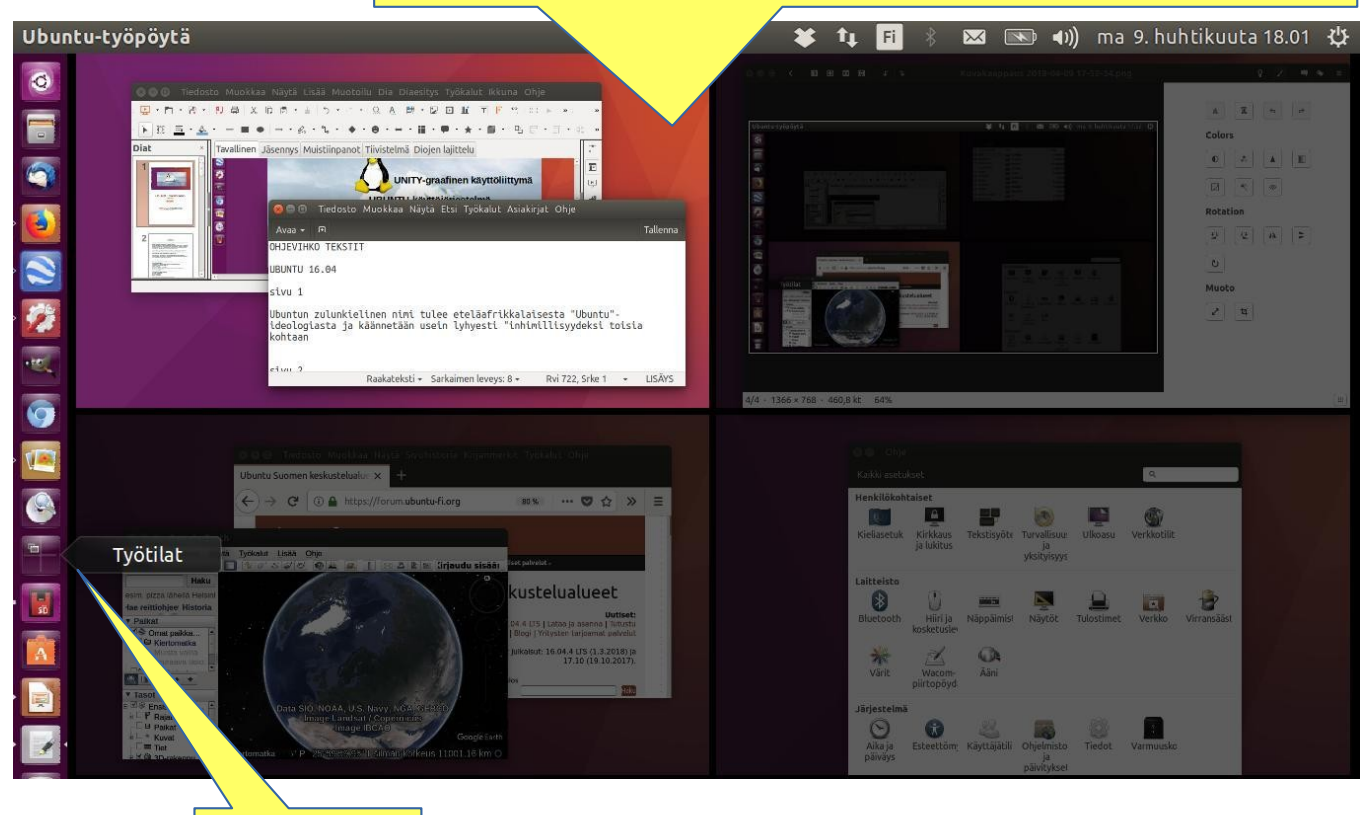

Työtila-ikoni

# Ikkuna aina päällimmäisenä

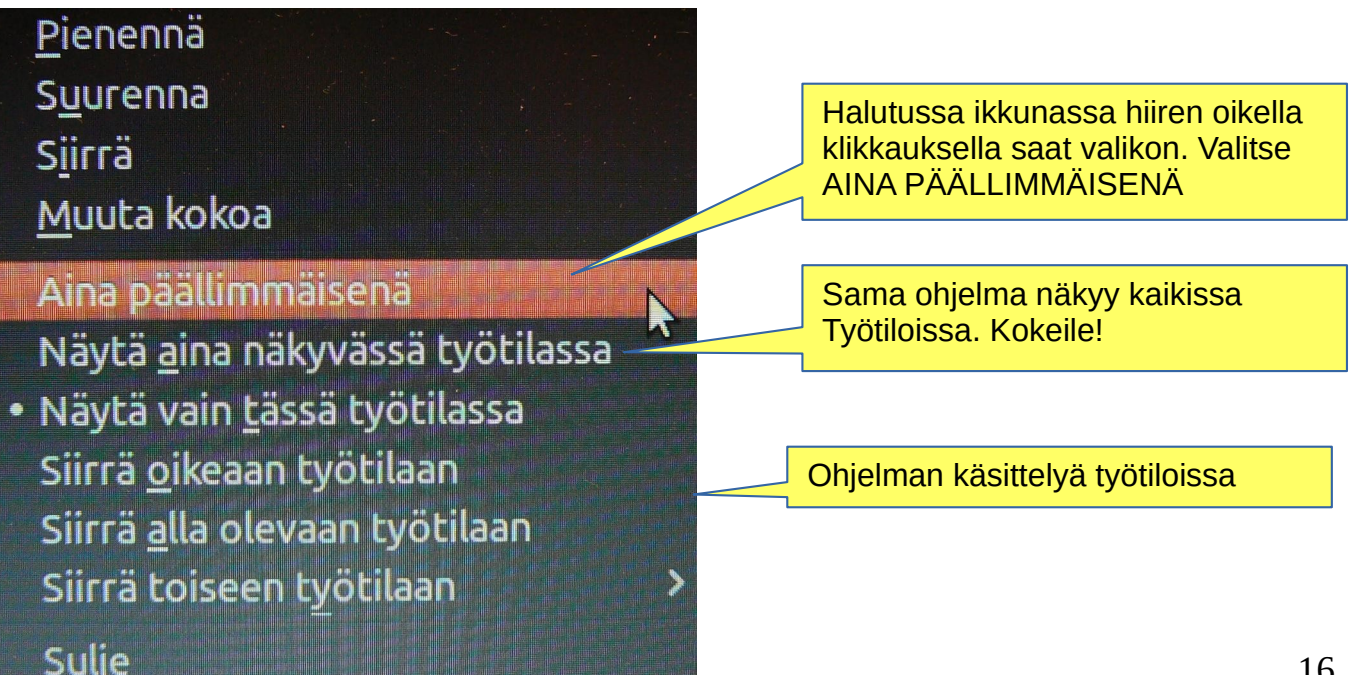

Tiedosto tai kansio on kopioitavissa tai siirrettävissä uuteen sijaintiin hiirellä vetäen, tiedostonhallinnan valikon kautta tai käyttäen pikanäppäimiä. Tiedostoja ja kansioita on mahdollista siirtää täsmälleen samalla tavalla.

### **KOPIOI JA LIITÄ**

Valitse tiedosto / tiedostot tai kansio / kansiot. Oikea klik ja valitse Kopioi tai paina Ctrl+C. Siirry toiseen kansioon, johon haluat liittää kopioitavan kohteen. Oikea klik ja valitse Liitä tai paina Ctrl+V.

### VEDÄ HIIRELLÄ TIEDOSTOT TAI KANSIOT

Tämän voit tehdä kahden eri ikkunan väillä. Paina ja raahaa kohde/kohteet ikkunasta toiseen.

### LEIKKAA JA SIIRRÄ

Valitse tiedosto / tiedostot tai kansio / kansiot.

Oikea klik ja valitse Leikkaa tai paina Ctrl+X. Siirry toiseen kansioon, johon haluat siirtää kohteen.

Oikea klik ja valitse Liitä tai paina Ctrl+V.

#### Oletuksena raahaaminen siirtää sen, jos kohde on samalla laitteella (esim. jos molemmat kansiot ovat koneesi samalla kiintolevyllä), tai kopioi jos kohde on eri laitteella. Ole tarkka!

**Tiedoston kopioinnin** voi pakottaa pitämällä pohjassa Ctrl-näppäintä vedettäessä, tai **tiedoston siirtäminen** voidaan pakottaa pitämällä pohjassa Shift-näppäintä vedettäessä. Muistisääntö: **C**trl=kopiointi ja **S**hift=siirtäminen.

Et voi kopioida tai siirtää tiedostoja kirjoitussuojattuun kansioon.

### Lisää vaihtoehtoja

Saat näkyviin menun klikkaamalla hiiren oikealla painikkeella tiedostoa /kansiota. Huomaa, että valikkokäskyissä näkyvät komennot **Kopioi** ja **Kopioi sijaintiin...** (huomaa 3 pistettä) toimivat hiukan eri periaatteella.

Komento kolmen pisteen kanssa avaa aina uuden ikkunan, mistä pitää valita kohde.

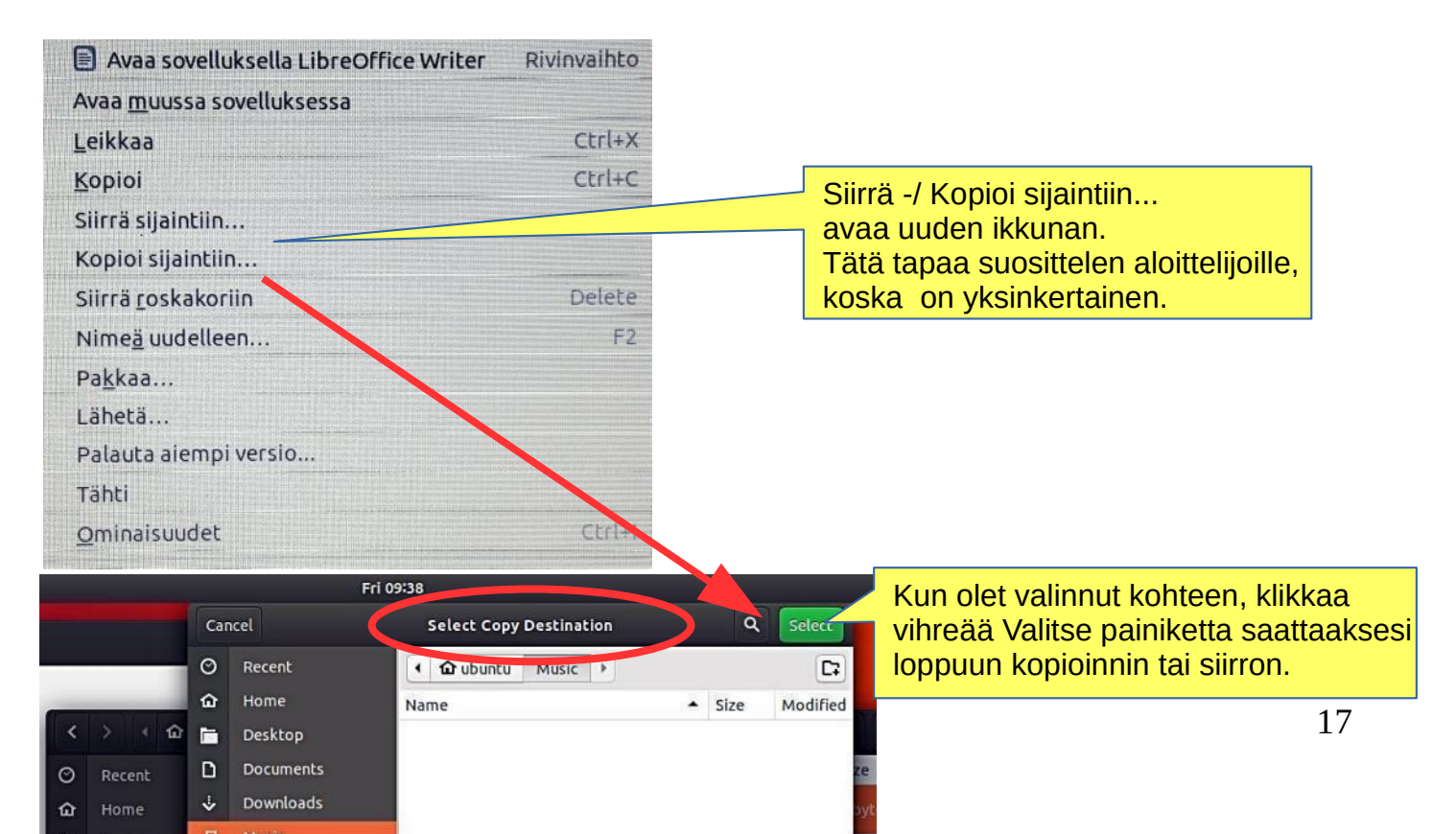

# Perusasetusten esittely

|                                   | Klikkaile näitä kuvak                             | keita ja katso, mit                                                                                                    | ä löytyy |                                   |            |
|-----------------------------------|---------------------------------------------------|----------------------------------------------------------------------------------------------------|----------|-----------------------------------|------------|
|                                   |                                                   |                                                                                                    |          |                                   |            |
|                                   |                                                   |                                                                                                    |          |                                   |            |
|                                   |                                                   | †4 [                                                                                                    | Fi 🖇 🖂   | ᇒ 🜒 to 8. helmikuuta              | a 09.47 🔱  |
|                                   |                                                   |                                                                                                    |          |                                   |            |
|                                   |                                                   |                                                                                                    |          | Tietoja laitteesta<br>Ubuntu-ohje |            |
|                                   |                                                   |                                                                                                    |          | Järjestelmäasetukset              |            |
| Se Ohje                           | et Tiedot                                         |                                                                                                    |          | Lukitse                           | Ctrl+Alt+L |
| Yhteenveto                        |                                                   |                                                                                                    |          | Vierasistunto Pirio Hakio         |            |
| Oletussovellu<br>Frilliset tallen | kset                                              |                                                                                                    |          | Kirjaudu ulos                     |            |
| Oikeudellinen                     | ilm                                               |                                                                                                    |          | Valmiustila                       |            |
|                                   |                                                   | IP-Stream                                                                                                    |          | Sammuta                           |            |
|                                   | Muisti 1,8 GiB                                    |                                                                                                    | 2        |                                   |            |
|                                   | Grafiikka Intel® Käyttöjärjestelmän tyyppi 64-bit | ID Graphics 400 (Braswell)                                                                                                    |          |                                   |            |
| L L                               | Levy 28,7 Gt                                      |                                                                                                    |          | Tietokoneen perustiedo            | t          |
|                                   |                                                   | Tarkistetaan paivit                                                                                                    | yksia    |                                   |            |
| Yhteenveto                        |                                                   |                                                                                                    |          |                                   |            |
| Oletussovell<br>Erilliset talle   | ukset Verkkoselain                                | • Firefox-selain                                                                                                    | Valits   | se tässä oletussovellukset        | t          |
| Oikeudelline                      | n ilm                                             | Thunderbird-sahkoposti                                                                                                    | •        |                                   |            |
|                                   | Kalenteri                                         | 2 Kalenteri                                                                                                    | •        |                                   |            |
|                                   | Musiikki                                          | ® Rytmilaatikko                                                                                                    | •        |                                   |            |
|                                   | Video                                             | Service of the service of the servic | •        |                                   |            |
|                                   | Kuvat                                             | gThumb                                                                                                    | •        |                                   |            |
| Yhteenveto                        | Valitse kuinka media                              | a käsitellään                                                                                                    | Modi     | an käsittolyn valinta             |            |
| Erilliset taller                  | Aäni-CD Kysy                                      | mitä tehdään                                                                                                    |          | an kasileryn vanna                |            |
| Oikeudelliner                     | n ilm DVD-video Kysy                              | mitä tehdään                                                                                                    | •        |                                   |            |
|                                   | Kuvat Kysy                                        | mitä tehdään                                                                                                    | •        |                                   |            |
|                                   | Ohjelmisto 🖗 Suo                                  | rita ohjelmisto                                                                                                    | •        |                                   |            |
|                                   |                                                   | Muu me                                                                                                    | dia      |                                   |            |
|                                   | Ala koskaan kysy ta                               | i kaynnista ohjelmia liitettaessä r                                                                                                    | nedia    |                                   |            |

# Perusasetusten esittely/ Järjestelmäasetukset

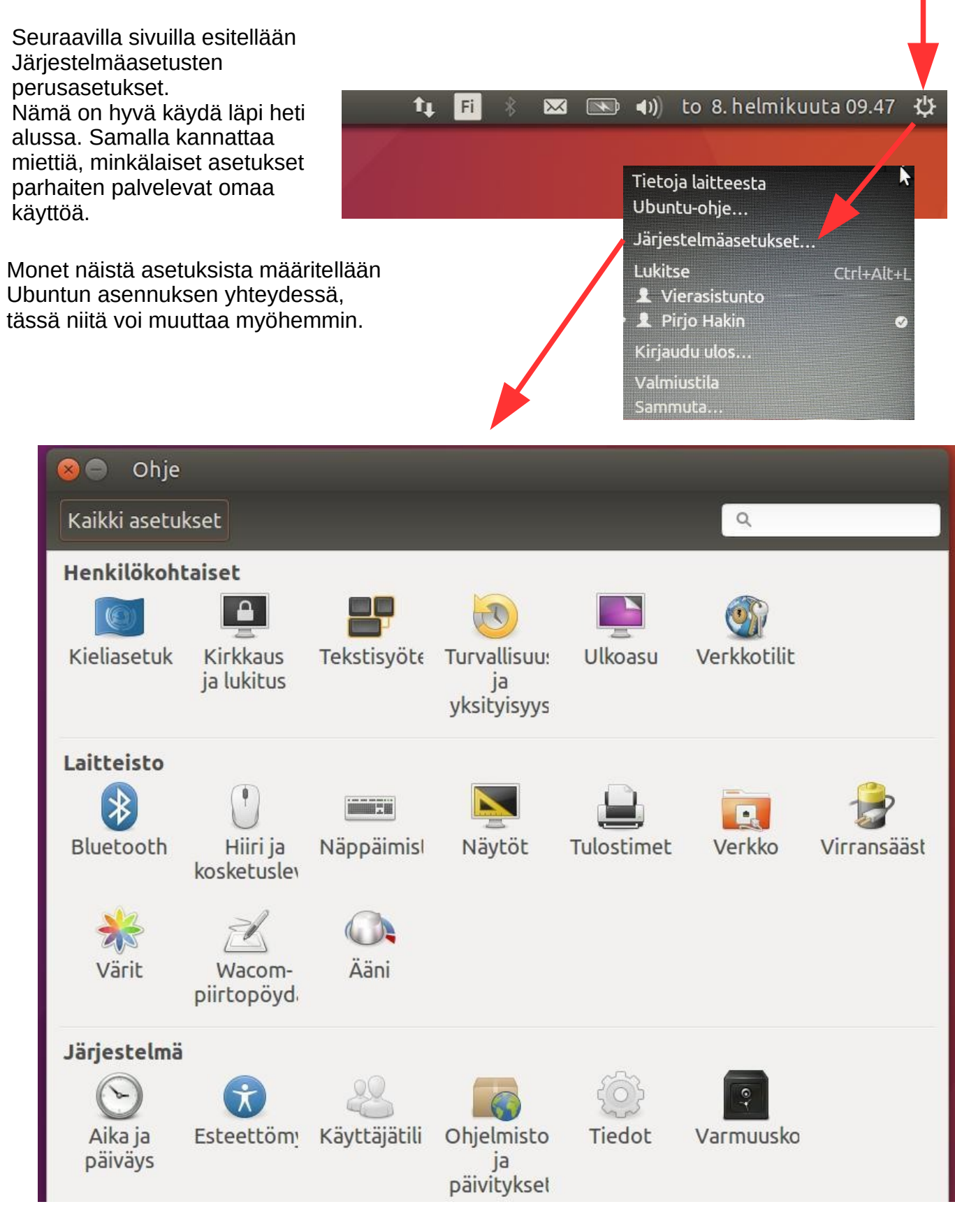

Seuraavilla sivuilla käydään läpi nämä perusasetukset

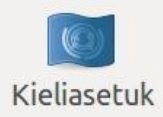

| 😣 🗖 🗊 Kieliasetukset                    |                                                                                  |                           | Kieliasetukset                        |                        | _                     |
|-----------------------------------------|----------------------------------------------------------------------------------|---------------------------|---------------------------------------|------------------------|-----------------------|
| Kieli Uueelliset muotoilut              |                                                                                  | Kiel                      | Alueelliset muotoilu                  | ŀ                      |                       |
| Valikoiden ja ikkunoiden kieli:         |                                                                                  | Nävtä                     |                                       | t ja rahasummat i      | muodossa:             |
| suomi                                   |                                                                                  | Suom                      | ni                                    | •                      |                       |
| English                                 |                                                                                  | Muuto                     | ksot tulovat voimaan sou              | usaavalla kirjautumis  | korralla              |
| English (Australia)<br>English (Canada) |                                                                                  | Madeo                     |                                       |                        | skerralla.            |
| Probas kielet beluttuus iiisiestuk      |                                                                                  | Tote                      | uta <mark>j</mark> ärjestelmänlaajuis | esti                   |                       |
| Muutokset tulevat voimaan seura         | avalla kirjautumiskerralla.                                                      | Käytä s                   | samaa muotoiluvalintaa k              | äynnistys- ja kirjauti | umisnäkymässä.        |
| Toteuta järjestelmänlaajuises           | ti                                                                               | Esime                     | erkki                                 |                        |                       |
| Käytä samoja kielivalintoja käynnis     | stys- ja kirjautumisnäkymässä.                                                   | Nur                       | mero: 1 234 567,89                    |                        |                       |
| Asenna tai poista kieliä                |                                                                                  | Päiv                      | väys: to 8. helmikuut                 | a 2018 09.55.43        |                       |
| Näppäimistön syöttötapa: IB             | sus 👻                                                                            | vall                      | uutta: 20 457,99 €                    |                        |                       |
| Ohje                                    | Sulje                                                                            | Ohje                      |                                       |                        | Sulje                 |
|                                         |                                                                                  |                           |                                       |                        |                       |
|                                         |                                                                                  |                           |                                       |                        | 0                     |
|                                         |                                                                                  |                           |                                       |                        |                       |
| Kaikki asetukset Kirkkaus ja l          | ukitus                                                                           |                           |                                       |                        | Kirkkaus              |
| Kirkkaus                                |                                                                                  |                           |                                       |                        | ja lukitus            |
| 🗆 Himmennä nävttöä virran s             | säästämiseksi                                                                    |                           |                                       |                        |                       |
|                                         |                                                                                  |                           |                                       | Nävtön toi             | minta                 |
| Sammuca naycco koneen one:              |                                                                                  |                           |                                       | kannattaa              | määritellä            |
| Automaattinen lukitus                   |                                                                                  |                           |                                       | omiin tarpe            | eisiin                |
| Lukitse päyttö viiveellä:               | 1 minuutti                                                                       | -                         |                                       | SUPIVARSI              |                       |
| 🗆 Vaadi salasana valmiustilas           | sta palattaessa                                                                  |                           |                                       |                        |                       |
|                                         |                                                                                  |                           |                                       |                        |                       |
|                                         |                                                                                  |                           | Turvallisuu:<br>Mieti omat            | sasetuksia!            |                       |
| 😣 🖨 Ohje                                |                                                                                  |                           | Wiet offat                            | laipeesi:              |                       |
| Kaikki asetukset Tekstisyöte            |                                                                                  |                           |                                       |                        | Tekstisvöte           |
| Käytettävät syötelähteet:               |                                                                                  |                           |                                       |                        | renousyour            |
| Suomalainen                             | Super+Välilvöpti                                                                 |                           |                                       |                        |                       |
| Englantilainen (US)                     | Vaihto edelliseen lähteeseen:                                                    |                           |                                       | KIIJOItatko er         | nglantia,<br>n vaihto |
|                                         | Shift+Super+Välilyönti                                                           |                           |                                       | Παρραπησιο             |                       |
|                                         | • Käytä samaa lähdettä kaikill                                                   | e ikkunoill               | e                                     |                        |                       |
|                                         | O Salli eri lähteet eri ikkunoille                                               | 2                         | -                                     |                        |                       |
|                                         | <ul> <li>Uudet ikkunat kayttavat o</li> <li>Uudet ikkunat käyttävät i</li> </ul> | oletuslahd<br>nykyistä lä | letta<br>ihdettä                      |                        |                       |
|                                         | Näytä syöte obs                                                                  | lokkaat                   | Pustutasossa -                        |                        |                       |
|                                         |                                                                                  |                           |                                       | Fi ikkunan             | yläosassa             |
| + - ^ ~                                 | 🗆 Käytä omavalintaista kii                                                       | rjasinta:                 | Sans Regular 10                       | oikealla               |                       |
| 🗹 Näytä nykyinen syötelähde             | valikkopalkissa                                                                  | Näppäim                   | nistön asetukset                      |                        |                       |

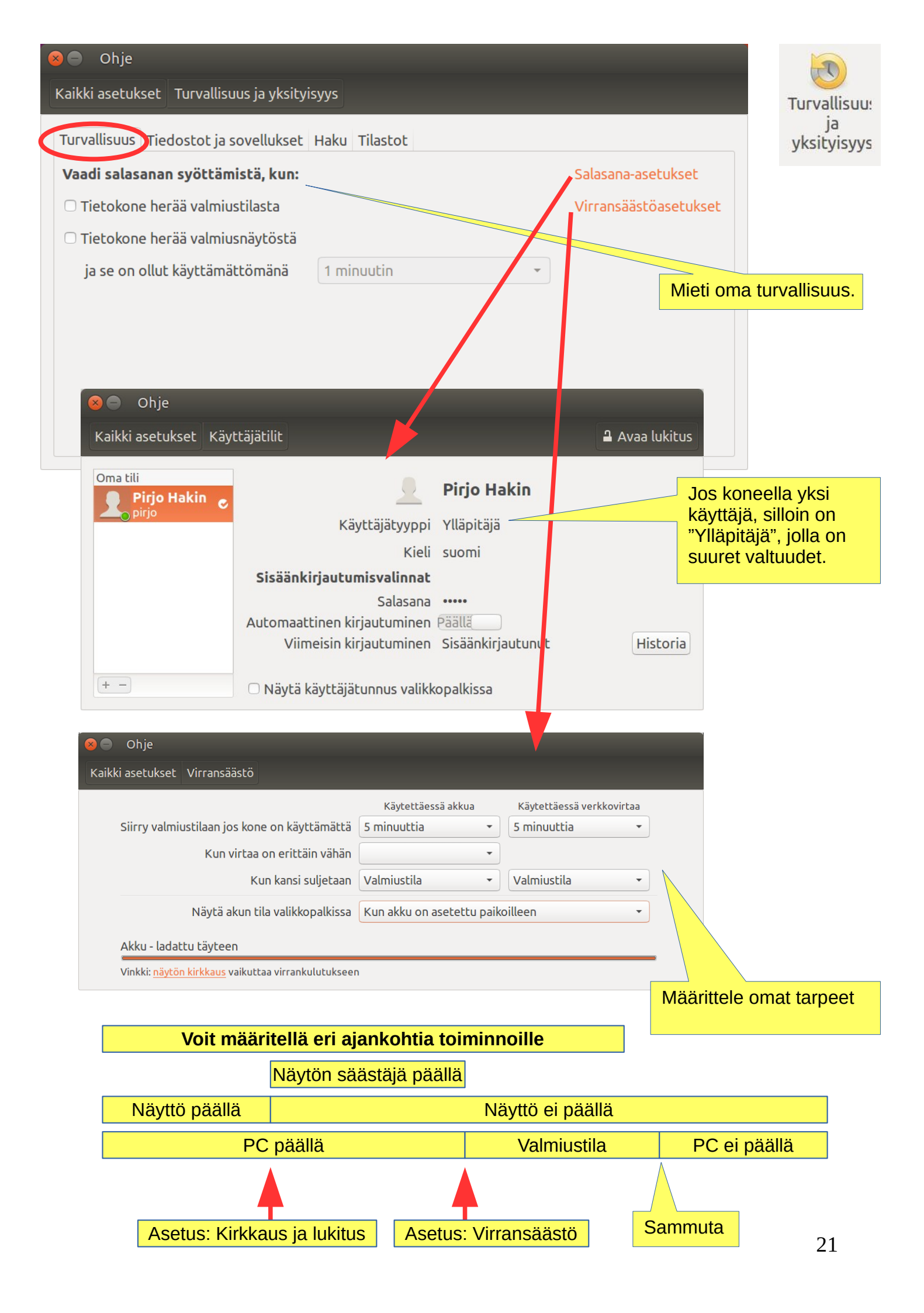

| 😆 🖨 🛛 Ohje                                                                                      |                                                                          |  |  |
|-------------------------------------------------------------------------------------------------|--------------------------------------------------------------------------|--|--|
| Kaikki asetukset Tur                                                                            | vallisuus ja yksityisyys                                                 |  |  |
| Turvallisuus Tiedost                                                                            | ot ja sovellukset Paku Tilastot                                          |  |  |
| muilla ihmisillä on pä                                                                          | iäsy käyttäjätilillesi, saatat haluta rajoittaa tallennettavia kohteita. |  |  |
| Päällä Kerää tie                                                                                | toja sovellusten ja tiedostojen käytöstä Tyhjennä käyttötiedot           |  |  |
| Tallenna tietoja:                                                                               | Älä tallenna tietoja:                                                    |  |  |
| <ul> <li>Asiakirjat</li> <li>Esitykset</li> <li>Keskustelulokit</li> </ul>                      |                                                                          |  |  |
| <ul> <li>✓ Kuvat</li> <li>✓ Laskentataulukot</li> <li>✓ Musiikki</li> <li>✓ Musiikki</li> </ul> |                                                                          |  |  |
| Videot 🛛                                                                                        | viimeisimmät ohjelmat ja tiedostot.<br>Anna olla "Päällä"                |  |  |
|                                                                                                 |                                                                          |  |  |

| 😸 🖨 Ohje                                                            |      |
|---------------------------------------------------------------------|------|
| Kaikki asetukset Turvallisuus ja yksityisyys                        |      |
| Turvallisuus Tiedostot ja sovellukset Haku Tiastot                  |      |
| Unity-valikossa etsittäessä:<br>Sisällytä hakutulokset Internetistä | Pois |
|                                                                     |      |
|                                                                     |      |

| 😣 🖨 Ohje                                                                                                    |
|----------------------------------------------------------------------------------------------------|
| Kaikki asetukset Turvallisuus ja yksityisyys                                                                                                    |
| Turvallisuus Tiedostot ja sovellukset Hakt Tilastot                                                                                                    |
| Ubuntu voi kerätä nimettömiä tietoja Ubuntun kaytöstä. Nämä tiedot lähetetään<br>tietosuojakäytäntömme mukaisesti Ubuntun kehittäjille.                                                                  |
| Tietosuojakäytäntö                                                                                                    |
| Tämän tietokoneen käyttäjät voivat:                                                                                                    |
| Lähettää vikailmoituksia Canonicalille<br>Vikailmoituksessa mainitaan vian aiheuttaneen sovelluksen nimi ja tietoja sen toiminnasta. Ilmoitusta ei koskaan<br>lähetetä ilman käyttäjän lupaa.            |
| Näytä aiemmat raportit                                                                                                    |
| Lähettää satunnaisia järjestelmätietoja Canonicalille<br>Sisältää tietoa muun muassa käynnissä olevien sovellusten määrästä, tietokoneen levytilan määrästä ja<br>tietokoneeseen liitetyistä laitteista. |
|                                                                                                    |

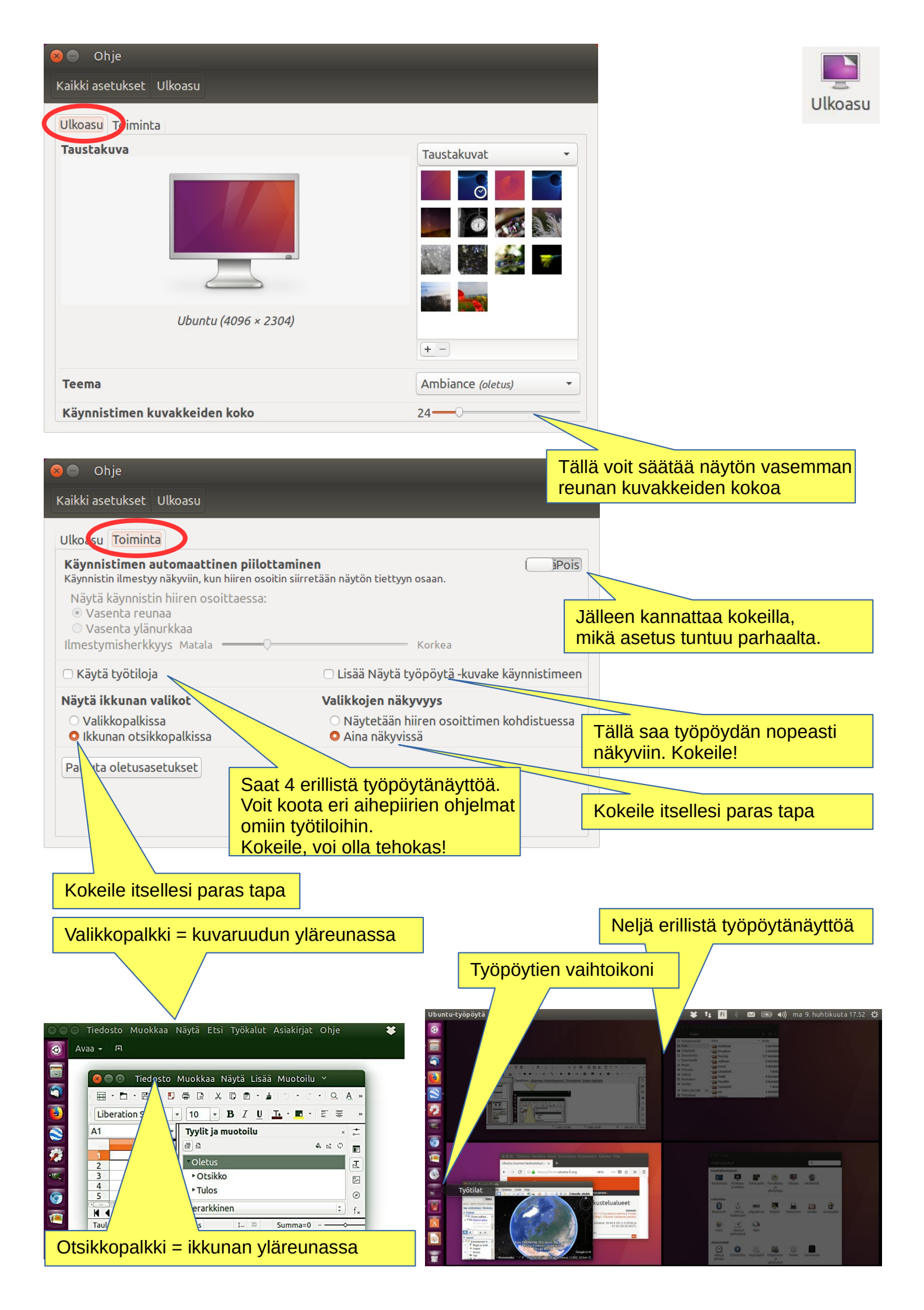

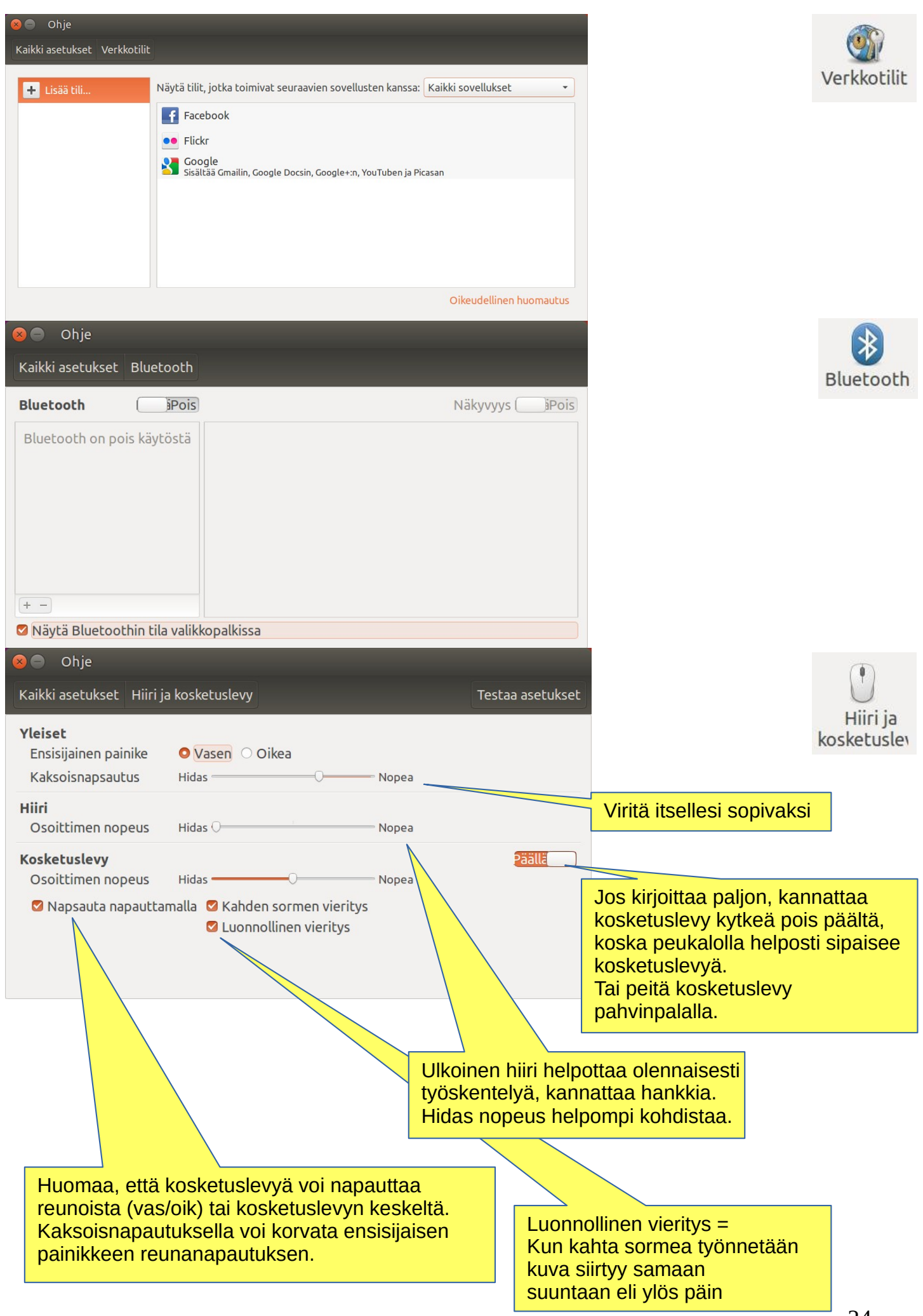

| S Ohje                                                                                                    |                                                                                                    |                                                                                                    |                     |
|----------------------------------------------------------------------------------------------------|----------------------------------------------------------------------------------------------------|----------------------------------------------------------------------------------------------------|---------------------|
| Kaikki asetukset N                                                                                                    | äppäimistö                                                                                                    |                                                                                                    | Näppäimisl          |
| Kirjoittaminen Pik                                                                                                    | anäppäimet                                                                                                    |                                                                                                    |                     |
| Toistonäppäimet<br>✓ Painallus toist<br>Viive: Lyhyt –<br>Nopeus: Hidas –                                                                      | uu, kun näppäintä pidetään painettuna<br>O                                                                                                    | Pitkä<br>Nopea                                                                                                    |                     |
| Kohdistimen vilku<br>☑ Kohdistin vilku<br>Nopeus: Hidas =                                                                                      | unta<br>kuu tekstikentissä                                                                                                    | Nopea                                                                                                    |                     |
| Tekstisyöte                                                                                                    |                                                                                                    |                                                                                                    | Suorita hienosäätöä |
| Ohje                                                                                                    |                                                                                                    |                                                                                                    |                     |
| Kaikki asetukset N                                                                                                    | äppäimistö                                                                                                    |                                                                                                    |                     |
| Kirjoittaminel Pik                                                                                                    | anäppäimet                                                                                                    |                                                                                                    |                     |
| Esteettömyys<br>Ikkunat<br>Järjestelmä<br>Kirjoittaminen<br>Kuvakaappaukset<br>Käynnistimet<br>Siirtyminen<br>Ääni ja media<br>Omat pikanäppäi | Suurennus päällä/pois<br>Lähennä<br>Loitonna<br>Näytönlukija päällä/pois<br>Näyttönäppäimistö päällä/pois<br>Suurenna tekstin kokoa<br>Pienennä tekstin kokoa<br>Korkea kontrasti päälle/pois | Alt+Super+8<br>Alt+Super+=<br>Alt+Super+-<br>Alt+Super+S<br>Pois käytöstä<br>Pois käytöstä<br>Pois käytöstä<br>Pois käytöstä |                     |

pohjaan. Pikanäppäimen voi poistaa käytöstä painamalla askelpalautinta.

### Käynnistin

Super (pidä) Alt + F1 Super + Sarkain Super + näppäir et 1-9 Super + Shift + 1-9 er + T Sn

#### HUD ja valikkorivi

Alt (Paina kerran) Alt (pidä) Alt + F10 Vasen/oikea Tulosta Alt + Tulosta

Avaa käynnistimen, näyttää pikanäppäimet. Avaa käynnistimen näppäimistötilan. Vaihtaa käynnistimen sovellusten välillä. Avaa käynnistimeen kiinnitetty sovellus. Avaa uuden ikkunan sovelluksesta. Avaa roskakorin.

Avaa HUDin. Paljastaa sovelluksen valikot. Avaa ilmaisinvalikko. Siirry ilmaisinvalikoiden välillä. Ota kuvakaappaus. Ota kuvakaappaus nykyisestä ikkunasta.

#### Sovelluksien välillä vaihtaminen

Alt + Sarkain Alt + Section Vasen/oikea Osoitin ylös tai alas Alt+Q

Vaihtaa sovellusten välillä. Vaihtaa sovelluksen ikkunoiden välillä. Liikuta kohdistettua aluetta. Siirry tai poistu levitystilasta tai ikkunavalinnasta. Sulje valittu ohjelma / ikkuna.

#### Pikanäppäimet

#### Unity-valikko

Super (Paina kerran) Super + A Super + F Super + M Super + C Super + V Ctrl + Tab Nuolinäppäimet Enter

#### Ikkunat

Super + W Ctrl + Super + W Ctrl + Super + D Ctrl + Super + Vlös Ctrl + Super + Vlös Ctrl + Super + Alas Alt + F4 Alt + Vällyönti 
 Ctrl + Alt + nro (nronäppäimistö)
 Sijoittaa ikkunaan valittu

 Alt + Vasen Painike -veto
 Siirtää ikkunaa.

 Alt + Keskimmäinen Painike -veto
 Muuttaa ikkunaa.

### Paina muutaman sekunnin ajan Windows-nappia (Super key), niin Pikanppäimien ohje tulee hetkeksi näkyviin

#### Avaa Unity-valikon.

Avaa Unity-valikon sovellusnäkymän. Avaa Unity-valikon isedostonäkymän. Avaa Unity-valikon musiikkinäkymän. Avaa Unity-valikon valokuvanäkymän. Avaa Unity-valikon videonäkymän. Vaihda näkymien välillä. Liikuta kohdistettua aluetta. Avaa korostettuna olevan kohteen.

Näytä kaikki ikkunat. Levittää kaikki kohdistetun sovelluksen ikkunat. Pienennä kaikki ikkunat.

Suurenna nykyinen ikkuna. Palauttaa tai pienentää nykyisen ikkunan. Sulkee nykyisen ikkunan. Avaa ikkunan esteettömyysvalikon. Sijoittaa ikkunaan valittuun sijaintiin. Siirtää ikkunaa.

| 😣 🖨 Ohje                                                                                                    |                             |
|----------------------------------------------------------------------------------------------------|-----------------------------|
| Kaikki asetukset Näytöt                                                                                                    |                             |
| Built-in Display                                                                                                    | Nayto                       |
| 🗆 Peilaa näytöt (Huomaa: saattaa rajoittaa tarkkuusvalintoja)                                                                                                    |                             |
| Built-in Display Päällä Yleiset asetukset                                                                                                    |                             |
| Tarkkuus:       1366 x 768 (16:9) •       Käynnistimen sijainti Kaikki näytöt •         Kierto       Tavallinen •       Hidastus reunoilla 2äällä         Valikon ja otsikkopalkkien skaalaus:       Skaalaa kaikkien ikkunoiden sisältö vastaamaan:         1,38       Suurimmat toiminnot sisältävää näyti • | Kokeile, mikä tuntuu parhaa |
| Tunnista näytöt     Toteuta                                                                                                    |                             |
| <ul> <li>Palvelin Tulostin Näytä Ohje</li> <li>Lisää C Suodin: </li> </ul>                                                                                                    | Tulostim                    |
| HL-3140CW-series Hew ckard-HP-<br>LaserJe                                                                                                    |                             |
| Uuden tulostimen lisäys                                                                                                    |                             |
| Yhdistetty kohteeseen localhost                                                                                                    |                             |
|                                                                                                    |                             |

| ⊗ ⊜ Ohje<br>Kaikki asetukset Verkko |                                      | Lentotila Pois |                              | Verkko |
|-------------------------------------|--------------------------------------|----------------|------------------------------|--------|
| 😤 Langaton                          | Langaton                             | Päällä         |                              |        |
|                                     | <ul> <li>HUAWEI-B593-A337</li> </ul> | 😤 🖴 📏          |                              |        |
| 🛃 Verkon välityspal                 | DNA-WLAN-2G-81C0                     | <b>₹</b>       |                              |        |
|                                     | DNA-WLAN-2G-C2CC                     |                |                              |        |
|                                     | Datsun                               |                | Vol Joskus olla tarpeellinen |        |
|                                     | Elisa_Mobi_1EEC                      | ╤ 🔒            |                              |        |
|                                     | SoneraGateway58-98-35-90-9B-5B       | 😤 🖴            |                              |        |
|                                     | AndroidAP                            |                |                              |        |
|                                     | blyat                                |                |                              |        |
|                                     | Sonera-1EAD9F                        | ₽              |                              |        |
|                                     | DNA-Mokkula-2G-5rsyTJ                | ₽              |                              |        |
|                                     | ΒΔΤ-Ι ΔΝ                             | ÷ 🔒            |                              |        |
| +-                                  | Käytä yhteyspisteenä Yhdistä piilote | ttuun verkkoon |                              |        |

| 😞 🖨 Ohje                                                         |                           |                           |                        |                  |
|------------------------------------------------------------------|---------------------------|---------------------------|------------------------|------------------|
| Kaikki asetukset Virransäästö                                    |                           |                           |                        | 17               |
|                                                                  | Käytettäessä akkua        | Käytettäessä verkkovirtaa |                        | Virransääst      |
| Siirry valmiustilaan jos kone on käyttämättä                     | 5 minuuttia 🔹             | 5 minuuttia 🔹             |                        |                  |
| Kun virtaa on erittäin vähän                                     | -                         |                           |                        |                  |
| Kun kansi suljetaan                                              | Valmiustila 🔹             | Valmiustila 🔹             |                        |                  |
| Näytä akun tila valikkopalkissa                                  | Kun akku on asetettu paik | oilleen 👻                 |                        |                  |
| Akku - ladattu täyteen                                           |                           |                           |                        |                  |
| Vinkki: <mark>näytön kirkkaus</mark> vaikuttaa virrankulutukseer | 1                         |                           |                        |                  |
|                                                                  |                           |                           |                        |                  |
|                                                                  |                           |                           | Säädä itsellesi sopivi | <mark>ksi</mark> |

| 😣 🖨 Ohje                                                                         |                            |
|----------------------------------------------------------------------------------|----------------------------|
| Kaikki asetukset Värit                                                           |                            |
| Laitteet vaativat ajan tasalla olevan väriprofiilin, jotta niiden värejä on mahd | ollista hallita. Lue lisää |
| Laite                                                                            | Kalibrointi                |
| · Hewlett Packard - HP Stream Notebook PC 13                                     | Kalibroimaton              |
| → 🖴 Hewlett Packard - HP LaserJet 1018                                           | Kalibroimaton              |
| → 🗏 Brother - Brother HL-3140CW series                                           | Kalibroimaton              |
|                                                                                  | Lisää profiili Kalibroi    |

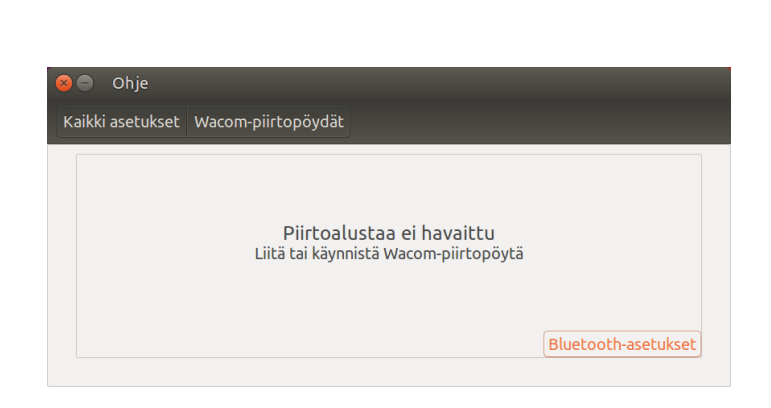

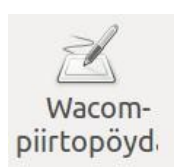

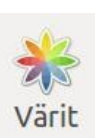

| 😣 🖨 🛛 Ohje                                 |                    |                                                  |                |
|--------------------------------------------|--------------------|--------------------------------------------------|----------------|
| Kaikki asetukset Ääni                      |                    |                                                  |                |
|                                            |                    |                                                  |                |
| Toistovoimakku                             | US: 🕪              | 40                                               |                |
|                                            | 🗆 Vaimenna 🗆       | Salli yli 100 %:n voimakkuus                     |                |
| Toista ääntä laitteella                    | Kaiuttimet - asel  | tukeet                                           |                |
| Kaiuttimet                                 | Tasapaino:         |                                                  |                |
| Sisäinen äänentoisto                       | Häivytys:          | Vasen Oikea                                      |                |
|                                            | Basso:             | Taka Etu                                         |                |
|                                            |                    | Minimi Maksimi                                   |                |
|                                            |                    | Nokelle dalled                                   |                |
|                                            |                    |                                                  |                |
|                                            |                    |                                                  |                |
| Näytä äänenvoimakkuus valikkopa            | alkissa            |                                                  |                |
|                                            |                    |                                                  | 1              |
|                                            |                    |                                                  |                |
| Kaikki asetukset Aani                      |                    |                                                  |                |
| Toistovoi                                  | makkuus: 🔊 ———     | <b>a</b> l                                       |                |
|                                            | 🗆 Vaime            | nna 🗆 Salli yli 100 %:n voimakkuus               |                |
| Ulostulo Sisääntulo Äänite                 | hosteet Sovelluks  | et                                               |                |
| Nauhoita ääntä laitteesta                  | Sisäinen m         | ikrofoni - asetukset                             |                |
| Sisainen mikrofoni<br>Sisäinen äänentoisto | Aänitysvoir        | nakkuus: 🖳 🗕 Vaimenna<br>Vahvistamaton 100 %     |                |
|                                            | Äänitystaso        | >: ••••••••••••••••••••••••••••••••••••          |                |
|                                            |                    |                                                  |                |
|                                            |                    |                                                  |                |
| Näytä äänenvoimakkuus va                   | likkopalkissa      |                                                  |                |
| 🛛 🔿 Ohje                                   | 9                  |                                                  |                |
| Kaikki aset                                | ukset Ääni         |                                                  |                |
| Kaikki asee                                |                    |                                                  |                |
|                                            | Toistovoin         | nakkuus: 🕪 ———— 🐠                                |                |
|                                            |                    | 🗆 Vaimenna 🗆 Salli yli 100 %:n voimakkuus        |                |
| Ulostulo                                   | Sisääntulo Äänitel | nosteet Sovellukset                              |                |
| Hälytyster                                 | n voimakkuus: 🐠 🖓  |                                                  | — 🕪 🗆 Vaimenna |
| Valitse h                                  | älytysääni:        |                                                  |                |
| Oletus                                     |                    |                                                  |                |
|                                            |                    |                                                  |                |
|                                            |                    |                                                  |                |
| 🛛 Näytä ää                                 | nenvoimakkuus vali | kkopalkissa                                      |                |
|                                            |                    |                                                  |                |
|                                            | Kaikki asetukset   | iani                                             |                |
|                                            |                    |                                                  |                |
|                                            |                    | Toistovoimakkuus: 40 40 40                       |                |
|                                            | Ulostulo Sisääntu  | lo Äänitehosteet Sovellukset                     |                |
|                                            |                    |                                                  |                |
|                                            |                    |                                                  |                |
|                                            |                    | Mikaan soveilus ei nyt soita tai tallenna aanta. |                |
|                                            |                    |                                                  |                |
|                                            | Näytä äänenvoim    | akkuus valikkopalkissa                           |                |

Ääni

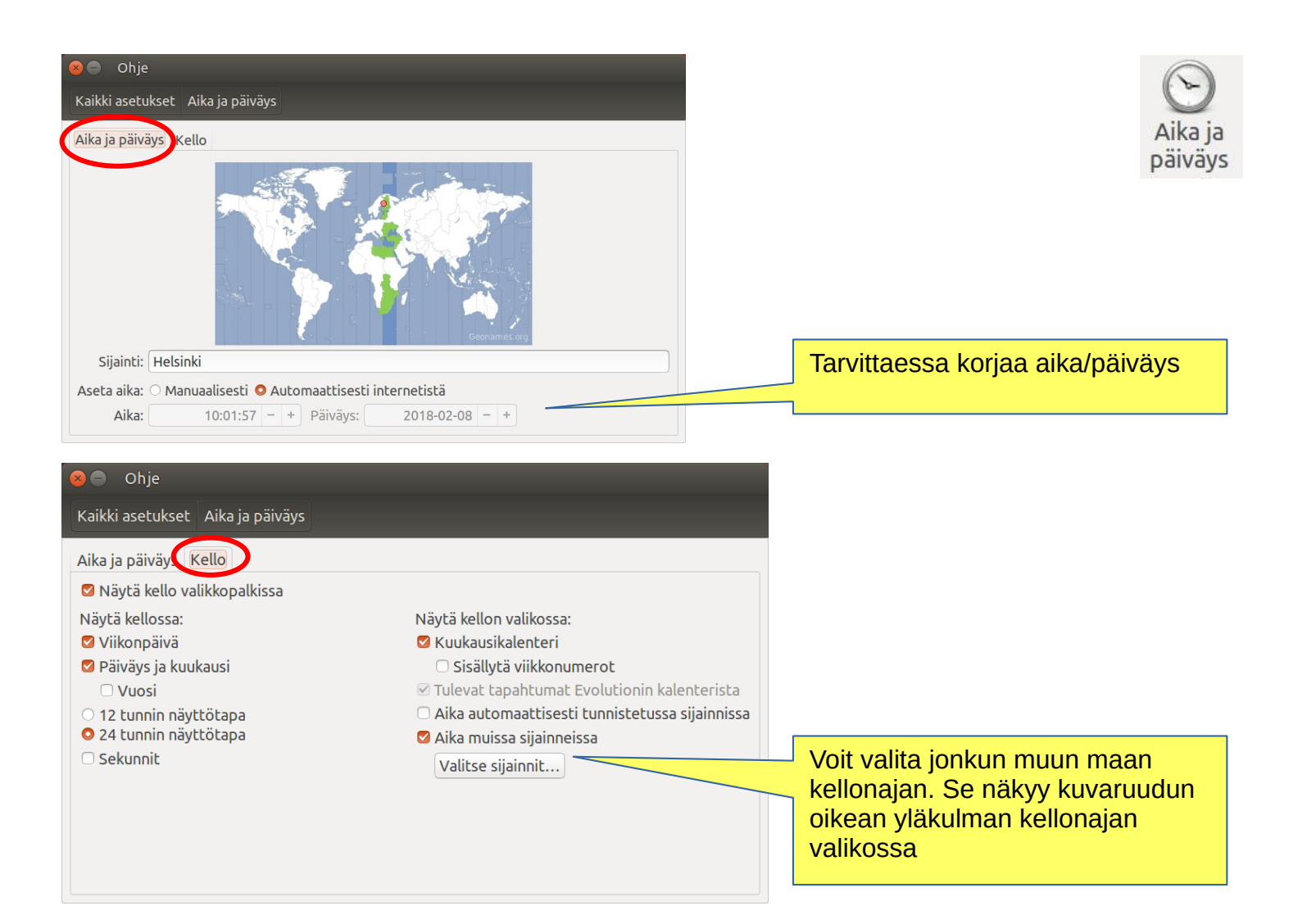

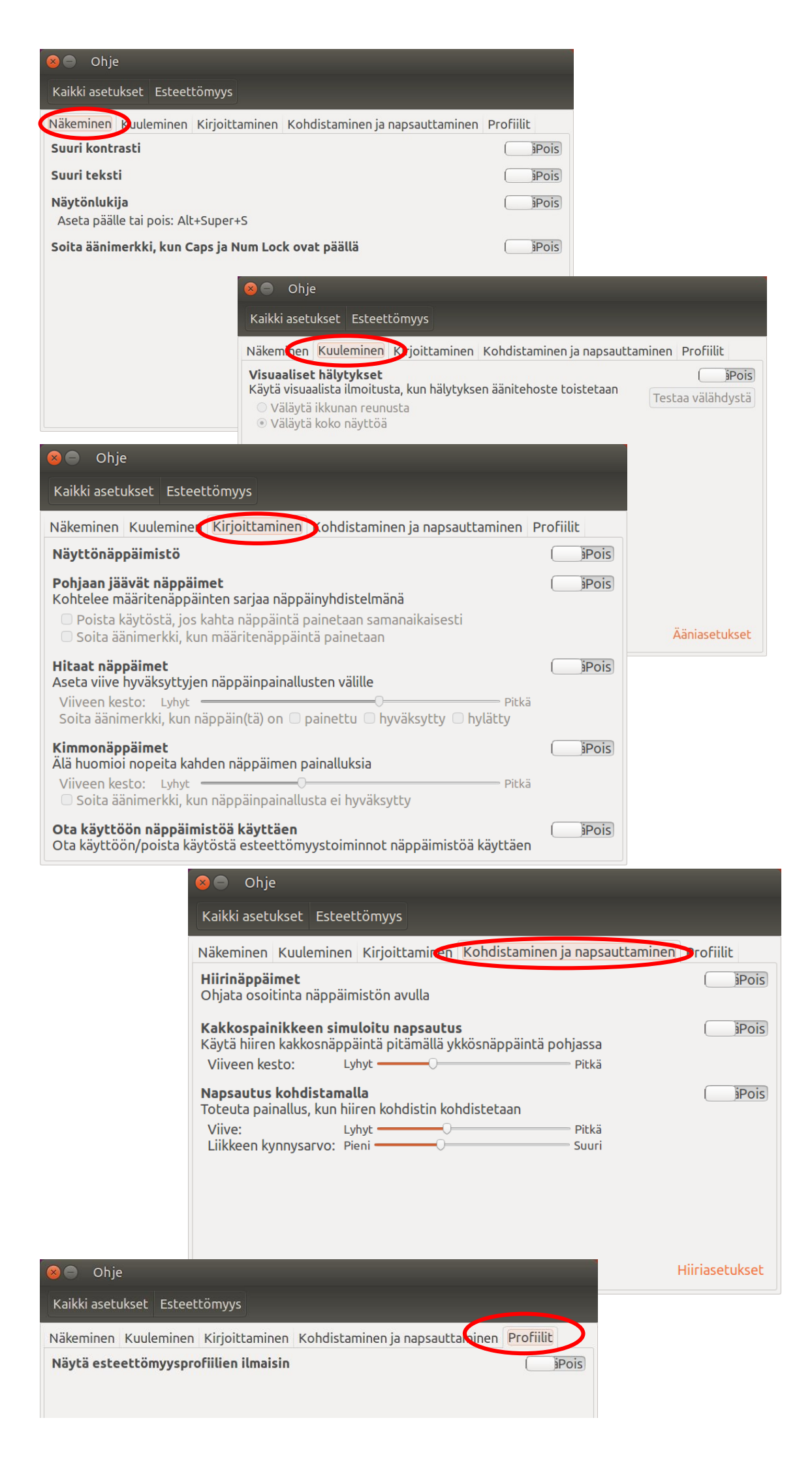

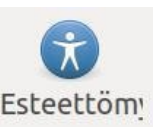

| 🔊 🖨 Ohje                                                                                                    |                                                                                                    |                                                                                             |                    |                                           | 20                            |
|----------------------------------------------------------------------------------------------------|----------------------------------------------------------------------------------------------------|---------------------------------------------------------------------------------------------|--------------------|-------------------------------------------|-------------------------------|
| Kaikki asetukset Käyttäjätilit                                                                                                    |                                                                                                    |                                                                                             | 🔒 Avaa lukitus     |                                           | Vär stati                     |
| Oma tili                                                                                                    |                                                                                                    |                                                                                             |                    |                                           | Kaytta                        |
| Pirjo Hakin 🥑                                                                                                    |                                                                                                    | Pirjo Hakin                                                                                 |                    |                                           |                               |
|                                                                                                    | Käyttäjätyyppi                                                                                                    | Ylläpitäjä                                                                                  |                    | Sama nävttö o                             | li "Turvallis                 |
|                                                                                                    | Kieli                                                                                                    | suomi                                                                                       |                    | ja yksityisyys"                           | kohdassa                      |
| Sisaanki                                                                                                    | Jaucumisvalinnac<br>Salasana                                                                                                    |                                                                                             |                    |                                           |                               |
| Automaatt                                                                                                    | inen kirjautuminen                                                                                                    | Päällä                                                                                      |                    |                                           |                               |
| Viim                                                                                                    | eisin kirjautuminen                                                                                                    | Sisäänkirjautunut                                                                           | Historia           |                                           |                               |
| + – Näytä k                                                                                                    | iyttäjätunnus valikk                                                                                                    | opalkissa                                                                                   |                    |                                           |                               |
| Ohielmistot ja päivitykset                                                                                                    | _                                                                                                    | _                                                                                           | _                  |                                           |                               |
|                                                                                                    | t Päivitykset Varm                                                                                                    | ennus Lisäaiurit Kehit                                                                      | täiävalinnat       |                                           |                               |
| Ladattavissa Internetistä                                                                                                    |                                                                                                    |                                                                                             |                    |                                           | Ohjelm                        |
| Canonicalin tukemat vapaat ja avo                                                                                                    | imen lähdekoodin ol                                                                                                    | hjelmistot (main)                                                                           |                    |                                           | Ja                            |
| <ul> <li>Yhteison yllapitamat vapaat ja avi</li> <li>Suljetut laiteajurit (restricted)</li> </ul>                                                                                                    | oimen lahdekoodin o                                                                                                    | hjelmistot (universe)                                                                       | -                  |                                           | paivicy                       |
| Z Tekijänoikeus- tai lakiasioilla rajoi                                                                                                    | etut ohjelmistot (mu                                                                                                    | ultiverse)                                                                                  |                    | Huomaa erilaiset ohj                      | elmistojen                    |
| U Lahdekoodi                                                                                                    | mi                                                                                                    |                                                                                             |                    | tarjoajat                                 |                               |
| Assessettavises CD (D)(D low/thi                                                                                                    |                                                                                                    |                                                                                             |                    | Luotettavat ohjelmat                      | arjoajat=                     |
| Aseta levv asemaan asentaaksesi Cl                                                                                                    | )- tai DVD-levvltä.                                                                                                    |                                                                                             |                    |                                           |                               |
|                                                                                                    |                                                                                                    |                                                                                             | L                  |                                           |                               |
| Canonicalin pakkaamia partnereide<br>Canonicalin partnerit (Lähdekooc<br>Canonicalin pakkaamia partnereide<br>Shttps://repo.skype.com/deb stat<br>http://dl.google.com/linux/earth<br>http://ppa.launchpad.net/pulb/b<br>http://ppa.launchpad.net/pulb/b<br>http://ppa.launchpad.net/pulb/b | n sovelluksia<br>i)<br>n sovelluksia<br>le main<br>/deb/ stable main<br>asenji-daily/ubuntu xe<br>asenji-daily/ubuntu xe<br>asenji-daily/ubuntu xe<br>asenii-daily/ubuntu xe | enial main<br>enial main (lähdekoodi)<br>enial main (lähdekoodi)<br>enial main (lähdekoodi) |                    |                                           |                               |
| Lisää Muokkaa Poista                                                                                                    |                                                                                                    |                                                                                             |                    | Lisää asema                               |                               |
|                                                                                                    |                                                                                                    |                                                                                             |                    | Palauta Sulje                             |                               |
| 🕒 💿 Ohjelmistot ja päivitykset                                                                                                    |                                                                                                    |                                                                                             |                    |                                           |                               |
| Jbuntu-ohjelmistot Muut ohjelmistot                                                                                                    | Päivitykset Virmer                                                                                                    | nnus Lisäajurit Kehittä                                                                     | ijävalinnat        |                                           |                               |
| Asenna seuraavat päivitykset:<br>Tärkeät turvallisuuspäivitykset (xen<br>Suositellut päivitykset (xenial-upda<br>Tukemattomat päivitykset (xenial-l                                                                                                    | nial-security)<br>ntes)<br>packports)                                                                                                    |                                                                                             |                    |                                           |                               |
| Tarkista päivitykset automaattisesti:                                                                                                    | Päivittäin                                                                                                    |                                                                                             |                    | •                                         |                               |
| Kun turvapäivityksiä saatavilla:                                                                                                    | Lataa ja asenna auto                                                                                                    | maattisesti                                                                                 |                    | •                                         |                               |
| Kun muita päivityksiä saatavilla:                                                                                                    | Näytä viikottain                                                                                                    |                                                                                             |                    | •                                         |                               |
| Ilmoita uudesta Ubuntu-versiosta:                                                                                                    | Vain pitkäaikaistuen                                                                                                    | versioista                                                                                  |                    |                                           |                               |
|                                                                                                    |                                                                                                    | -                                                                                           |                    | Palauta Sulia                             |                               |
|                                                                                                    |                                                                                                    |                                                                                             |                    | Patauca Suje                              |                               |
|                                                                                                    |                                                                                                    |                                                                                             | Nämä as<br>Ubuntun | etukset kannattanee<br>esiasennusten muka | <mark>pitää</mark><br>sina 31 |

| Ohje <u>lmistot ja päi</u>                                                | vitykset                                                                                                    |                                                                                                    |                                                                                                    |                                                                       |                                     |                                        |
|---------------------------------------------------------------------------|----------------------------------------------------------------------------------------------------|----------------------------------------------------------------------------------------------------|----------------------------------------------------------------------------------------------------|-----------------------------------------------------------------------|-------------------------------------|----------------------------------------|
| tu-ohielmistot Muut o                                                     | hielmistot Päivitykot                                                                                                    | Varmennus Usäaiuri                                                                                                    | t Kehittäiävaliopat                                                                                              |                                                                       |                                     |                                        |
| etut ohielmien tarioa                                                     | iat                                                                                                    | variiteinids resadjari                                                                                                    | e Kennedjavadinnae                                                                                               |                                                                       |                                     |                                        |
| 37D05B5 2004-09-12                                                        |                                                                                                    |                                                                                                    |                                                                                                    |                                                                       |                                     |                                        |
| buntu-arkiston automaa<br>0B21F32 2012-05-11                              | attinen allekirjoitusavain ·                                                                                                    | <ftpmaster@ubuntu.< td=""><td>com&gt;</td><td></td><td></td><td></td></ftpmaster@ubuntu.<>                                         | com>                                                                                                    |                                                                       |                                     |                                        |
| buntun pakettiarkiston                                                    | automaattinen allekirjoit                                                                                                    | usavain (2012) <ftpm< td=""><td>aster@ubuntu.com&gt;</td><td></td><td></td><td></td></ftpm<>                                       | aster@ubuntu.com>                                                                                                |                                                                       |                                     |                                        |
| -E21092 2012-05-11<br>buntun CD-levykuvan au                              | ıtomaattinen allekirjoitus                                                                                                    | avain (2012) <cdimag< td=""><td>e@ubuntu.com&gt;</td><td></td><td></td><td></td></cdimag<>                                         | e@ubuntu.com>                                                                                                    |                                                                       |                                     |                                        |
| 3B75451 2004-12-30                                                        | tomaattinen allekirioitus                                                                                                    | avain <cdimage@ubu< td=""><td>intu com&gt;</td><td></td><td></td><td></td></cdimage@ubu<>                                          | intu com>                                                                                                    |                                                                       |                                     |                                        |
| AC5991 2007-03-08                                                         |                                                                                                    |                                                                                                    |                                                                                                    |                                                                       |                                     |                                        |
| oogle, Inc. Linux Packag                                                  | e Signing Key <linux-pack< th=""><th>kages-keymaster@go</th><th>ogle.com&gt;</th><th></th><th>Delauta eletukeet</th><th></th></linux-pack<> | kages-keymaster@go                                                                                                    | ogle.com>                                                                                                    |                                                                       | Delauta eletukeet                   |                                        |
| uo avaintiedosto                                                          | Poista                                                                                                    |                                                                                                    |                                                                                                    |                                                                       | Palauta Oletukset                   |                                        |
|                                                                           |                                                                                                    |                                                                                                    |                                                                                                    |                                                                       | Palauta Sulje                       |                                        |
| Objelmistot iz päi                                                        | witykset                                                                                                    |                                                                                                    |                                                                                                    |                                                                       |                                     |                                        |
|                                                                           | bielmistot Päivitykset                                                                                                    | Varmentus Lisäajuri                                                                                                    | f Kelittäjävaliopat                                                                                              |                                                                       |                                     |                                        |
|                                                                           |                                                                                                    |                                                                                                    | y Reflictajavatililat                                                                                            |                                                                       |                                     |                                        |
| aite käyttää vaihtoehtoista                                               | a ajuria.                                                                                                    |                                                                                                    |                                                                                                    |                                                                       |                                     |                                        |
| Käytetään Processor                                                       | microcode firmware for                                                                                                    | Intel CPUs kohteesta                                                                                                    | intel-microcode (avoi                                                                                            | n lähdekoodi)                                                         |                                     |                                        |
| O Ala kayta laitetta                                                      |                                                                                                    |                                                                                                    |                                                                                                    |                                                                       |                                     |                                        |
|                                                                           |                                                                                                    |                                                                                                    |                                                                                                    |                                                                       |                                     |                                        |
|                                                                           |                                                                                                    |                                                                                                    |                                                                                                    |                                                                       |                                     |                                        |
| nistä tistekses uudelle                                                   | an inthe single united to be                                                                                                    |                                                                                                    | Käuppietä uude                                                                                                   | llees Dalauta                                                         |                                     |                                        |
| tut ajurit sisältävät yksityist                                           | tä koodia, jota Ubuntun kehit                                                                                                    | täjät eivät voi tutkia tai                                                                                                    | parantaa. Kaikki päivityks                                                                                       | et riippuvat ajurin toir                                              | nittajasta.                         |                                        |
|                                                                           |                                                                                                    |                                                                                                    |                                                                                                    |                                                                       | Sulje                               |                                        |
|                                                                           |                                                                                                    |                                                                                                    |                                                                                                    |                                                                       |                                     |                                        |
| 💿 Ohjelmistot ja päi                                                      | vitykset                                                                                                    |                                                                                                    |                                                                                                    |                                                                       |                                     |                                        |
| tu-ohjelmistot Muut o                                                     | hjelmistot Päivitykset                                                                                                    | Varmennus Lisäajuri                                                                                                    | Kehittäjävalinnat                                                                                                |                                                                       |                                     |                                        |
| ılkaistut päivitykset ova                                                 | t vain testaamisen ja pala                                                                                                    | utteen antamiseen t                                                                                                    | arkoitettuja. Niiden kä                                                                                          | yttöönotto voi aihe                                                   | euttaa epävakautta.                 |                                        |
| Esijulkaistut päivitykset                                                 | (xenial-proposed)                                                                                                    |                                                                                                    |                                                                                                    |                                                                       |                                     |                                        |
| 😣 🖨 🛛 Ohje                                                                |                                                                                                    |                                                                                                    |                                                                                                    |                                                                       |                                     | -                                      |
| Kaikki asetukset Tie                                                      | dot                                                                                                    |                                                                                                    |                                                                                                    |                                                                       |                                     | 63                                     |
| Vhteepveto                                                                |                                                                                                    |                                                                                                    |                                                                                                    |                                                                       |                                     | لارتها                                 |
| Oletussovellukset                                                         |                                                                                                    |                                                                                                    |                                                                                                    |                                                                       |                                     | Tiedot                                 |
| Erilliset tallennus                                                       |                                                                                                    |                                                                                                    |                                                                                                    |                                                                       |                                     |                                        |
| Orkeddettinen tim                                                         |                                                                                                    | ubuntu 16.04 LTS                                                                                                    |                                                                                                    |                                                                       |                                     |                                        |
|                                                                           | Laitteen nimi                                                                                                    | Dirio-HP-Stream                                                                                                    |                                                                                                    |                                                                       | Delauta Culia                       |                                        |
|                                                                           | Muisti                                                                                                    | 1,8 GiB                                                                                                    |                                                                                                    |                                                                       | Palauta                             |                                        |
|                                                                           | Suoritin<br>Grafiikka                                                                                                    | Intel <sup>®</sup> Celeron(R) CPU I                                                                                                | N3050 @ 1.60GHz × 2<br>(Braswell)                                                                                |                                                                       |                                     | بالد                                   |
|                                                                           | Käyttöjärjestelmän tyyppi                                                                                                    | 64-bit                                                                                                    | (brdsweit)                                                                                                    | San                                                                   | na kuva kuin alo                    | oitusvalikon 🗘                         |
|                                                                           | Levy                                                                                                    | 28,7 Gt                                                                                                    |                                                                                                    | "Tie                                                                  | toja laitteesta"                    |                                        |
|                                                                           |                                                                                                    | l                                                                                                    | Tarkistetaan päivityksiä                                                                                         |                                                                       |                                     | ······································ |
| Ohje                                                                      |                                                                                                    | Määritte                                                                                                    | ele varmistett                                                                                                   | avat kohtee                                                           | et ja                               |                                        |
| ki asetukset Varmu                                                        | uskopiot                                                                                                    | tallennu                                                                                                    | sten sijainti ja                                                                                                 | a ajastus!                                                            | Päällä                              |                                        |
|                                                                           | ·                                                                                                    |                                                                                                    |                                                                                                    | -                                                                     |                                     | Varmuusko                              |
| eenveto                                                                   | 📕 Viimeisin va                                                                                                    | rmuuskopiointi s                                                                                                    | uoritettiin 2 päivä                                                                                              | ä sitten.                                                             |                                     |                                        |
| ennettavat kansiot                                                        | Palauta koko                                                                                                    | varmuuskopio nap                                                                                                    | osauttamalla <b>Palaut</b>                                                                                       | a tai käytä tied                                                      | lostonhallintaa                     |                                        |
| ettavat kansiot                                                           | yksittaisten                                                                                                    | ledostojen muutta                                                                                                    | amiseksi tai puuttuv                                                                                             | len tiedostojen                                                       | balauttamiseksi.                    |                                        |
| ennussijainti                                                             | Palaut                                                                                                    | a                                                                                                    |                                                                                                    |                                                                       |                                     |                                        |
| tus                                                                       |                                                                                                    |                                                                                                    |                                                                                                    |                                                                       |                                     |                                        |
|                                                                           | Automaattin                                                                                                    | en varmuuskopiointi s                                                                                                    | nti käynnistyy joka v                                                                                            | iikko.                                                                |                                     |                                        |
|                                                                           | Varmuuskor                                                                                                    |                                                                                                    | , , , , , , , , , , , , , , , , , , ,                                                                            |                                                                       |                                     |                                        |
|                                                                           | Varniuusko                                                                                                    | Jor Hyc                                                                                                    |                                                                                                    |                                                                       |                                     |                                        |
| eenveto<br>ennettavat kansiot<br>eettavat kansiot<br>ennussijainti<br>tus | Viimeisin va<br>Palauta koko<br>yksittäisten l<br>Palaut<br>Palaut<br>Seuraava va<br>Automaattin<br>Varmuuskop                              | r <b>muuskopiointi s</b><br>varmuuskopio nap<br>iedostojen muutta<br>a<br><b>rmuuskopiointi s</b><br>en varmuuskopioir<br>bioi nyt | uoritettiin 2 päivä<br>osauttamalla Palaut<br>amiseksi tai puuttuv<br>uoritetaan tänään<br>nti käynnistyy joka v | <b>ä sitten.</b><br>:a tai käytä tieo<br>vien tiedostojen j<br>iikko. | dostonhallintaa<br>balauttamiseksi. |                                        |
| eja Dup varmı<br>alauttaminen                                             | uuskopiointi. C<br>palauttaa kaikk                                                                                                    | hjelma varm<br>ki kopioidut ti                                                                                                    | nistaa kaikki k<br>iedostot. Tark                                                                                | <mark>ayttäjän tie</mark><br>emmin opp                                | dost<br>baan                        | ot.<br>lopussa.                        |

32

# Asennetut ohjelmat

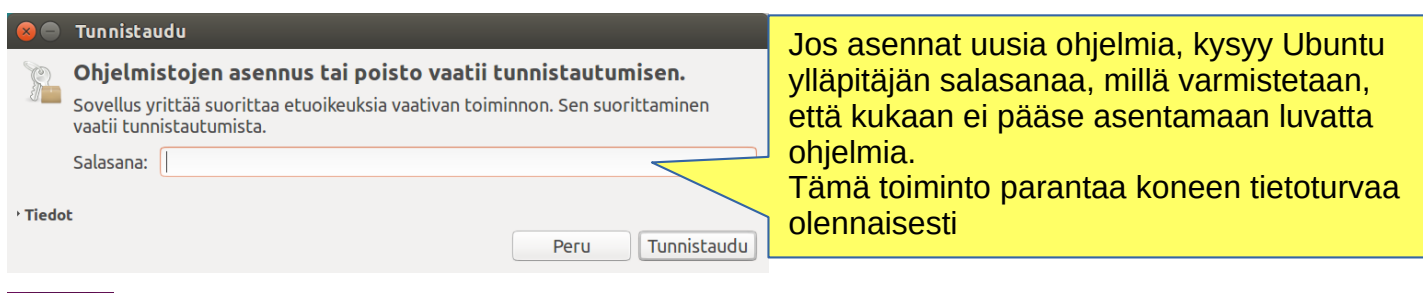

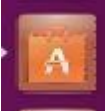

Avaa Ubuntun sovellusvalikoima-kuvake ja saat alla olevan näkymän

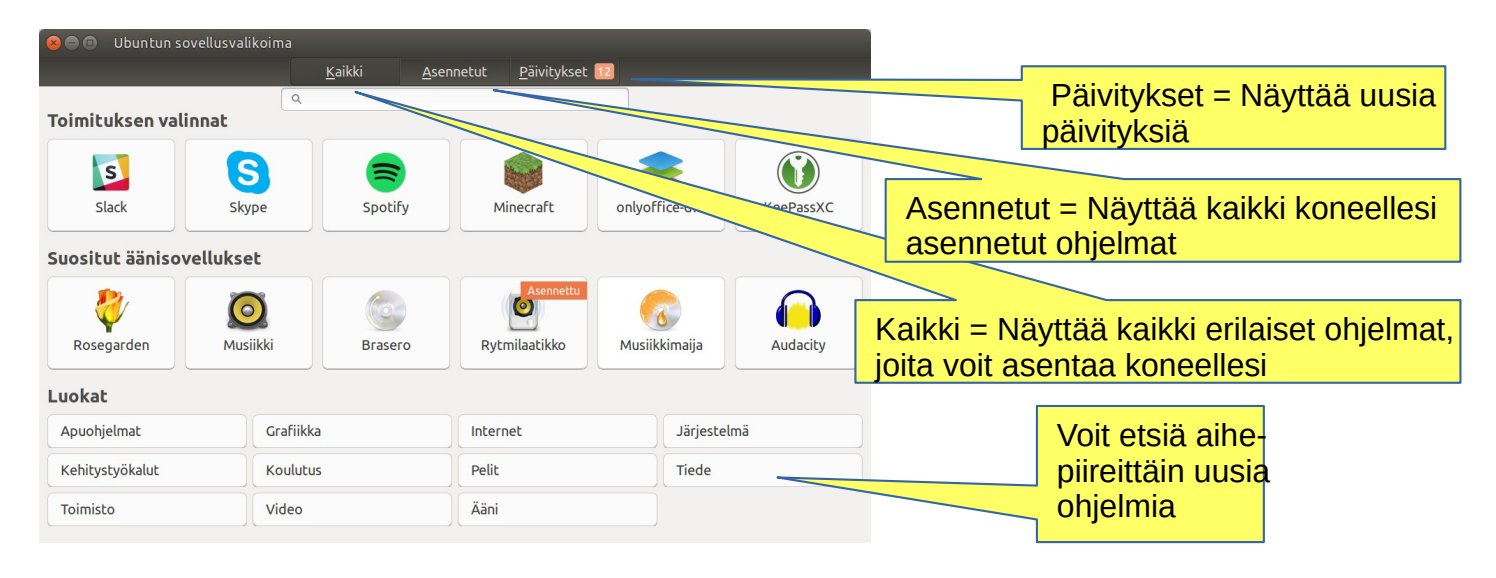

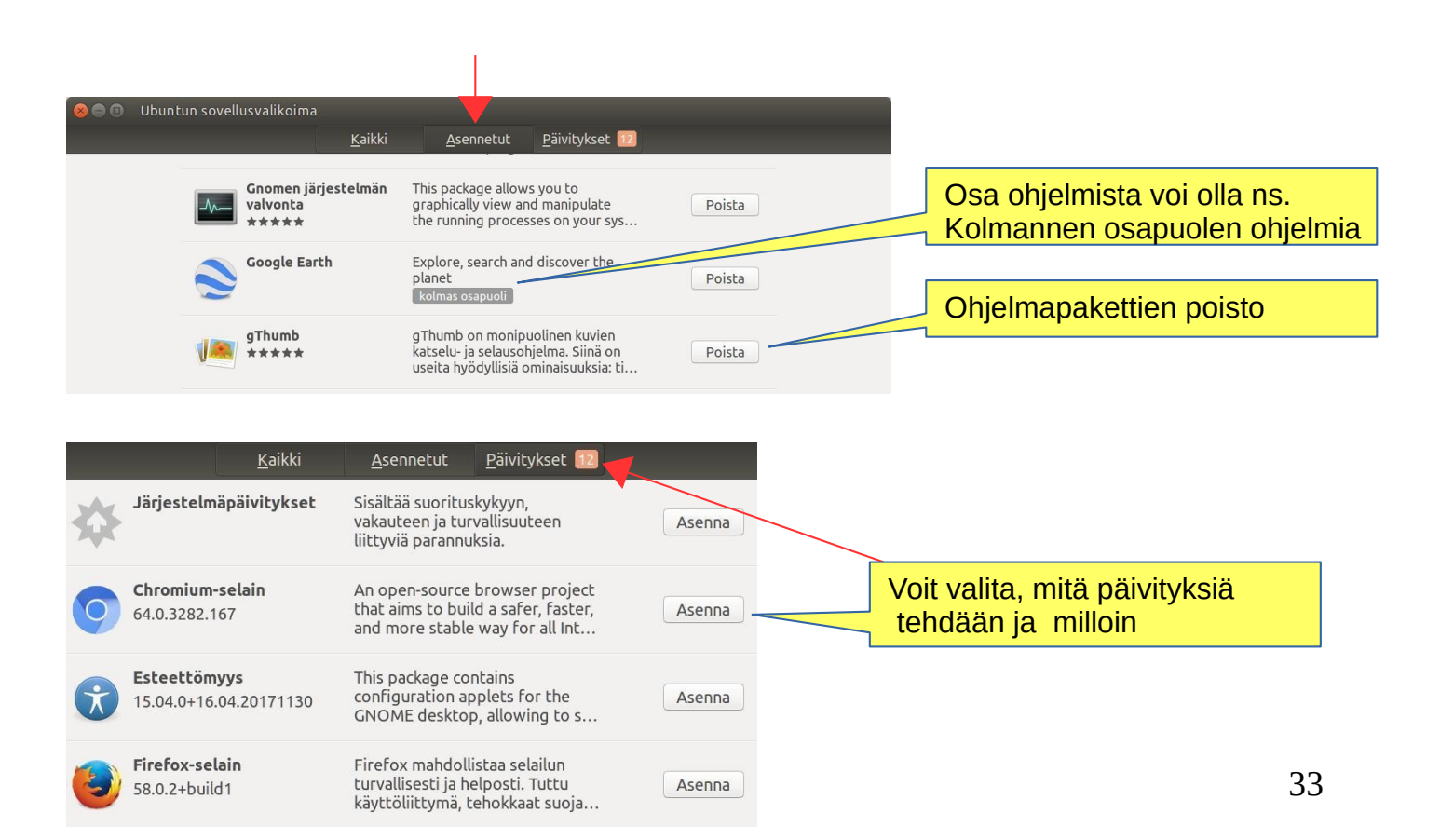

# Asenna lisää sovelluksia

Ubuntun kehittäjät ovat valinneet oletussovellukset, joiden uskotaan olevan hyödyllisiä mahdollisimman monelle. Siitä huolimatta haluat varmasti asentaa lisää sovelluksia, joiden avulla Ubuntun käytöstä tulee aiempaa monipuolisempaa.

### Asenna lisää sovelluksia seuraamalla näitä ohjeita:

- 1. Yhdistä langattomaan tai kiinteään verkkoon.
- 2.Klikkaa Unity-ikkunassa Ostoskassi-ikonia (voi olla myös Käynnistin-palkissa)

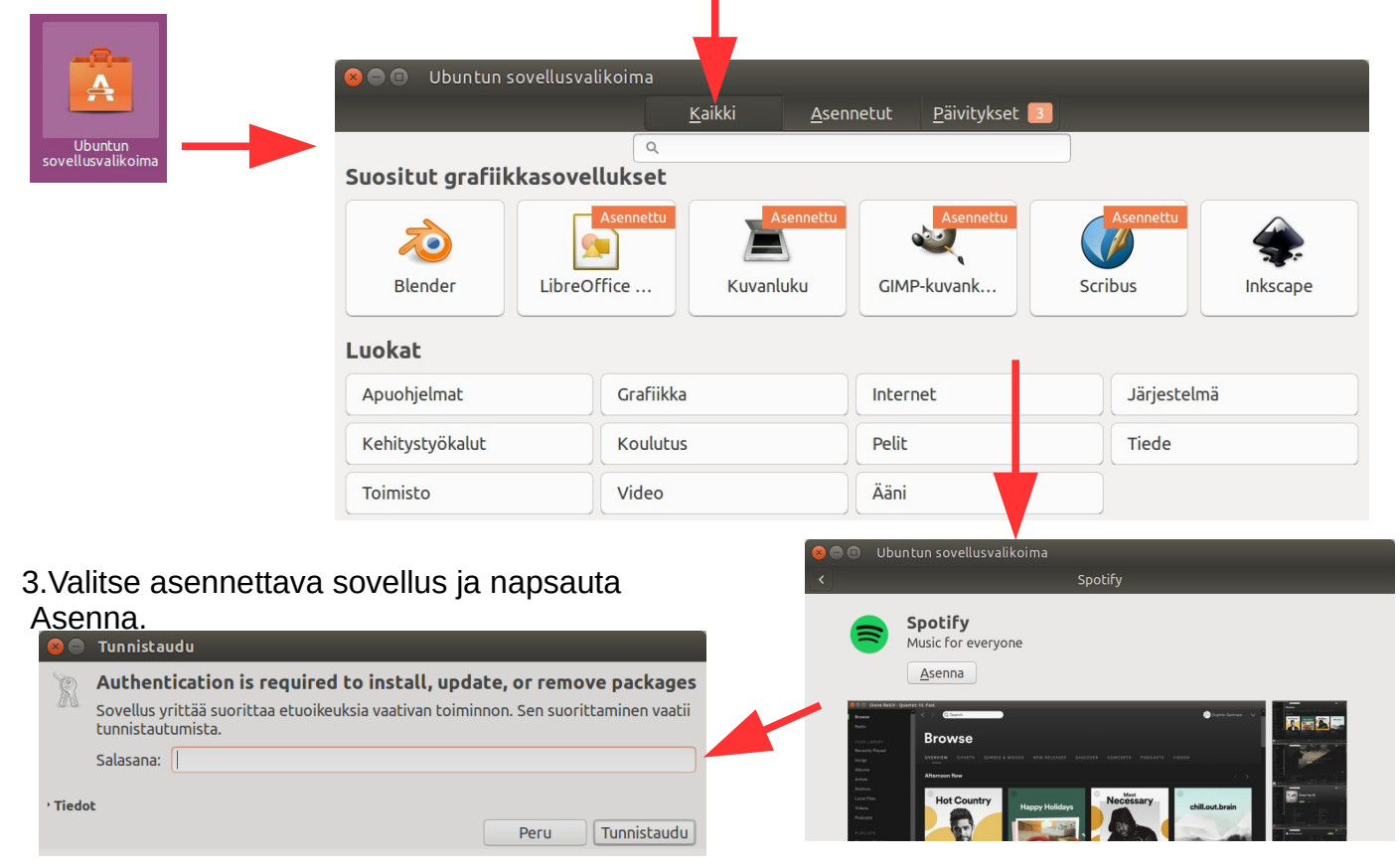

4. Sinulta kysytään salasanaasi. Kirjoita salasana (sama, jota käytät kirjautumiseen), jonka jälkeen tietokone asentaa sovelluksen.

"Uloisten ohjelmien" asennus saattaa vaatia vielä lisätietoja.

Asennus tapahtuu yleensä nopeasti, mutta voi joskus kestää jonkin aikaa riippuen Internetyhteytesi nopeudesta.

Uusi sovellus lisätään käynnistimeen. Jos et pidä tästä ominaisuudesta, poista valinta Nävtä ► Aseta uudet sovellukset kävnnistimeen.

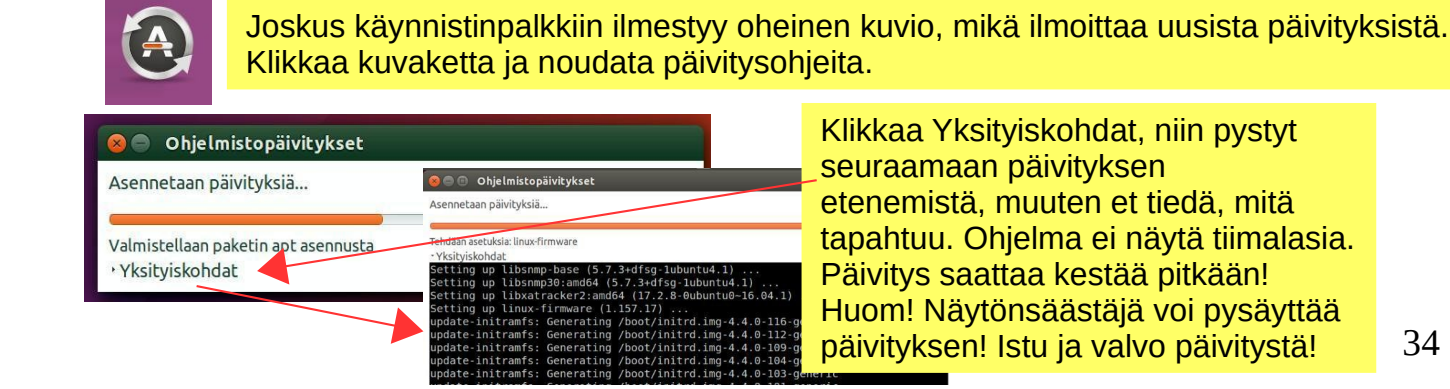

34

# Pohdiskelua uuden ohjelman käyttöönotosta

### Tässä muutamia ajatuksia, kun etsit ja aiot otat käyttöön uuden ohjelman.

1. Vertaile eri ohjelmia, mikä tuntuisi parhaalta sinun tarpeisiin.

2. Etsi kommentteja ja mielipiteitä ohjelmasta.

3. Jos löydät ohjelman käyttöohjeen, tutki sitä. Voit saada hyviä vinkkejä ja ideoita.

### Kun olet asentanut ohjelman.

1. Nyt pääset kunnolla tutkimaan ohjelman ominaisuuksia ja toimintoja

- jos keräät paljon tietoa ohjelmalla, luuletko ohjelman hidastuvan tai muuten läkähtyvän

- voitko tarvittaessa jakaa datan osiin, jotta ohjelma toimisi jouhevasti eikä tiedostoista tule liian suuria

- voitko siirtää vanhemmat datat sivuun, vaikka erilliselle muistivälineelle

2. Pystytkö helposti varmuuskopioimaan tietosi toiselle muistivälineelle

3. Jos vaihdat tietokonetta, onnistuuko ohjelman ja tietojen käyttöönotto uudella koneella.

4. Jos ohjelma jumittuu, esimerkiksi ei enää toimi päivityksen jälkeen, pystytkö saamaan käyttöösi omat datatiedostot jollain muulla ohjelmalla.

5. Harjoittele ohjelman käyttöä ensin harjoitusmateriaalilla, jolloin pystyt hahmottamaan ohjelman ominaisuudet ja opit tuntemaan sen yksityiskohtia.

6. Suunnittele valmiiksi, miten ohjelmaa käytät ( nimikkeistö, kansiorakenteet, varmuuskopiointi jne )

7. Kun homma tuntuu toimivan, aloita ohjelman varsinainen käyttö. Onnea matkaan!

### More information

Ilmaisia ohjelmia

How To Install Software in Ubuntu Linux: A Complete Guide for Newbie

Installing software in Ubuntu using .deb files

All the Possible Ways to Install deb Packages in Ubuntu Linux

# Paikallisen tulostimen määrittäminen

Huom! Tämä ei ole Ubuntu 16.04 LTS:n ohje

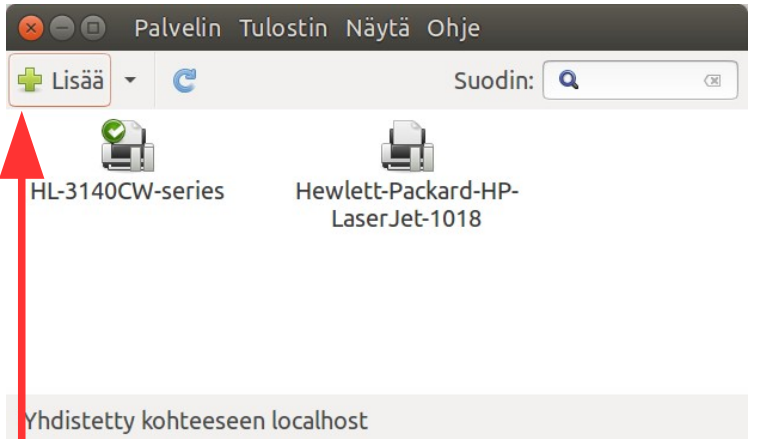

Tulostimet

Tletokoneesi kykenee tunnistamaan useita erilaisia tulostimia, kun tulostin kytketään tietokoneeseen. Useimmat tulostimet yhdistetään tietokoneeseen USB-johdon avulla.

Valintaa paikallisen ja verkkotulostimen asennuksen välillä ei tarvitse tehdä. Kaikki tulostimet esitetään vhdessä ikkunassa.

1. Varmista että tulostin on päällä.

2.Liitä tulostin tietokoneeseen sopivalla kaapelilla. Tietokoneen näytöllä saattaa näkyä toimintaa, kun tietokone etsii sopivia ajureita. Tulostinajurien asennus saattaa vaatia salasanan syöttämisen.

3.Näytölle ilmestyy viesti, kun tulostin on asennettu järjestelmään. Valitse Tulosta testisivu tulostaaksesi testisivun, tai Valinnattehdäksesi muutoksia tulostimen asetuksiin.

### Jos tulostintasi ei havaittu ja sen asetuksia tehty automaattisesti, voit lisätä tulostimen itse tulostinasetuksista.

1.Napsauta kuvaketta aivan valikkopalkin oikeassa reunassa ja valitse Järjestelmäasetukset.

2.Avaa Tulostimet.

3.Napsauta Lisää ja valitse tulostin Laitteet-ikkunasta.

4.Napsauta Seuraava ja odota, kun ajureita etsitään.

5. Voit halutessasi muuttaa tulostimen nimeä, kuvausta ja sijaintia. Kun kaikki on valmista, napsauta Toteuta.

6. Voit nyt tulostaa testisivun tai napsauttaa Peru ohittaaksesi tämän vaiheen.

Jos tietokoneellesi on saatavilla useita ajureita, sinua saatetaan pyytää valitsemaan sopiva ajuri. Napsauta Seuraava valmistaja- ja malli-vaiheissa, jolloin koneesi käyttää suositeltua ajuria.

Tulostimen asennuksen jälkeen saatat haluta vaihtaa oletustulostinta.

Jos näillä ohjeilla et saa tulostinta toimimaan, etsi valmistajan kotisivuilta ohjeita. Kysy neuvoa keskustelupalstalta.

# Komentorivi / Pääte

Ubuntuun liittyy olennaisesti ns. komentorivi, mikä on yksi Linux-järjestelmän tehokkaimmista työvälineistä. Tämän takia Linux-osaajat helposti kertovat komentorivin avulla, miten tulee toimia.

Tässä opasvihossa en ole esittänyt yhtään komentoriviä, koska ne ovat aloittelevalle ubuntukäyttäjälle outoja. On kuitenkin hyvä ymmärtää perusteet, miten tuon mystisen komentorivin kanssa toimitaan.

Saat Päätteen näkyviin Unity-ikkunasta.

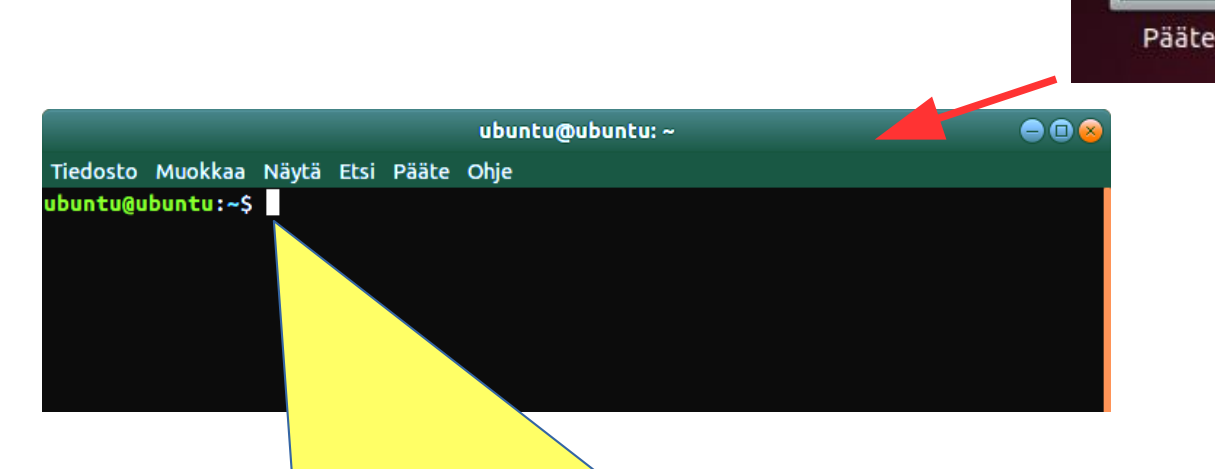

Tähän kirjoitetaan käsky, minkä ongelman neuvoja pyytää kirjoittamaan.

Sudo-käsky edellyttää käyttäjää kirjoittamaan Salasanan. Käskyn jälkeen täytyy kirjoittaa käyttäjän salasana, ennen kuin ohjelma etenee painamalla Enteriä. Salasanaa kirjoitettaessa se ei tule näkyviin, eikä kursori liiku

### Lisää tietoa komentorivin käytöstä löytyy alla olevista linkeistä

https://www.linux.fi/wiki/Komentorivin\_perusteet

https://www.linux.fi/wiki/Komentorivikomennot

https://help.ubuntu.com/community/UsingTheTerminal

https://help.ubuntu.com/community/Beginners/BashScripting

https://ubuntu.com/tutorials/command-line-for-beginners#1-overview

https://techlog360.com/basic-ubuntu-commands-terminal-shortcuts-linux-beginner/

https://vitux.com/40-most-used-ubuntu-commands/

https://www.howtogeek.com/140679/beginner-geek-how-to-start-using-the-linux-terminal/

# Muutamien ohjelmien esittelyä

| Tradesto Muokkas Näytä Lisää Muotollu Tyylit Taulukko Työkalut ikkuna Ohje Oletustyyli + 3: 5. Uberation serif - 12 - 8 J U S / A J E - 2 - 8 - 2 U E - 2 - 3 - 4 - 4 - 4 - 4 - 4 - 4 - 4 - 4 - 4                                                                                                    | LibreOffice Writer                                                                                                    |                                                                                                    |
|----------------------------------------------------------------------------------------------------|----------------------------------------------------------------------------------------------------|----------------------------------------------------------------------------------------------------|
| Image: Section Section                                                                                                    | 😣 🖻 🗊 Tiedosto Muokkaa Näytä Lisää Muotoi                                                                                                    | lu Tyylit Taulukko Työkalut Ikkuna Ohje                                                                                                    |
| Olebustyyli       * 15       Liberation Senif       12       B       Z       V       A       A       Z       A       A       E       E       <                                                                                                    |                                                                                                    | ○ •   ♀. Α. ¶   ▦ • ₽ ⊯ 団   ₽ ≣ • Ω   ལఘ 🗊 ◘ □,   ᄆ ⊙   − ♦ • 🗡                                                                                                    |
| Stor 1/1       D suna, 0 merkka       D debutyli       suoni       1       0       0       0       0       0       0       0       0       0       0       0       0       0       0       0       0       0       0       0       0       0       0       0       0       0       0       0       0       0       0       0       0       0       0       0       0       0       0       0       0       0       0       0       0       0       0       0       0       0       0       0       0       0       0       0       0       0       0       0       0       0       0       0       0       0       0       0       0       0       0       0       0       0       0       0       0       0       0       0       0       0       0       0       0       0       0       0       0       0       0       0       0       0       0       0       0       0       0       0       0       0       0       0       0       0       0       0       0       0       0       0       0                                                                                                    | Oletustyyli 🔹 🗜 🗓 Liberation Serif 🔹                                                                                                    | 12 ▼ B Z U S A A Z I · A · E · E · E = E = E · E                                                                                                    |
| Sivu 1/1 0 samaa, 0 merkkä Oletustsyli suomi L. E DOD - 75%<br>LibreOffice Calc<br>Tedosto Muokkaa Näytä Lisää Muotoilu Tuulukko Tedot Tyokalut (kluna Ohje<br>E O O O O O O O O O O O O O O O O O O O                                                                                                    |                                                                                                    | · ć · · Ż · Ś · · Ś · · 10 · · 11 · · 12 · 13 · 14 · 15 · · 16 · · 1 <u>8 · ·</u>                                                                                                    |
| Svu 1/1       0 sanaa, 0 merkkä       Oktustydi       suomi       L       0 2020                                                                                                    |                                                                                                    |                                                                                                    |
| Sivu 1/1     Danaa, 0 merkkii     Oletustyli     suomi     L. B     DDD                                                                                                    |                                                                                                    | ► Z                                                                                                    |
| Svu 1/1 0 sanas,0 merkkä Oletustyli suomi L 0 D0101                                                                                                    | 1                                                                                                    |                                                                                                    |
| Sivu 1/1 0 sama, 0 merkki i bisă Muctolu Taulukko Tredot Tyokalut Ikkuna Ohje  Tedosto Muokkaa Naytă Lisăă Muctolu Taulukko Tredot Tyokalut Ikkuna Ohje  De P G H I J F F G H I J F F F G H I J F F G H I J F F G H I J F F G H I J F F G H I J F F G H I J F F G H I J F F G H I J F F G H I J F F G H I J F F G H I J F F G H I J F F G H I J F F G H I J F F G H I J F F F G H I J F F F G H I F F F G H I J F F F F G H I J F F F F G H I J F F F F G H I J F F F F G H I J F F F F G H I J F F F F G H I J F F F F G H I J F F F F G H I J F F F F G H I J F F F F G H I J F F F F G H I J F F F F G H I J F F F F G H I J F F F F G H I F F F F G H I F F F F G H I F F F F G H I F F F F G H I F F F F G H I F F F F G H I F F F F G H I F F F F G H I F F F F G H I F F F F G H I F F F F G H I F F F F G H I F F F F G H I F F F F G H I F F F F G H I F F F G H I F F F F G H I F F F G H I F F F G H I F F F G H I F F F G H I F F F F G H I F F F G H I F F F F G H I F F F F G H I F F F F G H I F F F F G H I F F F F G H I F F F F F G H I F F F F G H I F F F F G H I F F F F G H I F F F F G H I F F F F G H I F F F F F G H I F F F F F G H I F F F F F G H I F F F F F G H I F F F F F F G H I F F F F F F G H I F F F F F F F F F F F F F F F F F F                                                                                                    |                                                                                                    |                                                                                                    |
| LibreOffice Calc  Tedosto Muokkaa Näytä Lisää Muotolu Taulukko Tiedot Työkalut Ikkuna Ohje  Tedosto Muokkaa Näytä Lisää Muotolu Dia Diaesitys Työkalut Ikkuna Ohje  Taulukko 1/1  Dietus 1-0  Tedosto Muokkaa Näytä Lisää Muotolu Dia Diaesitys Työkalut Ikkuna Ohje  Tedosto Muokkaa Näytä Lisää Muotolu Dia Diaesitys Työkalut Ikkuna Ohje  Tedosto Muokaa Näytä Lisää Muotolu Dia Diaesitys Työkalut Ikkuna Ohje  Tedosto Muokaa Näytä Lisää Muotolu Dia Diaesitys Työkalut Ikkuna Ohje  Tedosto Muokaa Näytä Lisää Muotolu Diaesitys Työkalut Ikkuna Ohje  Tedosto Muokaa Näytä Lisää Muotolu Diaesitys Työkalut Ikkuna Ohje  Tedosto Muokaa Näytä Lisää Muotolu Diaesitys Työkalut Ikkuna Ohje  T                                                                                                    | Sivu 1 / 1 0 sanaa, 0 merkkiä Oletusty                                                                                                    | ryli suomi I_ 🖾 🗅 DD DD                                                                                                    |
| Tredosto Muokkaa Näytä Lisää Muotollu Taulukko Tiedot Työkalut ikkuna Ohje          Image: Contract of the state of the state of the                                                                                                    | LibreOffice Calc                                                                                                    |                                                                                                    |
| Internation Sans Internation Sans In                                                                                                    | 😣 🖻 🗉 Tiedosto Muokkaa Näytä Lisää Muotoi                                                                                                    | ilu Taulukko Tiedot Työkalut Ikkuna Ohje                                                                                                    |
| Liberation Sans 10 B Z U L + E + E + E + E + E + E + E + E + E +                                                                                                    | = 🖽 • 🗅 • 🗎 • 🔁 🖨 Q   X 🗘 🖻 • 🛓   🖱 • 🤅                                                                                                    | <ul> <li>、 A、   翻 課 圖 圖   小 礼 礼 平 容   22 単 部   0. 空 只 □   題 圖 冊 / /</li> </ul>                                                                                                    |
| A1<br>+ f 2 =<br>+ B C D E F G H I J F F G H I J F G H I F F F G H I J F G H I F F F G H I J F G H I F F G H I J F G H I F F G H I J F G H I F F G H I J F G H I F F G H I J F G H I F G H I F F G H I J F G H I F G H I F F G H I F G H I                                                                                                    | Liberation Sans 🔹 10 🔹 <b>B</b> Z U <b>T</b>                                                                                                    | · ] = = = = = · + · + · + * % º • • • • • • • = = = · • • • • • •                                                                                                    |
| A B C D E F G H I J J F G H I J F G H I J F G                                                                                                    | $\begin{array}{ c c c c c } \hline \textbf{A1} &  &  &  &  &  &  &  &  &  &  &  &  &  &  &  &  &  &  &  &  &  &  &  &  &  &  &  &  &  &  &  &  &  &  &  &  &  &  &  &  &  &  &  &  &  &  &  &  &  &  &  &  &  &  &  &  &  &  &  &  &  &  &  &  &  &  &  &  &  &  &  &  &  &  &  &  &  &  &  &  &  &  &  &  &  &  &  &  &  &  &  &  &  &  &  &  &  &  &  &  &  &  &  &  &  &  &  &  &  &  &  &  &  &  &  &  &  &  &  &  &  &  &  &  &  &  &  &  &  &  &  &  &  &  &  &  &  &  &  &  &  &  &  &  &  &  &  &  &  &  &  &  &  &  &  &  &  &  &  &  &  &  &  &  &  &  &  &  &  &  &  &  &  &  &  &  &  &  &  &  &  &  &  &  &  &  &  &  &  &  &  &  &  &  &  &  &  &  &  &  &  &   &  &  &  &  &  & \textbf{  &  &  &  & \textbf{  &  &  &  &  & \textbf{  &  &  &  & \textbf{ & \textbf  &  & \textbf{ & \textbf  &  & \textbf{ & \textbf  &  & \textbf{ & \textbf  & \textbf{ & \textbf  & \textbf $                                                                                                    |                                                                                                    |
| Image: Summary of the second second seco                                                                                                    | A B C D                                                                                                    | E F G H I J                                                                                                    |
| 3       4         5       Taulukto1         Taulukto1       Oletus         1       Oletus         1       Oletus <th>2</th> <th></th>                                                                                                    | 2                                                                                                    |                                                                                                    |
| S<br>Taulukko 1/1<br>Taulukko 1/1<br>Oletus<br>LibreOffice Impress<br>Tedosto Muokkaa Näytä Lisää Muotoilu Dia Diaesitys Työkalut Ikkuna Ohje<br>Tedosto Muokkaa Näytä Lisää Muotoilu Dia Diaesitys Työkalut Ikkuna Ohje<br>Taulukko 1/1<br>Diat<br>Taulukko 1/1<br>Diat<br>Taulukko 1/1<br>Diat<br>Taulukko 1/1<br>Diat<br>Taulukko 1/1<br>Diat<br>Taulukko 1/1<br>Diat<br>Taulukko 1/1<br>Diat<br>Taulukko 1/1<br>Diat<br>Taulukko 1/1<br>Diat<br>Taulukko 1/1<br>Diat<br>Taulukko 1/1<br>Diat<br>Taulukko 1/1<br>Diat<br>Taulukko 1/1<br>Diat<br>Taulukko 1/1<br>Diat<br>Taulukko 1/1<br>Taulukko 1/1<br>Diat<br>Taulukko 1/1<br>Diat<br>Taulukko 1/1<br>Diat<br>Taulukko 1/1<br>Diat<br>Tauluko 1/1<br>Diat<br>Taulukoo<br>Taulukoo<br>Tauluko | 4                                                                                                    |                                                                                                    |
| Taulukko 1/1       Oletus       L. Summa=0       - → + 100 %         LibreOffice Impress       Image: Summa=0       - → + 100 %         Image: Summa=0       Image: Summa=0       - → + 100 %         Image: Summa=0       Image: Summa=0       - → + 100 %         Image: Summa=0       Image: Summa=0       - → + 100 %         Image: Summa=0       Image: Summa=0       - → + 100 %         Image: Summa=0       Image: Summa=0       - → + 100 %         Image: Summa=0       Image: Summa=0       - → + 100 %         Image: Summa=0       Image: Summa=0       - → + + + + + + + + + + + + + + + + + +                                                                                                    |                                                                                                    |                                                                                                    |
| Librada () / Cited () A () A () A () A () A () A () A ()                                                                                                    | Taulukko 1 / 1                                                                                                    | Oletus I. 🖻 Summa=0 – — + 100 %                                                                                                    |
| LibreOffice Impress                                                                                                    |                                                                                                    |                                                                                                    |
| Tiedosto Muokkaa Näytä Lisää Muotoilu Dia Diaesitys Työkalut Ikkuna Ohje          Image: Image: Ima                                                                                                    |                                                                                                    |                                                                                                    |
| Correction Contraction of the second second                                                                                                    | LibreOffice Impress                                                                                                    |                                                                                                    |
| Diat<br>Twallinen Jäsennys Muistiinpanot Tiivistelmä Diojen lajittelu<br>Lisää teksti napsauttamalla<br>22,29/13,22 0,00 x 0,00 Dia 1/1 Oletus + + + + + + + + + + + + + + + + + + +                                                                                                    | LibreOffice Impress                                                                                                    | ilu Dia Diaesitys Työkalut Ikkuna Ohje                                                                                                    |
| Diat<br>Tavallinen Jäsennys Muistiinpanot Tiivistelmä Diojen lajittelu<br>Lisää teksti napsauttamalla<br>22,29/13,22 = 0,00 x 0,00 © Dia 1/1 Oletus =+ 86 %<br>Automaattinen värikorjaus<br>Automaattinen terävöitys<br>Automaattinen terävöitys<br>Kuvan rajaaminen<br>Rotation<br>Nueto Nueto Statu Statu S                                                                                                    | LibreOffice Impress<br>⊗ ● ◎ Tiedosto Muokkaa Näytä Lisää Muotoi<br>■ 🗜 • 🖿 • 🖹 • 🔊 🖶 🔺 🗊 🛢 • 🛓 🗇 • < •                                                                                                    | ilu Dia Diaesitys Työkalut Ikkuna Ohje<br>· 🔍 A. 🗒 • 🖾 🔟 🔟 🗊 F 🛸 💷 • 🖬 • ன • 🐼 🖾 😨 🗔 🗉 🗔 • 🕞                                                                                                |
| Lisää teksti napsauttamalla<br>Dia 1/1 Oletus<br>22,29/13,22 0,00 x 0,00 Dia 1/1 Oletus<br>Current of the second of the second of the                                                                                                    | LibreOffice Impress         Image: Second structure         Image: Second structure <tr< th=""><th>ilu Dia Diaesitys Työkalut Ikkuna Ohje<br/>· · ☆ ☆ ! ▦ • ☞ □ 雌   団 『 ♥ ♥   Ⅲ ▶   ■ • ☞ ▼ ☞ □ □ □ □ = □ • ☞<br/>• � • ↔ • ■ • ■ • ★ • ■ •   ┗ に • 哥 • ↔   ■ 二 ♡ ~ ↓ ☎ ■</th></tr<>                                                                                                    | ilu Dia Diaesitys Työkalut Ikkuna Ohje<br>· · ☆ ☆ ! ▦ • ☞ □ 雌   団 『 ♥ ♥   Ⅲ ▶   ■ • ☞ ▼ ☞ □ □ □ □ = □ • ☞<br>• � • ↔ • ■ • ■ • ★ • ■ •   ┗ に • 哥 • ↔   ■ 二 ♡ ~ ↓ ☎ ■                        |
| Dia 1/1 Oletus<br>22,29/13,22 0,00 x 0,00 Dia 1/1 Oletus<br>Composition of the second of the second of t                                                                                                    | LibreOffice Impress<br>Constant for the second second | ilu Dia Diaesitys Työkalut Ikkuna Ohje<br>· ○ A · 團 · ☑ III II F · □ III > III · □ E □ · □<br>· ⊖ · ↔ · III · ■ · ★ · II · 哈 II · 可 · ↔ I ■ II ? · II © III<br>Tiivistelmä Diojen lajittelu |
| Dia 1/1 Oletus (IIII) (IIII) (IIIII) (IIIII) (IIIIII) (IIIIII) (IIIIIII) (IIIIIIII                                                                                                    | LibreOffice Impress                                                                                                    | ilu Dia Diaesitys Työkalut Ikkuna Ohje                                                                                                    |
| gThumb-kuvakatselin     Automaattinen värikorjaus     Automaattinen terävöitys     Colors     Colors     Kuvan rajaaminen     Rettion     Notion     Ohjelmalla voi myös:     Notion                                                                                                    | LibreOffice Impress                                                                                                    | ilu Dia Diaesitys Työkalut Ikkuna Ohje                                                                                                    |
| Image: Second second second                                                                                                    | LibreOffice Impress                                                                                                    | ilu Dia Diaesitys Työkalut Ikkuna Ohje                                                                                                    |
| Image: Construction of the second second                                                                                                    | LibreOffice Impress                                                                                                    | ilu Dia Diaesitys Työkalut Ikkuna Ohje                                                                                                    |
| Image: Section Section Sect                                                                                                    | LibreOffice Impress                                                                                                    | ilu Dia Diaesitys Työkalut Ikkuna Ohje                                                                                                    |
| Colors   Image: Colors   Image: Colors   Im                                                                                                    | LibreOffice Impress                                                                                                    | ilu Dia Diaesitys Työkalut Ikkuna Ohje                                                                                                    |
| Image: Second second secon                                                                                                    | LibreOffice Impress                                                                                                    | ilu Dia Diaesitys Työkalut Ikkuna Ohje                                                                                                    |
| Image: Second second secon                                                                                                    | LibreOffice Impress                                                                                                    | ilu Dia Diaesitys Työkalut Ikkuna Ohje                                                                                                    |
| Rotation<br>Nuoto<br>Nuoto<br>Rotation<br>Conjelmalla voi myös:<br>- lajitella kuvat ottohetken<br>mukaan<br>nimetä in mumereide                                                                                                    | LibreOffice Impress                                                                                                    | ilu Dia Diaesitys Työkalut Ikkuna Ohje                                                                                                    |
| Chjelmalla voi myös:     Iajitella kuvat ottohetken     mukaan                                                                                                    | LibreOffice Impress                                                                                                    | ilu Dia Diaesitys Työkalut Ikkuna Ohje                                                                                                    |
| Image: Second second second                                                                                                    | LibreOffice Impress                                                                                                    | ilu Dia Diaesitys Työkalut Ikkuna Ohje                                                                                                    |
| Muoto mukaan                                                                                                    | LibreOffice Impress                                                                                                    | iku Dia Diaesitys Työkalut Ikkuna Ohje                                                                                                    |
|                                                                                                    | LibreOffice Impress                                                                                                    | iku Dia Diaesitys Työkalut Ikkuna Ohje                                                                                                    |
| 62/73 · 1366 × 768 · 1,3 Mt 45%                                                                                                    | LibreOffice Impress                                                                                                    | ilu Dia Diaesitys Työkalut Ikkuna Ohje                                                                                                    |

# Ohjelinkkejä, mukavaa luettavaa sadepäiviksi

### Ubuntun keskustelualueet

https://forum.ubuntu-fi.org/

Ubuntun työpöytäopas verkossa https://help.ubuntu.com/16.04/ubuntu-help/index.html.fi

Linux.fi wiki https://www.linux.fi/wiki/Etusivu

Ubuntu tutuksi (Wiki-kirjasto ) https://fi.wikibooks.org/wiki/Ubuntu\_tutuksi

Usein kysytyt kysymykset https://ubuntu-fi.org/ohjeet-ja-tuki/usein-kysytyt-kysymykset/

Viisi tärkeintä asiaa uudelle Ubuntu-käyttäjälle http://ubuntu-fi.org/viisi-tarkeinta-asiaa-uudelle-ubuntun-kayttajalle/

Ohjelman asentaminen ja pakettivarastot https://fi.wikibooks.org/wiki/Ubuntu\_tutuksi/Ohjelmien\_asentaminen\_ja\_pakettivarastot

ENGLANNINKIELISIÄ OHJEITA

Ubuntu laitetuki ( englanninkielinen ) https://wiki.ubuntu.com/HardwareSupport

Ongelmanratkaisu kirjasto (englanninkielinen) https://help.ubuntu.com/community/TroubleShootingGuide

Ubuntu: A Beginner's Guide https://www.makeuseof.com/tag/ubuntu-an-absolute-beginners-guide/

The Complete Beginners Guide To Ubuntu https://www.lifewire.com/beginners-guide-to-ubuntu-2205722

[PDF]Ubuntu Manual – Getting Started with Ubuntu 16.04 http://ubuntu-manual.org/

[Open Office manuaali PDF https://documentation.libreoffice.org/en/english-documentation/getting-started-guide/

### YOUTUBE VIDEOITA

Learning the Linux File System https://www.youtube.com/watch?v=HIXzJ3Rz9po

### NETTILEHTIÄ

Nettiuutisia Ubuntusta https://www.omgubuntu.co.uk

# Hiukan sähköpostista

Ubuntun sähköpostina toimii Thunderbird. Sähköpostin asetuksia tehtäessä kannattaa kiinnittää huomiota seuraaviin asioihin.

1. Haluatko säilyttää lähettämäsi ja vastaanottamasi sähköpostit pitkään ja käsitellä helposti? 2. Onko sinulle tärkeää, että voit lukea sähköpostit helposti monella eri laitteella (puhelin, tabletti, tietokone)

Jos 1. kohta on tärkeä, valintasi on ilmeisesti POP-protokolla

Jos 2. kohta on tärkeä, valintasi on ilmeisesti IMAP-protokolla.

Tuleva ja lähtevä sähköposti

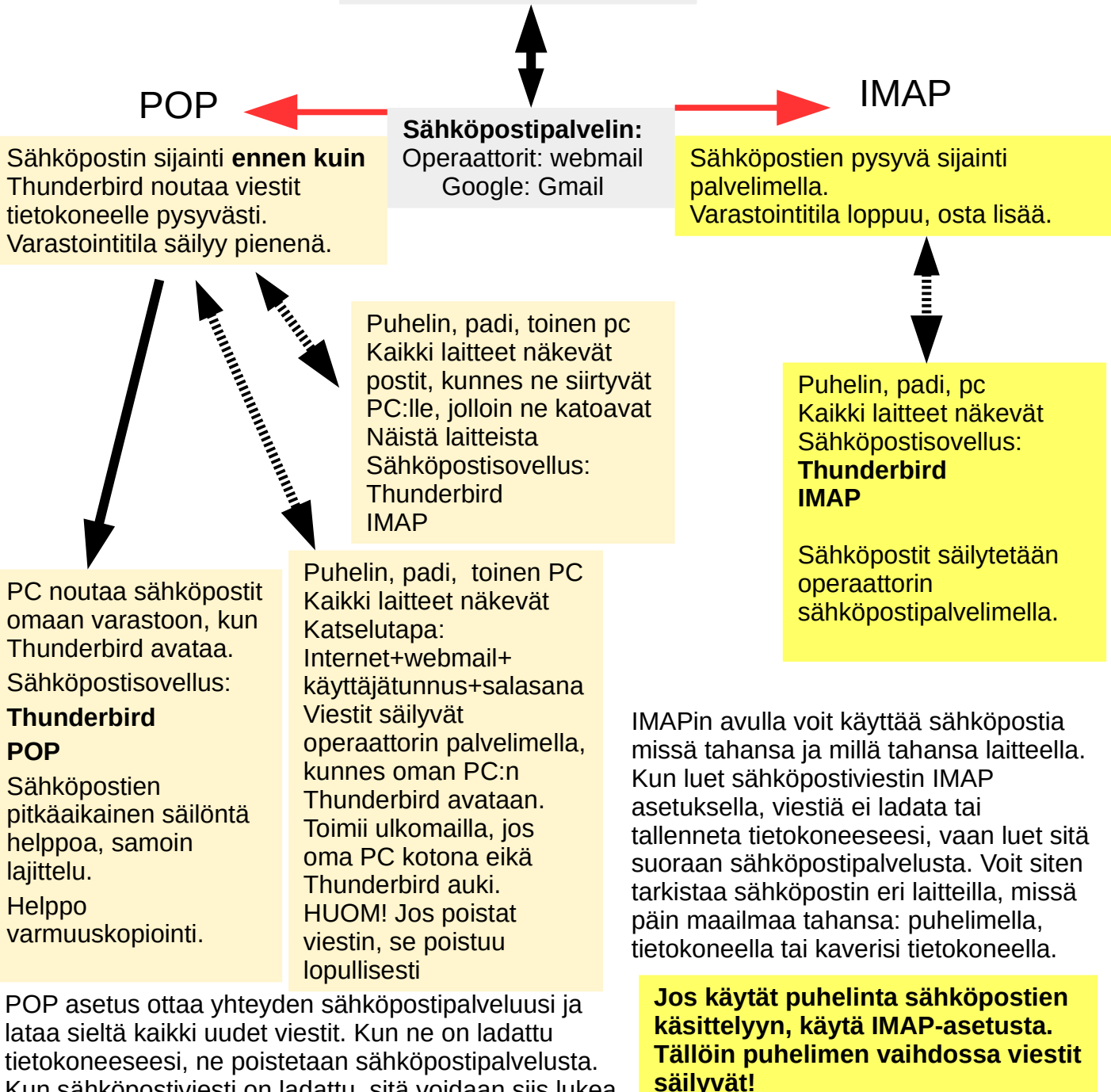

Tarkempia ohjeita löytyy operaattoreiden kotisivuilta.

Kun sähköpostiviesti on ladattu, sitä voidaan siis lukea vain samalla tietokoneella. Jos kirjaudut sähköpostiisi toisella laitteella, toisella laitteella aikaisemmin ladatut viestit eivät ole käytettävissä.

Viestit tallennetaan paikallisesti tietokoneeseen, ei sähköpostipalvelimeen. MUISTA OTTAA VARMUUSKOPIO!

# Deja Dup varmuuskopiointi 1

https://vitux.com/how-to-backup-files-with-duplicity-on-ubuntu/ https://www.howtogeek.com/108869/how-to-back-up-ubuntu-the-easy-way-with-dj-dup Pois 😑 Varmuusko Ei viimeisimpiä varmuuskopioita. 0 Napsauta Palauta... selataksesi olemassa olevia varmuuskopioita. Tallennettavat kansiot Ohitettavat kansiot Palauta. Tallennussiiainti Varmuuskopiointia ei ole ajastettu. Aiastus Ota käyttöön automaattinen varmuuskopiointi tai napsauta Varmuuskopioi nyt... aloittaaksesi varmuuskopioinnin nyt. Varmuuskopioi nyt... Deja Dup varmuuskopiointi. Ohjelma varmistaa kaikki käyttäjän tiedostot. Palauttaminen palauttaa kaikki kopioidut tiedostot. Pois Yhteenveto Käyttäjän testi kotihakemisto Ohitettavat kansiot Määrittele varmuuskopio KOTI-kansiosta, Tallennussiiainti Yhteenveto Roskakori mikä sisältää käyttäjän taltioimat tiedostot Tallennettavat kansiot Ajastus ja sähköpostiin ja selaimeen liittyvät ~/Lataukset Tallennussijainti käyttäjän tiedot (sähköpostit, osoitteet, Ajastus suosikit jne) Firefoxista ja Thunderbirdistä. Määrittele kansiot, joita et halua Kopioida. Valitse lisää! + -+ -Pois Yhteenveto Taltio (32 Gt) Tallennussijainti • Tallennettavat kansiot testi-HP-Stream-Laptop-14-ax0XX Kansio Ohitettavat kansiot Määrittele lisää kansioita! Tallennussiiainti Aiastus Varmuuskopio voi sijaita kovalevyllä tai esim. muistitikulla. HUOM! Deja Dup palauttaa aina koko Pois varmuuskopiomateriaalin. Yksittäisiä tiedostoja tai kansioita ei voi palauttaa. Yhteenveto Automaattinen varmuuskopiointi Pois Tällainen varmuuskopiointi kannattaa Tallennettavat kansiot Joka Viikko tehdä erikseen. Ohitettavat kansiot Säilytä Ikuisesti • Tallennussijainti Vanhat varmuuskopiot poistetaan määritettyä aiemmin, jos tallennussijainnin tila on vähissä. Käynnistä varmuuskopioinnin automatiikka. Ohjelma pyytää kiinnittämään tallennusvälineen. Käynnistä ohjelma tarvittaessa Automaattinen varmuuskopiointi muistuttaa Deja Dub kuvakkeesta. varmuuskopioinnin tekemisestä, jos ei onnistu automaattisesti. Ensimmäinen varmuuskopiointi kestää Valitse tarpeeksi tilava muistiväline. pitkään, seuraavat menevät varsin nopeasti. (usb-levy, usb muistitikku) 41 VARMUUSKOPIOINTIA EI KANNATA LAIMINLYÖDÄ!

# Varotoimenpiteitä 2

DejaDub voi palauttaa yksittäisiä tiedostoja tai kansioita, jos ne on DejaDub varmuuskopioinut. Varmuuskopioiduissa tiedoissa valikkoon ilmestyy teksti " Palauta aiemmpi versio..."

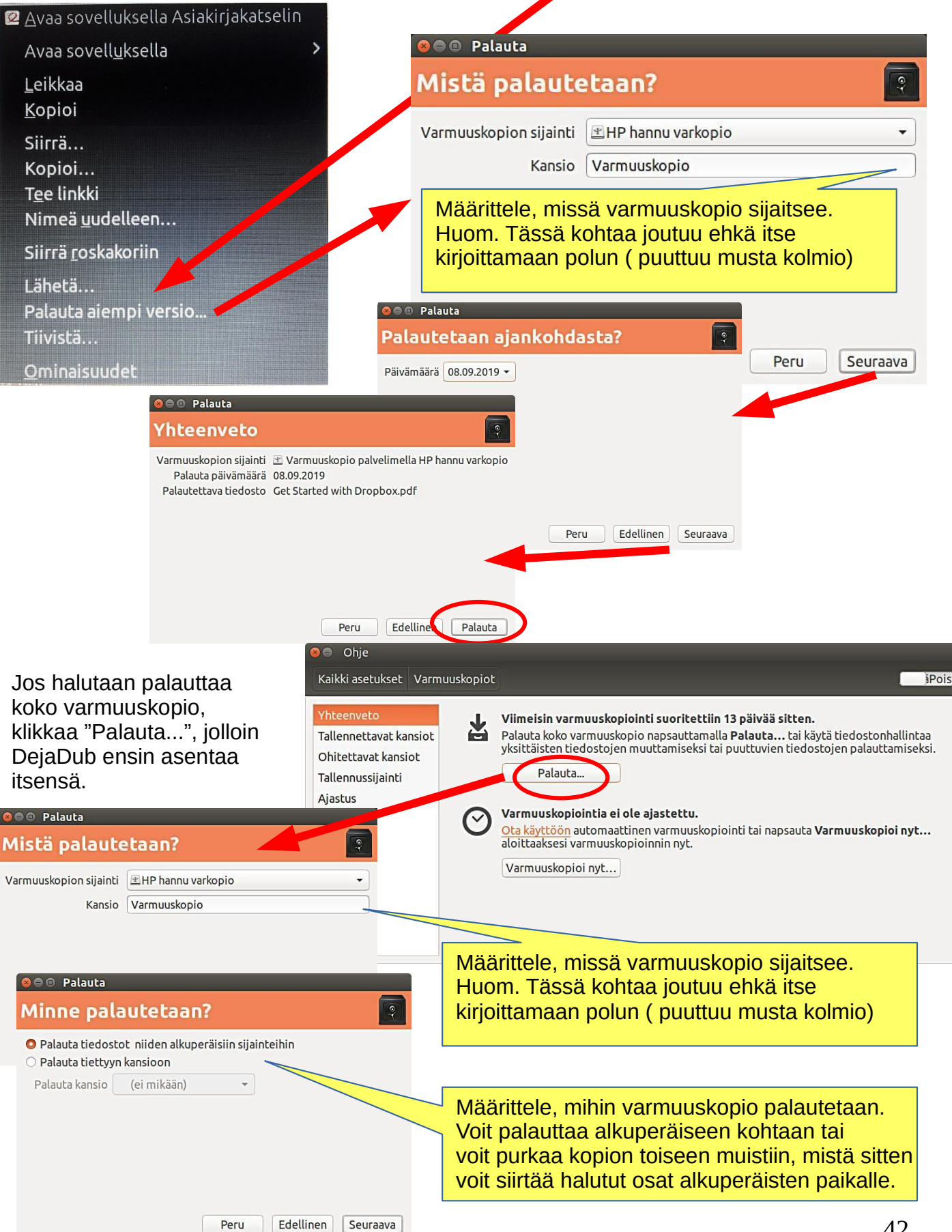

# Varotoimenpiteitä 3

Eräänä varotoimenpiteenä voi suositella Ubuntu-USB-tikun pitämistä tallessa, jos jostain syystä joutuu asentamaan Ubuntun uudestaan.

Joskus ( hyvin epätodennäköistä ) voi olla niin huono onni, että Ubuntu ei käynnisty ollenkaan. Tällöin pieni muistitikulta käynnistyvä apuohjelma käynnistää Ubuntun ja saa samalla Ubuntun käynnistysohjelman kuntoon. Tässä varmuuden vuoksi ohjeet lyhyesti:

Boot-Repair korjaa käynnistysongelmia automaattisesti tai puoliautomaattisesti: https://help.ubuntu.com/community/Boot-Repair

Lyhyesti toiminta:

- 1. Menin tuonne linkin sivulle
- 2. Ohjeiden mukaan kopioi Boot-Repair-iso tiedoston
- 3. Asenna Rufus-ohjelma ( on helpompi tehdä Windows koneella )
- 4. Tee Boot-Repair boottaava usb-tikku
- 5. Laita usb-tikku ongelmakoneeseen ja boottaa
- 6. Boot-Repair korjaa vianerittäin todennäköisesti ja Ubuntu on jälleen käytettävissä.
- 7. Mitään käyttäjän tiedostoja tässä toimenpiteessä ei tuhoudu.

Seuraavilla liitesivuilla on erilaisia lisäyksiä, joita olen tehnyt myöhemmin.

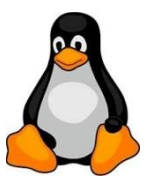

# Hiukan kuvankäsittelystä

Lähdössä lomamatkalle? Useita kameroita ja puhelinkameroita? → Kaikissa kameroissa sama päivämäärä ja kellonaika!

Matkan jälkeen. Kuvien käsittely ja kokoaminen yhteen. Kaksi saman merkkistä puhelinta => Voi olla samoja nimiä tiedostoilla! => Nimeä toisen puhelimen kuvat uudelleen

### Kuvien käsittely

- 1. Kokoa kuvat samaan kansioon, kopioi älä siirrä, varmuudenvuoksi
- 2. Lajittele kuvat kuvanottohetken mukaan (metatieto)
- 3. Nimeä kuvat uudelleen (numerojärjestys)
- 4. Valikoi parhaat kuvat uuteen kansioon
- 5. Käsittele kuvat (rajaus, parannus)

### gThumb kuvankäsittelyohjelman esittely

Asenna gThumb kuvankäsittelyohjelma. On kätevä pieni ohjelma, millä voi tehdä olennaiset asiat.

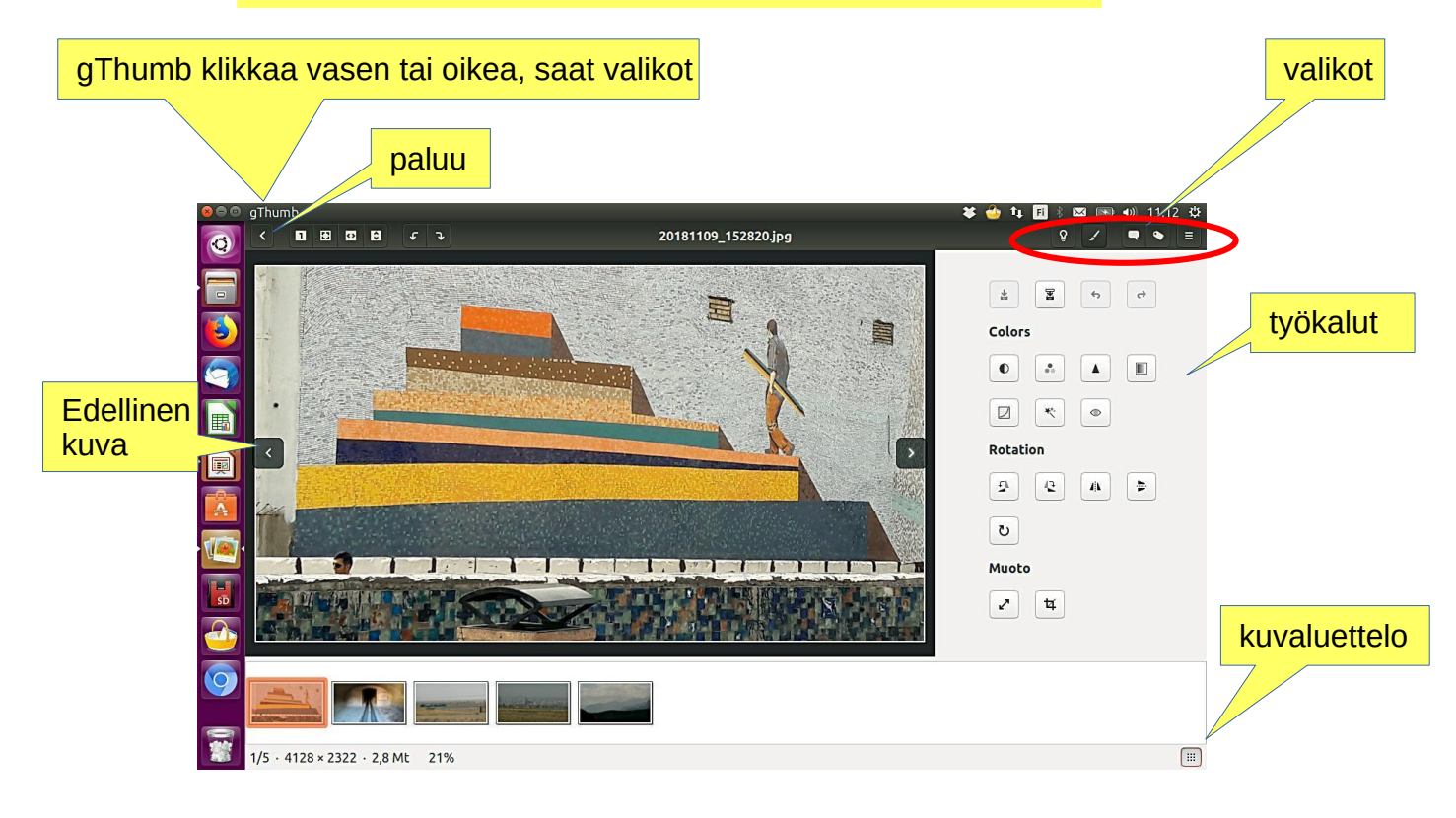

Huom! Järjestelmäasetuksista voit määritellä Tiedot  $\rightarrow$  Oletussovellukset  $\rightarrow$  Kuva avautuu aina gThumb-ohjelmassa tai ->

Klikkaa vasemmalla tiedostoa Avaa sovelluksella Valitse gThumb

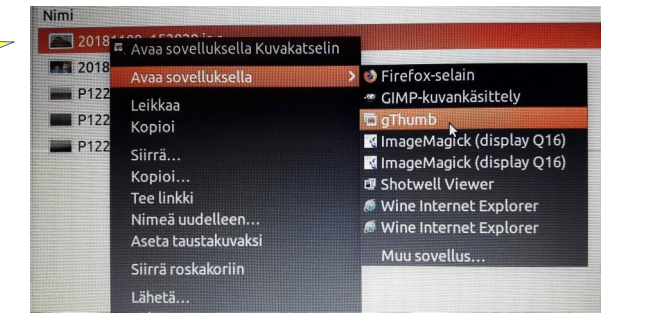

# gThumb kuvankäsittelyohjelma – kuvien muokkaus

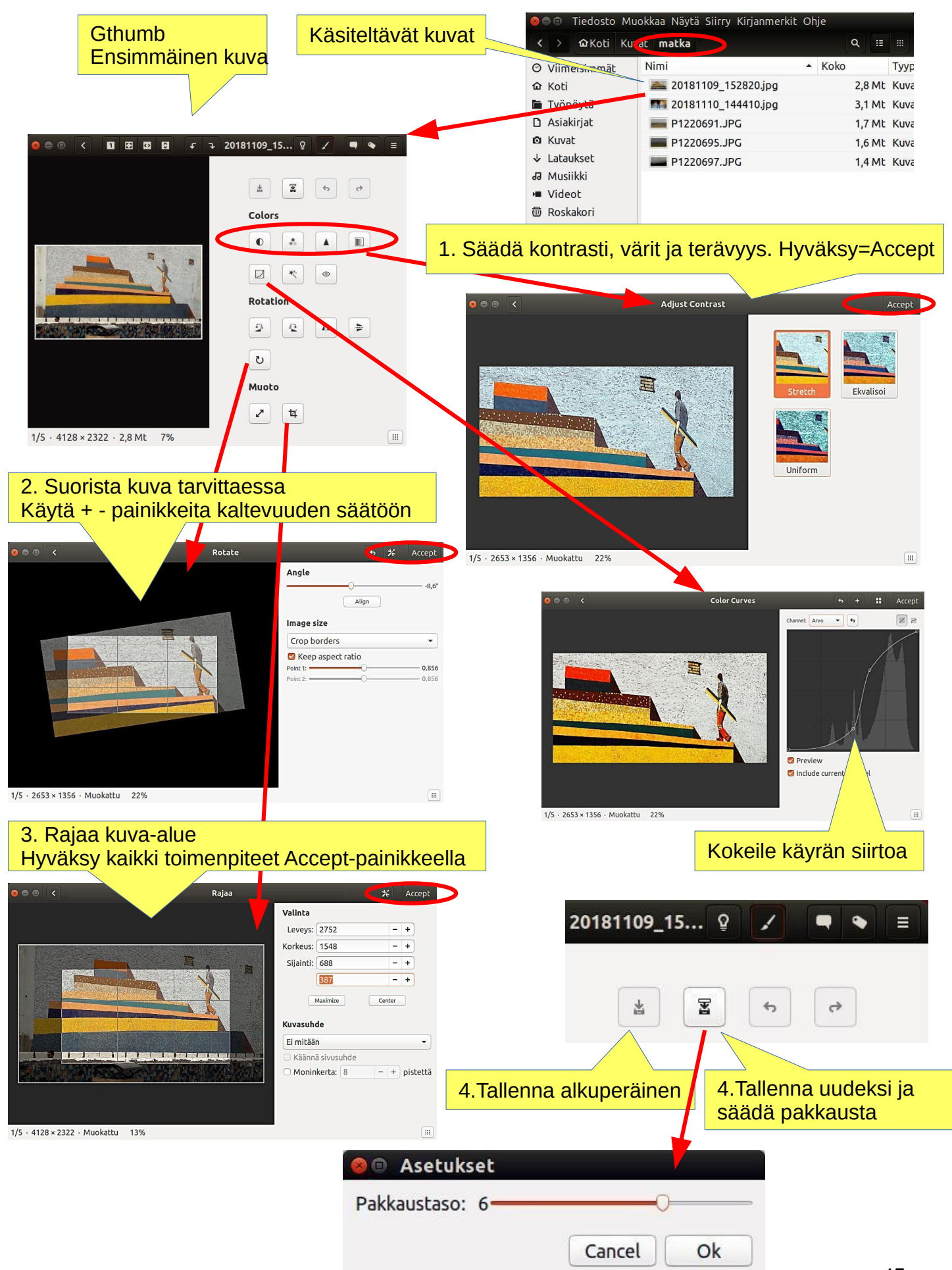

# gThumb kuvankäsittelyohjelma – kuvien lajittelu

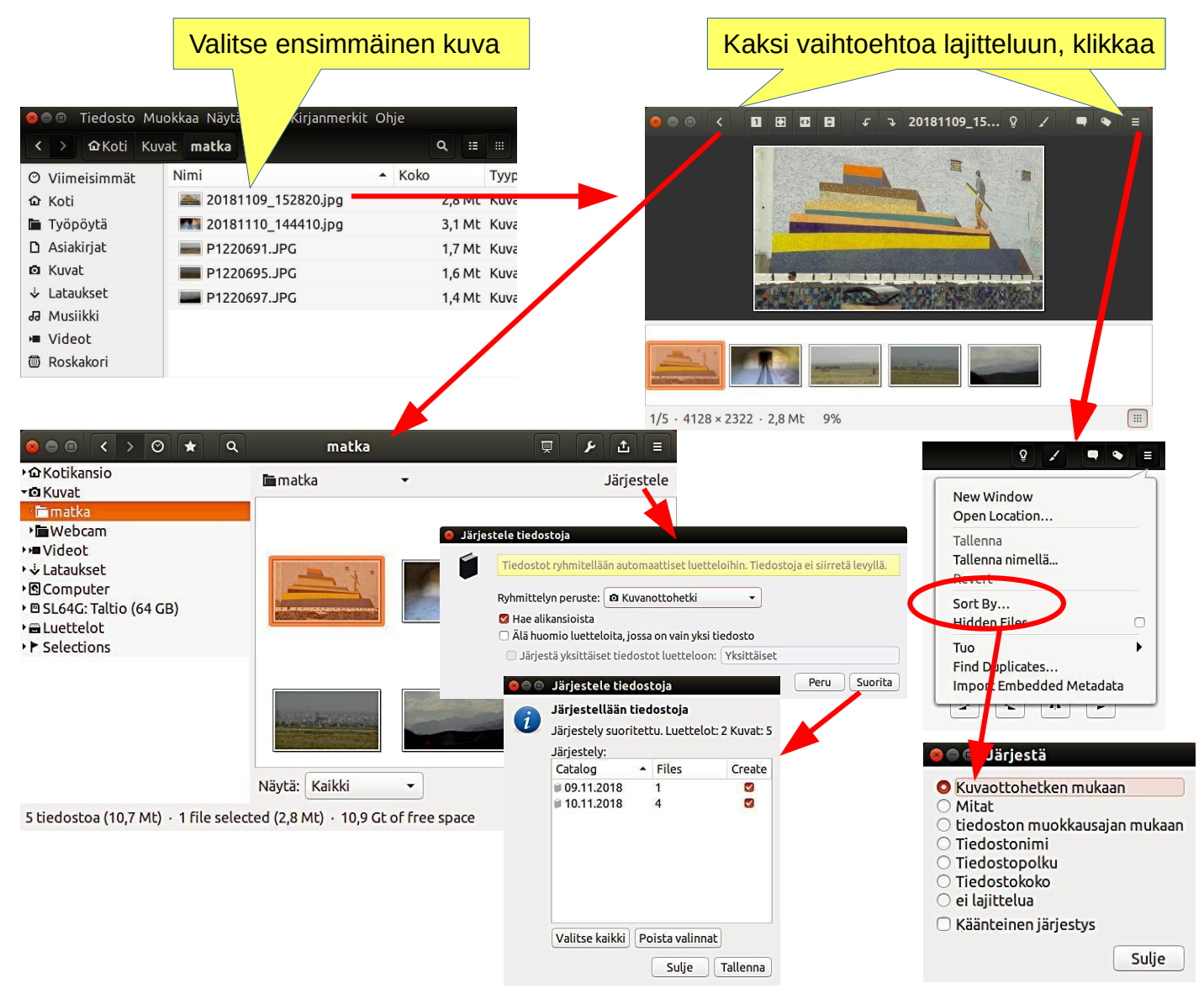

### gThumb kuvankäsittelyohjelma – kuvien nimeäminen

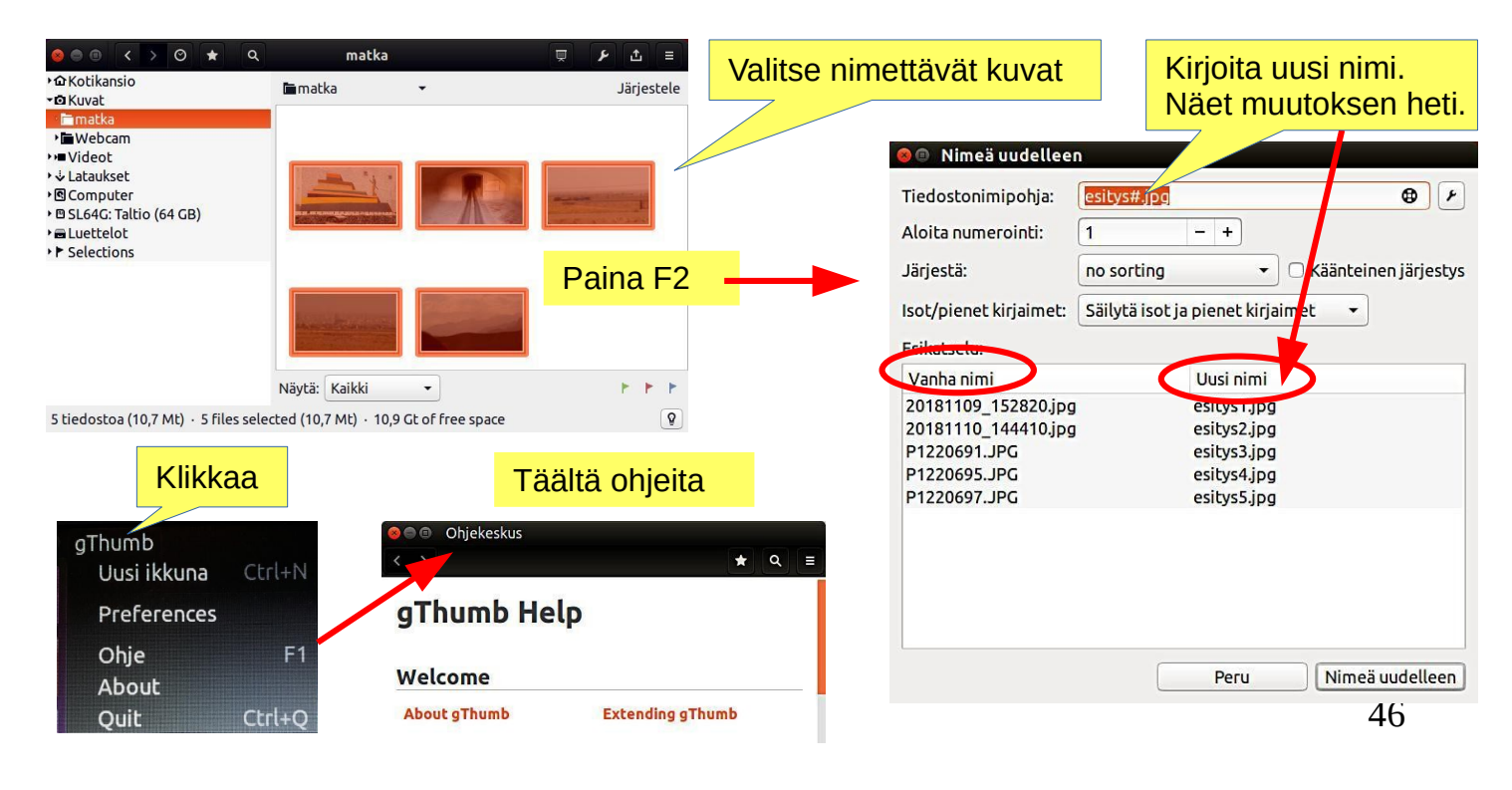

# gThumb-kuvatiedostojen koon pienentäminen

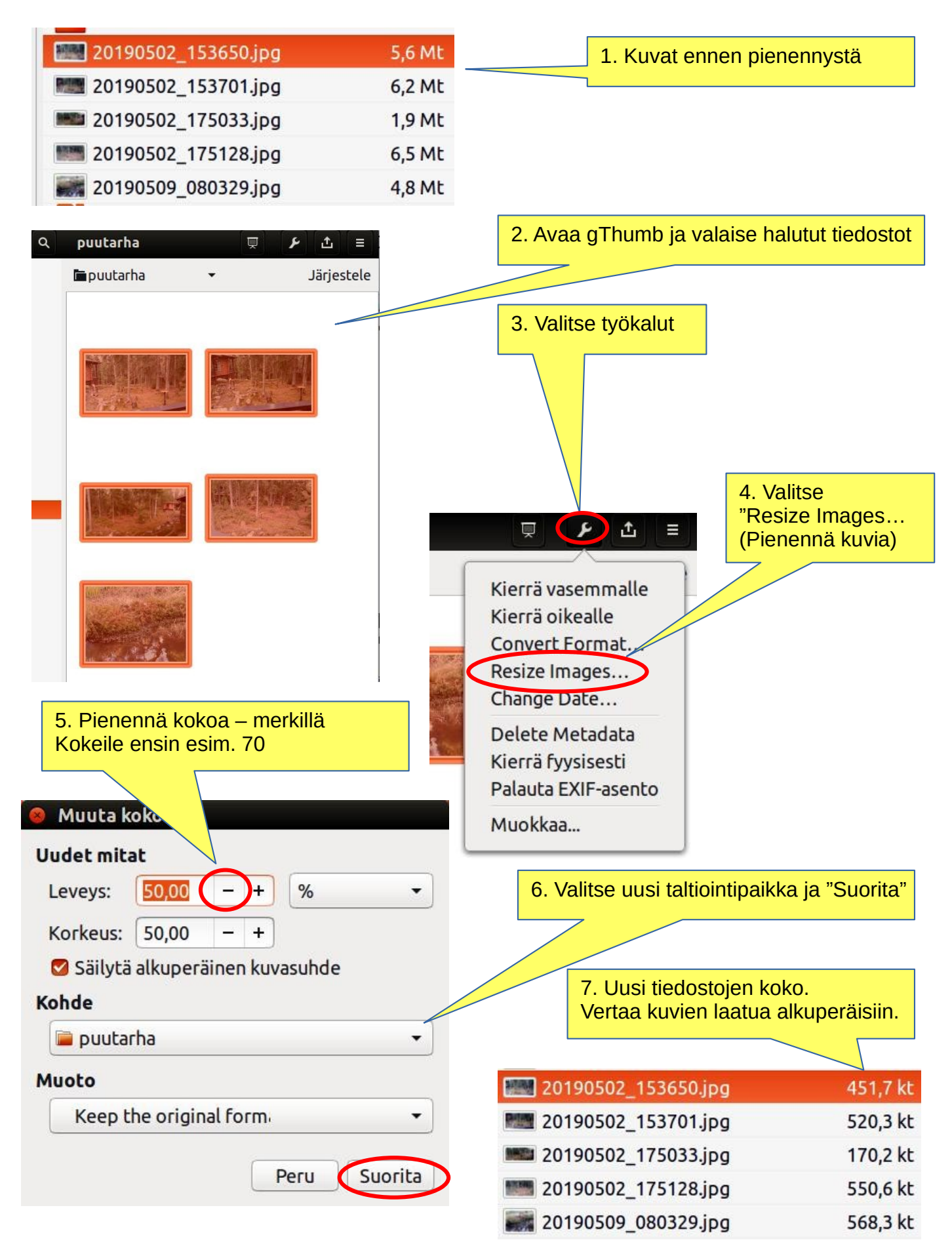

# Itsemääritelty printscreen alue

| Kuvakaappaus          | Voit määritellä itse kopioitavan alueen! Kätevä ominaise<br>Tuo kuvake valmiiksi palkkiin!                                    | uus! |
|-----------------------|----------------------------------------------------------------------------------------------------|------|
| 89                    | Kuvakaappaus                                                                                                    |      |
| Ota ku                | <ul> <li>Wakaappaus</li> <li>Kaappaa koko näyttö</li> <li>Kaappaa nykyinen ikkuna</li> <li>Valitse kaapattava alue</li> </ul> |      |
|                       | Kaappauksen viive 0 – + sekuntia                                                                                              |      |
| Tehos<br>□ Ka<br>☑ Ka | s <b>teet</b><br>aappaa myös osoitin<br>aappaa myös ikkunan kehys                                                             |      |
| Tote                  | uta tehoste: 🛛 Ei mitään 🔻                                                                                                    |      |
|                       | Ota kuvakaappaus                                                                                                    |      |

# Skannerin kuvanluku

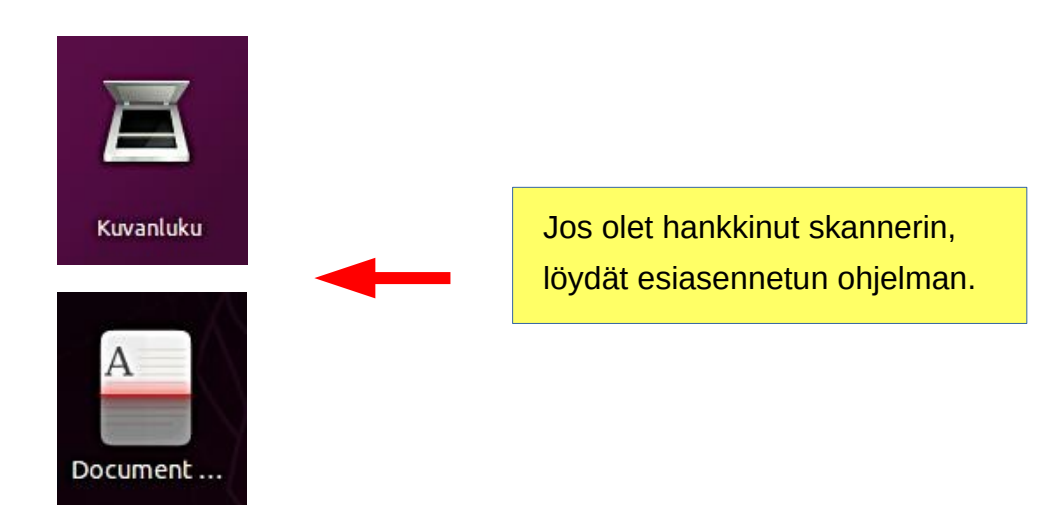

Kuvakkeet Ubuntun eri versioissa

# Muistivälineen (USB/Kortti) uudelleen nimeäminen

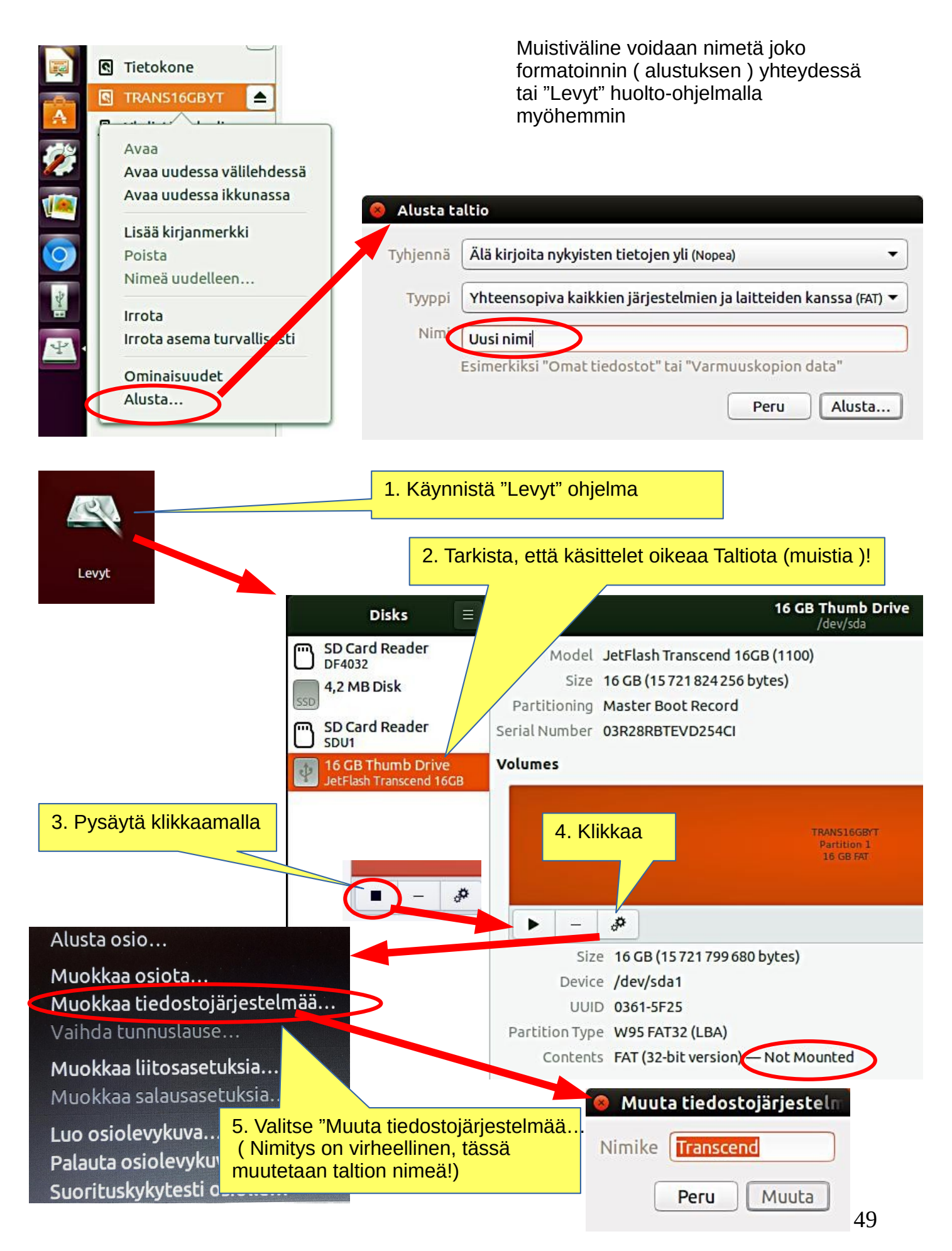

### Ubuntun asennus

| 1. Oletko kiinnostunut Linux Ubuntusta?                                   | Selaile tätä opasta                                                                                           |
|---------------------------------------------------------------------------|----------------------------------------------------------------------------------------------------|
| 2. Valmista USB-tikku, millä voit kokeilla<br>Ubuntua (tai CD)            | Ohjeet sivuilla 52 ja 53                                                                                      |
| 3. Kokeile Ubuntua USB-tikulla<br>(live-tila)                             | Kokeilu ei muuta pysyvästi mitään<br>koneellasi. Jos kokeilu ei toimi, voi koneesi<br>olla liian vanha        |
| 4. Päätät asentaa Ubuntun                                                 | Hyvä päätös!<br>Tutusta varmuuden vuoksi ensin Ubuntun<br>keskustelualueisiin, sieltä voit kysyä neuvoa       |
| 5. Säilytätkö myös Windowsin                                              | Konetta käynnistettäessä voit valita joko<br>Windowsin tai Ubuntun                                            |
| 6. Tee varmuuskopiot tiedostoistasi ja<br>Windowsin uudelleenasennuksesta | Varmista omat tiedostosi, sähköpostisi,<br>web-linkkisi jne! Tee myös Windowsin<br>uudelleenasennus usb-tikku |
| 7. Tee ensiasennus suositusten mukaan                                     | Jos et ole varma osaamisestasi, suorita<br>asennus suositusten mukaan                                         |
| 8. Käytä ja tutustu Ubuntuun                                              | Tutustu tarkemmin tähän oppaaseen                                                                             |
| 9. Muuta tarpeen mukaan asetuksia,<br>tai tutki uusia distroja            | Tutustu Linux-distrot-oppaaseen ja netistä<br>löytyviin ohjeisiin.<br>Olet tulossa Linux osaajaksi            |

https://ubuntu.com/tutorials/tutorial-install-ubuntu-desktop#1-overview

https://www.linuxtechi.com/ubuntu-18-04-lts-desktop-installation-guide-screenshots/

https://www.forbes.com/sites/jasonevangelho/2018/08/29/beginners-guide-how-to-install-ubuntu-linux/#746c517951c9

https://petrit.net/Linux-kurssi/johdanto/asennus/

# **UBUNTU KOKEILUVERSION ASENNUS**

TYÖVAIHEET Windows-tietokoneella

### 0. Ohjeita löytyy täältä

https://wiki.ubuntu-fi.org/Ubuntu\_USB-tikulle

### 1. Siirry sivulle http://www.ubuntu-fi.org/lataa-ubuntu/

Lataa Ubuntu 18.04 LTS (Finnish Remix)

2. Valitse "Lataa Ubuntu 18.04 LTS"

(oletuskieli suomi, lisätietoja)

3. Kun lataat ohjelman saat tietokoneellesi ISO-tiedoston

4. Aloita lataamalla Rufus sen kotisivuilta. Asenna se kaksoisnapsauttamalla lataamasi tiedostoa. Voit myös kokeilla Balena Etcheriä.

5. Laita mikroon tyhjä min 2 GT- usb-tikku

### 6. Avaa Rufus

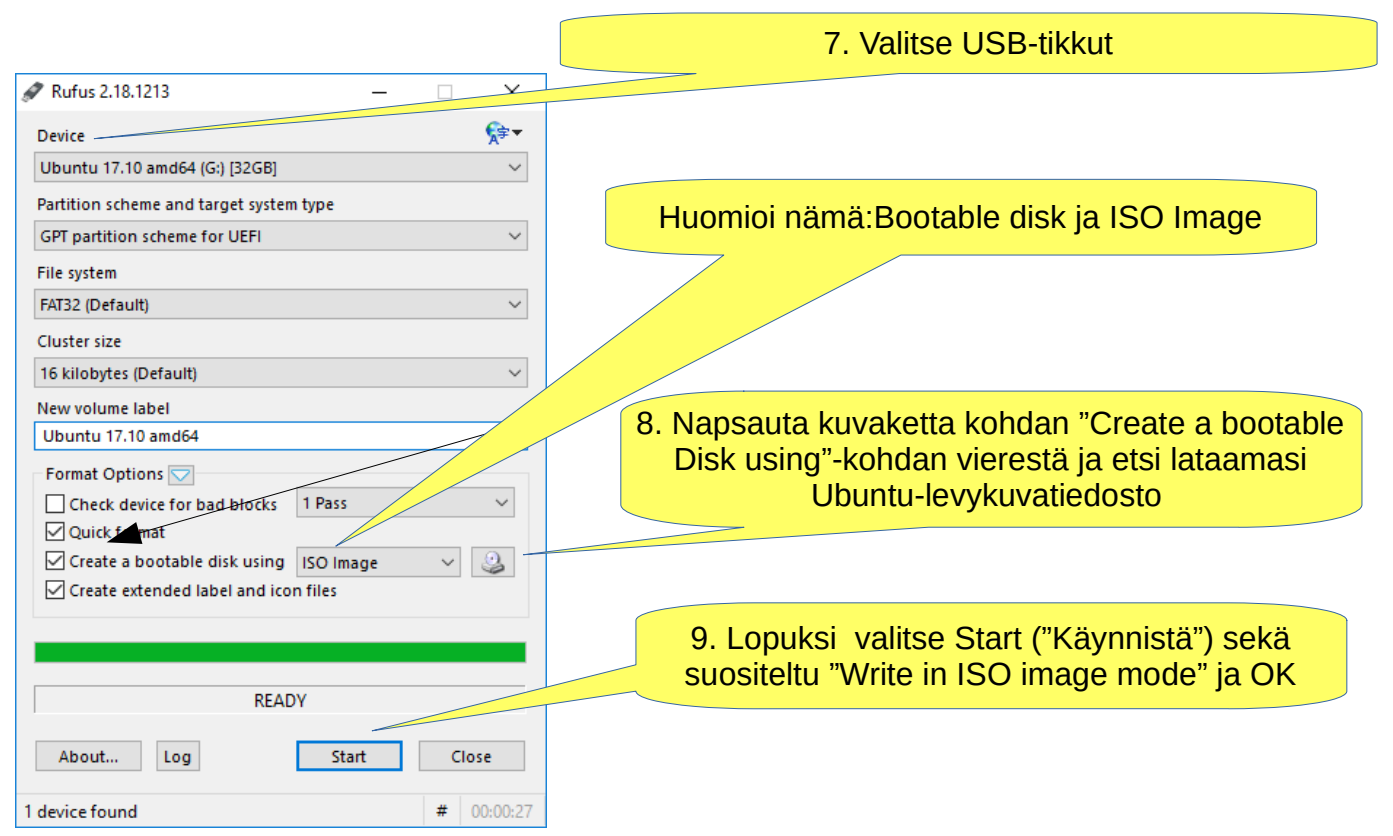

10. Nyt pitäisi olla boottaava Ubuntu USB-tikku valmiina

11. Sammuta tietokone

12. Tiedätkö, miten koneesi käynnistetään siten, että kone näyttää biosin? Bios ja UEFIkoneet käyttäytyvät hiukan eri tavalla. Yleensä kun on painanut Start-painiketta mikrossa, on samanaikaisesti painettava F1 tai esc tai jotain konetyypistä riippuvaa näppäinkombinaatiota.

Nykyiset tietokoneet käynnistyvät hyvin nopeasti, esim. HP Stream

tietokoneessa pitää ensin painaa esc ja F9 painikkeita samanaikaisesti ja vasta sen jälkeen kun painaa Start, niin pääsee bios-käskyihin. Jos ensin painaa Start ja sitten yrittää painella muita, on jo myöhäistä.

Kun onnistut tässä, saat näkyviin valikon ( toimi huolellisesti, ettet sotke bios-asetuksia ), mistä valitse käynnistysvälineeksi tuon USB-tikku ja käynnistä mikro.

13. Tämän jälkeen pitäisi Ubuntun käynnistyä ( tapahtuu hitaasti, koska kaikki tieto haetaan USB-tikulta.

14. Valitse valikosta "Kokeile Ubuntua asentamatta" (live-tila)

# **UBUNTU KOKEILUVERSION ASENNUS**

**TYÖVAIHEET Ubuntu-tietokoneella** 

### 0. Ohjeita löytyy täältä

https://wiki.ubuntu-fi.org/Ubuntu USB-tikulle

1. Siirry sivulle http://www.ubuntu-fi.org/lataa-ubuntu/

Lataa Ubuntu 18.04 LTS (Finnish Remix) 2. Valitse "Lataa Ubuntu 18.04 LTS"

- (oletuskieli suomi, lisätietoja) 3. Kun lataat ohjelman saat tietokoneellesi ISO-tiedoston
- 4. Käynnistä Sovellusvalikoimasta "Käynnistyslevyn luonti!

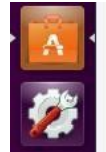

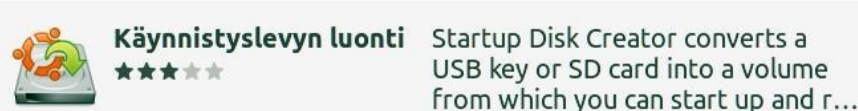

Poista

### 5. Laita mikroon tyhjä min 2 GT- usb-tikku

| 😣 🖨 🗈 🛛 Luo käynnistyslevy                |                                                         |                   | 6. Määritä .iso tiedosto  |
|-------------------------------------------|---------------------------------------------------------|-------------------|---------------------------|
| Irrotettava levy tulee valmistella toimiv | aksi käynnistyslevyksi, jotta siltä voidaan kokeilla ta | i asentaa Ubuntu. |                           |
| Lähdelevykuva (.iso):                     |                                                         |                   | _                         |
| CD-asema/levykuva                         | Käyttöjärjestelmän versio                               | Koko              |                           |
|                                           |                                                         |                   | 7. Valitse USB-tikkut     |
|                                           |                                                         | Muu               |                           |
| Käytettävä levy:                          |                                                         |                   |                           |
| Laite                                     | Nimike                                                  | Kapasiteetti      |                           |
| (/dev/mmcblk0boot1)                       | Nimetön asema (/dev/mmcblk0boot1)                       | 4.0 MB            |                           |
| SL64G (/dev/mmcblk1)                      | SL64G                                                   | 59.5 GB           |                           |
|                                           | Sulje                                                   | o käynnistyslevy  |                           |
|                                           |                                                         |                   |                           |
|                                           | 8.                                                      | Lopuksi vali      | itse "Luo käynnistyslevy" |

### 9. Tietokone luo käynnistyslevyn

- 10. Nyt pitäisi olla boottaava Ubuntu USB-tikku valmiina
- 11. Sammuta tietokone

12. Tiedätkö, miten koneesi käynnistetään siten, että kone näyttää biosin? Bios ja UEFIkoneet käyttäytyvät hiukan eri tavalla? Yleensä kun on painanut Start-painiketta mikrossa, on samanaikaisesti painettava F1 tai esc tai jotain konetyypistä riippuvaa

näppäinkombinaatiota. Nykyiset tietokoneet käynnistyvät hyvin nopeasti, esim. HP Stream tietokoneessa pitää ensin painaa esc ja F9 painikkeita samanaikaisesti ja vasta sen jälkeen kun painaa Start, niin pääsee bios-käskyihin. Jos ensin painaa Start ja sitten yrittää painella muita, on jo myöhäistä.

Kun onnistut tässä, saat näkyviin valikon (toimi huolellisesti, ettet sotke bios-asetuksia), mistä valitse käynnistysvälineeksi tuon USB-tikku ja käynnistä mikro.

13. Tämän jälkeen pitäisi Ubuntun käynnistyä (tapahtuu hitaasti, koska kaikki tieto haetaan USB-tikulta.

14. Valitse valikosta "Kokeile Ubuntua asentamatta" (live-tila)

# **UBUNTUN PÄIVITTÄMINEN 1**

Joskus tulee eteen tilanne, jolloin pitää päivittää Ubuntu uudempaan versioon.

- ohjelma ilmoittaa, että uusi versio on saatavissa, haluatko päivittää?

- versio, mitä käytät, vanhenee ja sitä ei enää päivitetä

Tässä muutamia ajatuksia version vaihtamisesta.

Varoitus: Päivityksessä voi olla pitkiä aikoja, ettei näytä tapahtuvan mitään. Katso sivulta 9, mistä löydät ohjelman seurantaan liittyviä asioita.

### A. Haluatko päivittää ohjelmasuosituksen mukaan uuteen versioon

( jos olet asentanut ja poistanut useita eri ohjelmia, on niistä saattanut jäädä käyttäjätietoja muistiin, nämä siirtyvät myös uuteen versioon "rasitteeksi" )

Päivitykset pitää tehdä järjestyksessä 16.04  $\rightarrow$  18.04  $\rightarrow$  20.04), ei voi hyppiä yli! vai

B. Teet kokonaan uuden "puhtaan asennuksen" uudella versiolla. Tällä tavalla voit suoraan päivittää uusimpaan versioon! 16.04  $\rightarrow$  20.04

### Molemmissa tapauksissa tee seuraavat ennakoivat toimenpiteet:

1. Ota varmuuskopiot kaikista omista tiedoistasi. Käytä esimerkiksi DejaDub (s. 42-43) varmuuskopiointia. Tee varmuuskopioinnit irroitettavalle muistille.

2. Ota toinen varmuuskopiointi suoraan kopioi-käskyllä irtomuistille (helpompi käsitellä).

3. Ota koko Firefox- ja Mozilla- piilokansioista kopio (= sähköpostit ja kirjanmerkit ).

Koti/.thunderbird

Koti/.mozilla ( firefox )

Ota talteen Chromiumin kirjainmerkit.

(Huom! Nämä löytyvät kyllä DejaDubin varmuuskopioinnista, mutta näiden erillinen käsittely on paljon helpompaa ).

4. Merkitse muistiin kaikki itse asentamasi ohjelmat, jotta voit asentaa ne helposti uudestaan.

5. Merkitse muistiin kaikkien ohjelmiesi käyttäjänimet ja salasanat. Niitä tarvitset, kun joudut asentamaan ohjelmia uudestaan.

6. Tee varmuuden vuoksi live-USB tikku haluamastasi Ubuntu versiosta. (s. 53)

### Tässä englanninkielisiä ohjeita

Upgrading to Ubuntu 18.04 via GUI (=grafinen käyttöjärjestelmä)

https://phoenixnap.com/kb/upgrade-ubuntu-16-04-to-ubuntu-18-04

https://www.linuxbabe.com/ubuntu/upgrade-from-ubuntu-16-04-17-10-to-ubuntu-18-04

How to Export, Save, and Import Chrome Bookmarks ...

https://www.hellotech.com/guide/for/how-to-export-save-import-bookmarks-in-chrome

Export Firefox bookmarks to an HTML file to back up or transfer bookmarks https://support.mozilla.org/en-US/kb/export-firefox-bookmarks-to-backup-or-transfer

### A. Haluatko päivittää uuteen versioon suositusten mukaisesti

1. Varmista ennen Ubuntun päivittämistä, että sinulla on uusin ohjelmisto. Avaa Ohjelmisto ja päivitykset -sovellus sovellusvalikosta.

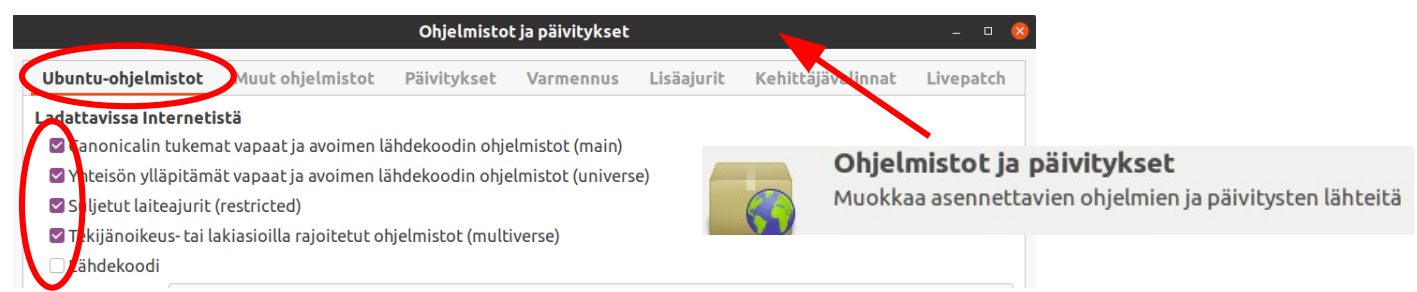

2. Varmista, että kaikki valintaruudut on merkitty.

| itu-onjelmistot Muut onjelmittot     | Päivitykset Varmennus Lisäajurit Kehittäjävalinnat |
|--------------------------------------|----------------------------------------------------|
| nna seuraavat päivitykset:           |                                                    |
| arkeät turvallisuuspäivitykset (xe   | enial-security)                                    |
| suositellut päivitykset (xenial-upd  | lates)                                             |
| ukemattomat päivitykset (xenial-     | backports)                                         |
|                                      |                                                    |
| arkista päivitykset automaattisesti: | Päivittäin                                         |
| Kun turvapäivityksiä saatavilla:     | Lataa ja asenna automaattisesti 🔹                  |
|                                      | Näytä viikottain 👻                                 |
| Kun muita päivityksiä saatavilla:    |                                                    |
| Kun muita päivityksiä saatavilla:    |                                                    |

3. Varmista, että Ilmoita minulle uudesta Ubuntu-versiosta -asetuksena on Vain pitkäaikaistuen versiosta.

4. Ennen kuin päivität Ubuntu 18.04 LTS: ään, sinun on päivitettävä kaikki Ubuntu 16.04 LTS: n nykyiset paketit uusimpiin käytettävissä oleviin versioihin. Avaa Ohjelmistot ja päivitykset.

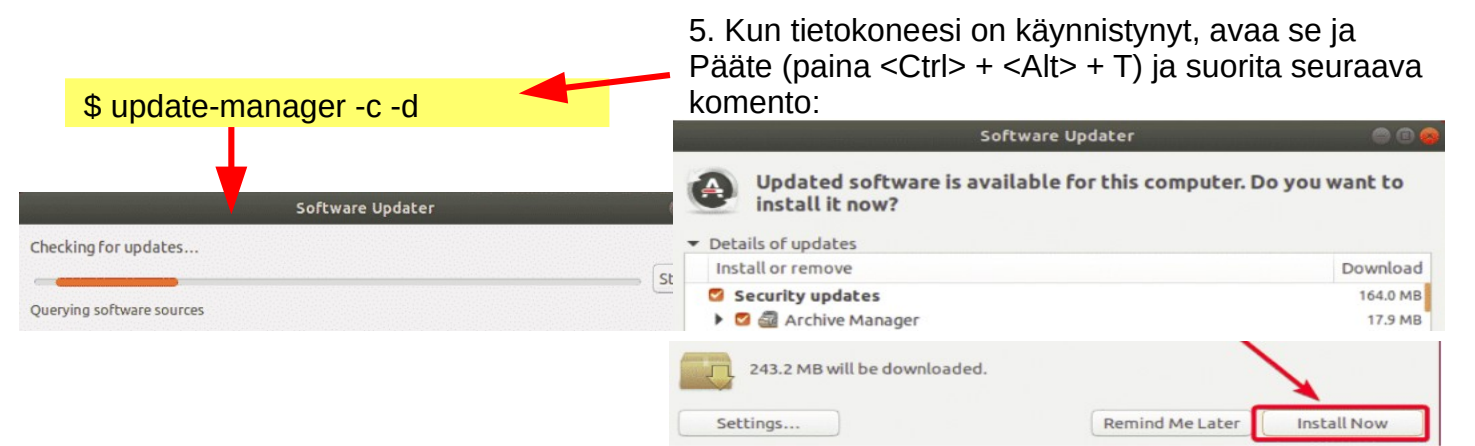

6. Ohjelmistopäivityksen pitäisi näyttää viesti Ubuntu 18.04 on nyt saatavilla. Klikkaa Päivitä...

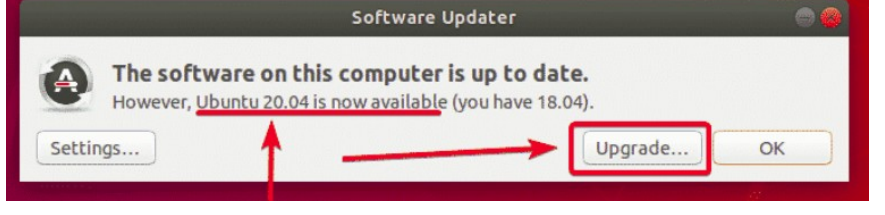

# **UBUNTUN PÄIVITTÄMINEN 3**

| Upg | grading Ubuntu to version 20.04 |
|-----|---------------------------------|
| >   | Preparing to upgrade            |
|     | Setting new software channels   |
|     | Getting new packages            |
|     | Installing the upgrades         |
|     | Cleaning up                     |
|     | Restarting the computer         |

7. Kun asennus on valmis, tarkista ja asenna puuttuvat ohjelmat.

### B. Tee kokonaan uusi "puhdas asennus" uudella versiolla

Tällä tavalla voit asentaa uusimman Ubuntun version! ( $16.04 \rightarrow 20.04$ )

- 1. Kopioi Ubuntun ISO-tiedosto http://www.ubuntu-fi.org/lataa-ubuntu/
- 2. Valmista USB-tikku (s. 53)
- 3. Aseta USB-tikku, käynnistä BIOS / UEFI-tiedostoon ja valitse USB-tikku.

4. Ohjelma latautuu "väliaikaisesti". Tässä vaiheessa voit silti testata uutta ohjelmaa, mutta lopulta valitse ASENNA.

5. Jos et ole varma, asenna ohjelman suosituksen mukaisesti.

6. Ubuntun asentaminen kestää noin 30 minuuttia ja sitten vielä 15 minuuttia, kun ohjelma päivittyy uusimpaan versioon. (Tiedonsiirtonopeus vaikuttaa päivitysaikaan!)

6. Palauta omat tiedostosi. (DejaDub)

7. Tutki huolellisesti, kuinka kaikki sähköpostit ja kirjanmerkit palautetaan.

(Huom! Thunderbird sähköpostien palauttaminen voi olla hankalaa, koska ohjelman versio on muuttunut huomattavasti uudemmaksi.)

8. Kun asennus on valmis, tarkista ja asenna puuttuvat ohjelmat.

### **UBUNTU WEB-HOTELL**

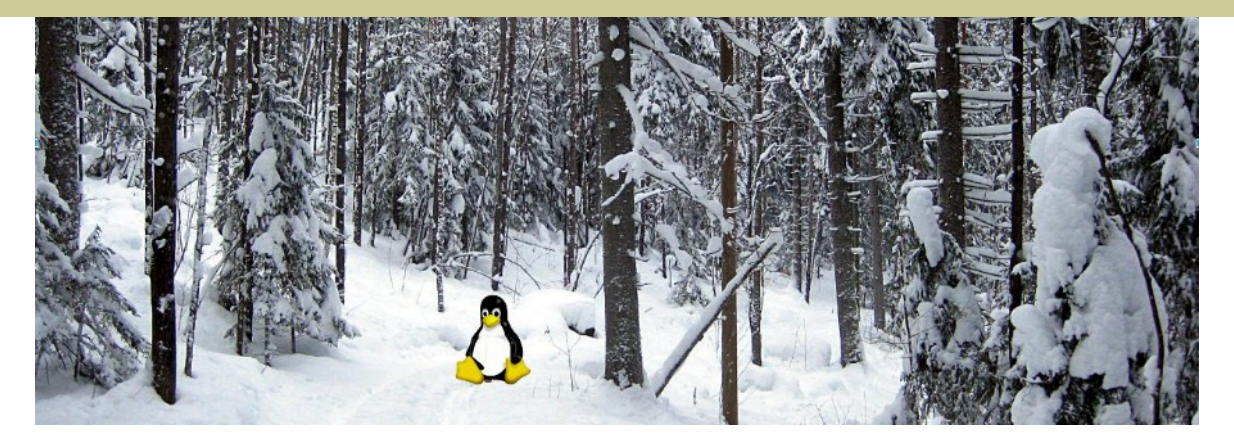

# Ubuntu 20.04 & 18.04 guide (pdf) for beginner

www.ubuntutor.com

#### English

Ubuntu guide 16.04 Ubuntu guide 18.04 Ubuntu guide 20.04 Some Linux distos

Guide 16.04 text file for Google Translator Guide 18.04 text file for Google Translator Guide 20.04 text file for Google Translator

#### Suomeksi

Ubuntu ohjevihko 16.04 Ubuntu ohjevihko 18.04 Ubuntu ohjevihko 20.04

#### Ubuntutor.comissa lokakuussa 2020 vierailleet

| United States      | Saudi Arabia            | Colombia           | Turkmenistan       | Guatemala                         |
|--------------------|-------------------------|--------------------|--------------------|-----------------------------------|
| Great Britain      | Ukraine                 | Norway             | New Zealand        | United Arab Emirates              |
| Poland             | Afghanistan             | Rwanda             | Hong Kong          | Guinea                            |
| Germany            | Venezuela               | Mauritius          | Somalia            | Azerbaidjan                       |
| Finland            | Republic of Serbia      | Seychelles         | Chile              | Libya                             |
| India              | Argentina               | Ireland            | South Korea        | Congo, Democratic Republic of the |
| China              | Israel                  | Nicaragua          | Bolivia            | Jamaica                           |
| Canada             | Malaysia                | Laos               | Uruguay            | Unknown                           |
| France             | Czech Republic          | Polynesia (French) | Cuba               | Montenegro                        |
| Brazil             | Pakistan                | Estonia            | Uzbekistan         | Ghana                             |
| Ecuador            | Niger                   | Cambodia           | Maldives           | Algeria                           |
| Netherlands        | Mexico                  | Croatia            | Kuwait             | Kenya                             |
| Russian Federation | Sri Lanka               | Japan              | Haiti              | Zambia                            |
| Spain              | Tanzania                | Benin              | Morocco            | Myanmar                           |
| Belgium            | Slovenia                | Djibouti           | Sudan              | Cyprus                            |
| Indonesia          | Denmark                 | Puerto Rico        | Zimbabwe           | Trinidad and Tobago               |
| Australia          | Hungary                 | Taiwan             | Curacao            | Suriname                          |
| Sweden             | Bangladesh              | Senegal            | Peru               | Iran                              |
| South Africa       | Greece                  | Dominican Republic | Lithuania          |                                   |
| Switzerland        | Ethiopia                | Papua New Guinea   | Lesotho            |                                   |
| Romania            | Bu <mark>l</mark> garia | Cameroon           | Madagascar         |                                   |
| Turkey             | Uganda                  | Mozambique         | Georgia            |                                   |
| Thailand           | Singapore               | El Salvador        | Qatar              |                                   |
| Portugal           | Angola                  | Nepal              | Slovak Republic    |                                   |
| Italy              | Nigeria                 | Tunisia            | Jordan             |                                   |
| Philippines        | Vietnam                 | Syria              | Lebanon            |                                   |
| Austria            | Egypt                   | Iraq               | Bosnia-Herzegovina | 56                                |
|                    |                         |                    | -                  |                                   |